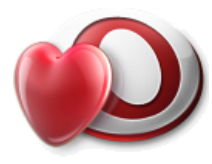

Visma Omsorg Profil

# Visma Ruteplanlegger for Hjemmetjenesten

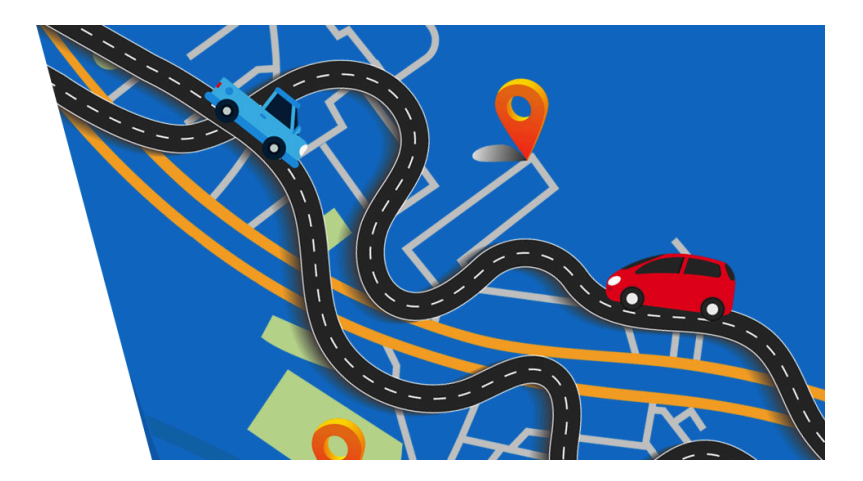

Dato: 30.08.2024

Ansvarlig: Kjetil Lynne/Tone Borgen

### INNHOLDSFORTEGNELSE

| 1. Innledning                                                  | 5         |
|----------------------------------------------------------------|-----------|
| 1.1. Standard funksjoner i Profil                              | 5         |
| 1.2. Standard verktøyknapper / ikoner                          | 5         |
| 1.3. Bruk av funksjonstaster i Profil                          | 6         |
| 2. Arbeide med tjenestebildet i Profil                         | 7         |
| 2.1. Registrering av ansatte i turnus                          | 7         |
| 2.2. Tjenestebildet i Profil                                   | 7         |
| 2.2.1. Oppgavelinjer og beskrivelse av oppgaver                | 8         |
| 2.2.2. Knappene                                                | 8         |
| 2.2.3. Tilleggsinformasjon om oppgavene                        | 9         |
| 2.3. Kopiere en oppgave til flere dager                        | .11       |
| 2.4. Spesielt om nattoppdrag                                   | 12        |
| 2.4.1. Vakt type                                               | .12       |
| 2.4.2. Tidspunkt for oppdrag på natt                           | .12       |
| 2.4.3. Når optimere for å få med natt-oppdrag                  | . 13      |
| 2.5. Synkronisering av oppgaver                                | .13       |
| 2.5.1. Hvilke oppgaver kan synkroniseres                       | .13       |
| 2.5.2. Skjermbilde for synkronisering (hele bildet)            | 14        |
| 2.5.3. Master og kandidater for synkronisering                 | . 14      |
| 2.5.4. Etter utført synkronisering                             | . 16      |
| 2.6. Oppgaver til samme ansatt                                 | 17        |
| 2.6.1. Begrunnelse                                             | . 17      |
| 2.6.2. Oppstart av funksjonalitet fra tjenestebilde            | 17        |
| 2.6.3. Skjermbilde for kobling av oppgaver                     | . 17      |
| 2.6.4. Koblede oppgaver markert i tjenestebildet               | . 19      |
| 2.6.5. Vær oppmerksom på følgende                              | . 19      |
| 2.7. Tildele ny tjeneste                                       | .19       |
| 2.7.1. Ferdigstille nytt vedtak i tjenestebildet               | .21       |
| 2.8. Registrering av midlertidig opphold.                      | . 22      |
| 2.8.1. Visning av midlertidig opphør i tjenestebildet          | . 23      |
| 3. Administrative og faglige ansattoppgaver - personelimodulen | . 24      |
| 3.1. Sette opp en fast aktivitet til alle ansatte              | .24       |
| 3.2. Oppgave til en eller flere ansatte                        | .25       |
| 3.3. Fijelp i blidel                                           | .25       |
| 3.4. Adresse på generelle administrative og laglige oppgaver   | .20       |
| 3.5. Synkronisening av utilørelse                              | .20<br>20 |
| 2.7 Låo tiderom                                                | . 20      |
| 3.7. Las liasioning mollom flore generalle enngaver            | .29       |
| 3.0. Synktonisenny menom nere generene oppgaver                | 20<br>20  |
| 3.9. Litalia medarbeider i Drofil                              | 20        |
| 3.9.2 Vikarønsker må registreres                               | 30.<br>30 |
| 393 Finn vikar                                                 | 21        |
| 394 Registrent bruk                                            | 21.<br>21 |
|                                                                |           |

| 3.9.5. Ny ansatt i ukeplanen                                   |    |
|----------------------------------------------------------------|----|
| 3.10. Overta annen liste                                       |    |
| 3.11. Fjerne vikar                                             | 34 |
| 4. Restriksjon bruker - personellmodulen                       |    |
| 5. Adresser til pasienter                                      | 37 |
| 5.1. Bruk fysisk adresse                                       |    |
| 5.2. Regel ved bruk av vanlig adressefelt                      |    |
| 6. Primær- og sekundærkontakt                                  |    |
| 6.1. Rapport Primærkontakt/Sekundærkontakt                     |    |
| 7. Arbeide med optimalisering av kjøreruter - Personellmodulen | 40 |
| 7.1. Hent uke                                                  | 40 |
| 7.1.1. Import av ansatte fra turnussystem til Profil           |    |
| 7.1.2. Ansatte                                                 |    |
| 7.2. Generer ukeplan                                           | 42 |
| 7.3. Visning i ukeplan                                         | 44 |
| 7.4. Registreringer av endringer før ruteoptimering            | 44 |
| 7.4.1. Avlysning av besøk                                      | 44 |
| 7.4.2. Konstruere/endre beskrivelse på besøk                   | 46 |
| 7.4.3. Opprett ekstraoppgave                                   | 47 |
| 7.4.4. Flytt ett oppdrag til en annen uke                      | 48 |
| 7.4.5. Overføre til annen vaktplan                             | 49 |
| 7.4.6. Vis kun dagens oppgaver                                 | 50 |
| 7.4.7. Endre tidspunkt på oppdrag                              | 52 |
| 7.4.8. Automatisk forslag                                      | 53 |
| 8. Ruteoptimering                                              | 54 |
| 8.1. Personell                                                 | 56 |
| 8.1.1. Ansattoversikt                                          | 56 |
| 8.1.2. Ansattoppgaver som ruteplanleggeren fordeler            | 57 |
| 8.1.3. Innstillinger per ansatt                                | 59 |
| 8.1.4. Ansattoppgaver for merket ansatt                        | 60 |
| 8.2. Pasienter & Tjenester                                     | 61 |
| 8.2.1. Pasienter                                               | 63 |
| 8.2.2. Brukeren                                                | 64 |
| 8.2.3. Oppdrag                                                 | 65 |
| 8.3. Optimering                                                | 65 |
| 8.3.1. Innstillinger                                           | 66 |
| 8.3.2. Ferdig optimerte forslag til ruter                      | 69 |
| 8.4. Ruteplanlegging                                           |    |
| 8.4.1. Oppsummering                                            | 70 |
| 8.4.2. Skriv ut (kjørerute)                                    | 71 |
| 8.4.3. Ansattoversikt (antall aktive ansatte)                  | 71 |
| 8.4.4. Ufordelte oppdrag                                       | 72 |
| 8.4.5. Ansatt med fordelte oppdrag                             | 73 |
| 8.4.6. Overføre arbeidslister fra Ruteplanleggingen til Profil | 74 |
| 8.5. Samkjøring i Ruteplanleggeren                             | 75 |
| 8.5.1. Trinn 1 Personell                                       | 75 |

| 8.5.2. Trinn 3 Optimering                 | 77 |
|-------------------------------------------|----|
| 8.5.3. Trinn 4 Ruteplanlegging            |    |
| 9. Ferdig planlagte kjøreruter            | 79 |
| 9.1. Skrive ut arbeidslister fra Profil   |    |
| 9.2. Ikke fordelte oppgaver               |    |
| 10. To eller flere turnuser i en vaktplan | 82 |
| 10.1. Hvordan bygge opp i Vaktplan        |    |
| 10.2. Sette inn Ansattoppgaver            |    |
| 10.3. Steg 1 i Ruteplanleggeren           |    |
| 10.4. Innstillinger i Ruteplanleggeren    |    |
| 10.5. Steg 4 i Ruteplanleggeren           |    |
|                                           |    |

# 1. Innledning

Dette heftet er laget for den eller de i kommunene som har og benytter elektronisk ruteplanlegger fra Profil. Siden ruteplanleggeren er en skyløsning, der endringer kan gjøres hele tiden, kan det være at enkelte bilder i løsningen er litt forskjellige fra de som er i heftet her. For at ruteplanleggeren skal kunne produsere gjennomførbare ruter basert på informasjon som gjenspeiler virkeligheten, er det avgjørende at data i Profil er oppdatert. Ruteplanleggeren henter blant annet data fra Profil om pasienter, oppdrag og ansatte. Dette heftet vil beskrive steg-for-steg hvordan oppdateringen av data bør gjøres, samt hvordan bruke ruteplanleggeren når ruter skal produseres.

Systemoppsettet og kodeverk for ruteplanleggeren er beskrevet i et eget hefte og vil derfor ikke bli omtalt i dette heftet. Hefte om systemoppsett vil kunde få oversendt når det er inngått avtale om leveranse på ruteplanlegger fra Visma.

### 1.1. Standard funksjoner i Profil

Tittellinje
 Er den øverste rammen i bildet (ofte farget blå), viser navnet og databasen (test eller produksjon) som du er pålogget.
 Menylinje
 Det er linjen som ofte kalles *rullegardinmenyer*. Flere av valgene du finner her vil være tilsvarende valg du finner i standard Windows programmer, men mange vil være spesifikke for funksjonalitet du finner i Profil.
 Verktøylinjer
 Verktøylinjer

### 1.2. Standard verktøyknapper / ikoner

Ikonene som vises i tabellen under vil ses med grå fargefremtoning når de ikke er aktive, og med farge når de er aktive. Ikonene blir aktive når de kan benyttes, men er grå når de ikke kan benyttes. For alle ikonene gjelder det at det vises en *Gul lapp* når du holder musepekeren over ikonet.

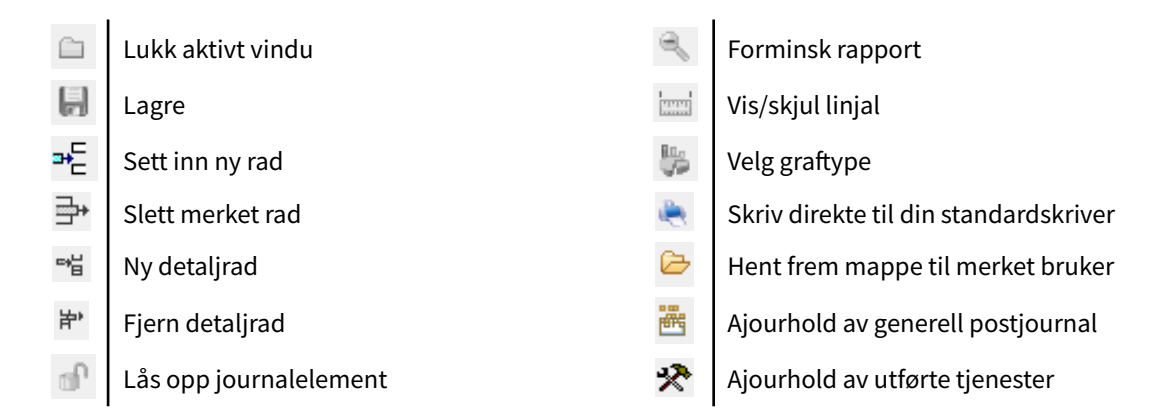

| N                             | Angi søkekriterium                                         |               | Pasientjournalen                            |
|-------------------------------|------------------------------------------------------------|---------------|---------------------------------------------|
| ×?                            | Utfør søk basert på inntastede søkekriterium               | ۵             | Oversikt plan/rapport                       |
| /                             | Microsoft Word / Open Office Write                         | 1             | Word i lukket sone                          |
|                               | Send svar på inngående brev du har oppe i<br>postjournalen | Ŷ             | Skriv en huskelapp                          |
| ్రం                           | Lag og send meldinger                                      | đ             | Se huskeliste                               |
|                               | Vis første bruker (post)                                   | $\otimes$     | Avtalebok                                   |
|                               | Vis forrige bruker (post)                                  | 5             | Ny pålogging                                |
|                               | Vis neste bruker (post)                                    | 12 A          | Egenskaper                                  |
|                               | Vis siste bruker (post)                                    | <b>[]</b> 4   | Avslutt Profil                              |
| ₽Z                            | Sorter                                                     | 0             | Hjelpetekst for aktivt vindu                |
| %                             | Skaler                                                     | 1             | Innhold – hjelpetekst til hele Profil       |
| $\widehat{\oplus}_{\!\!\!\!}$ | Forstørr rapport                                           | 1             | Meldingsvarsler elektroniske meldinger      |
| $\boxtimes$                   | Innbyggerdialog (Helsenorge.no)                            | <b>a</b>      | Mine utskrifter                             |
| 4                             | Labark                                                     | $\mathcal{O}$ | Kvittering gitt medisin                     |
|                               | Behandle labsvar                                           | *             | Blålys (når man må bryte seg inn i journal) |

### 1.3. Bruk av funksjonstaster i Profil

- F2 | Utføre et søk.
- **F4** Sette på et søk (nullstille i bildet).
- F5 Hente plukkbilde (bilde hvor du kan søke detaljert).
- **F12** Setter inn dagens dato i enkelte datofelt (ikke gjennomført konsekvent).
- Mikrosøk I kodefelt kan du bruke tastekombinasjonen: Mellomrom-tasten og deretter tabulator for å hente liste over for eksempel ansatte.
- Tab-tast
   Standard tast for å bevege markøren fra felt til felt i et skjermbilde.

## 2. Arbeide med tjenestebildet i Profil

I det følgende vil dette heftet gå gjennom alle registreringer som er nødvendig for å lage arbeidslister i ukeplanleggeren i Profil når Profil er integrert med et turnusprogram. Registrering i Profil er lik for alle turnusprogram og bruker det samme grunnlag enten det er VER eller GAT.

Når man begynner å bruke arbeidslister i Profil er det en forutsetning at rutiner rundt registrering av tjenester er en del av det daglige arbeidet. I tjenestebildet er oppgavelinjene nøkkelen til at brukers besøk kommer med på arbeidslisten. Det betyr at alle endringer i et tjenesteforhold må gjenspeiles i at man oppdaterer tjenestebildet slik at de faktiske planlagte/tildelte besøk er korrekt registrert der. Det er et viktig prinsipp i Profil at brukere hvor tjenestemengde endres, må ha et nytt vedtak og en ny registrering av tildelt tjeneste. Med andre ord, man kan ikke korrigere en eksisterende tjenesteregistrering, gjør man det vil man ødelegge statistikkgrunnlaget for tjenesten man endrer på i Profil.

### 2.1. Registrering av ansatte i turnus

Når man kobler et turnussystem til Profil som en del av datagrunnlaget man trenger for å lage arbeidslister, er det avgjørende at alle ansatte Profil skal kunne tildele oppgaver til ligger i turnus med korrekt vakt.

Det er implementert ny funksjonalitet fra versjon 9.20 som gjør det enklere å velge en annen ansatt sin arbeidsliste. Når Per melder seg syk en dag kan en nå ganske enkelt innkalle Kari, og be henne om å ta Per sin arbeidsliste. Kari trenger kun informasjon om hvilken vaktplan hun skal velge, og navnet på den ansatte hun skal overta arbeidslisten fra.

### 2.2. Tjenestebildet i Profil

Profil har følgende forutsetninger for å kunne lage en arbeidsliste:

- Bruker er tildelt en tjeneste som har oppgavelinjer (for eksempel hjemmesykepleie, hjemmehjelp, matombringing eller lignende).
- Oppgavelinje i tjenestebildet må være korrekt registrert.
- Ruteoptimering må være korrekt satt opp mot Profil.

I denne delen av tjenestebildet angir man hvilken tjeneste det gjelder og fra hvilken dato den trer i kraft. Dette er grunnlaget man må ha for at oppgavene fra tjenesten skal hentes inn i

#### ruteoptimeringen.

| Redigering av tje                      | enester for Ole Johan Tvedt                                                                                                    |                                                                        |              |                   |
|----------------------------------------|----------------------------------------------------------------------------------------------------|------------------------------------------------------------------------|--------------|-------------------|
| Tjeneste:<br>Fra:<br>Journalår:        | HJSPL Hjemmesykepleie<br>Kommunen                                                                                                    | Tim. Min.<br>Omfang pr. uke: 5 / 50<br>Omfang reserve pr. uke: 5 / 150 | Sum varighet | OK<br>Avbryt      |
| Journalnr:<br>Ansvarlig:               | Tildato:         01.00.0000           Image: Construction of the state of the state of the | Ant. besøk pr. uke: 0,00<br>Antall hjelpere: 1                         | 40           | Hjelp<br>Skriv ut |
| Generell<br>hyppighet:<br>Beregnet sum | Avslutt dato:         00.00.0000           14         gang pr. uke         IPL           varighet pr. uke (timer/minutter):         5         / 50         Ma                                                                                                    | LOS org.: Hjemmetjenesten sør (Helse<br>an. IPLOS org.:                | 30           | Kopier<br>Slett   |
| Merknad                                | E valuering<br>Dato : [00.00.0000]                                                                                                    | Hyppighet<br>Mandag: [2] Fredag: [2]<br>Tircdag: [2] Lardag: [2]       | 20           | Sett inn          |
|                                        |                                                                                                    | Onsdag: 2 Søndag: 2<br>Torsdag: 2                                      | 10           |                   |
| Distrikt:                              | rg. nivå utøver<br>Sone: D                                                                                                    | ielsone:                                                               | 0            |                   |

### 2.2.1. Oppgavelinjer og beskrivelse av oppgaver

I nedre del av tjenestebildet legger man inn de oppgaver som skal utføres hos bruker. Trykk på "Sett inn" som vist på tabell over og legg inn oppgaver som skal utføres. Kolonnen Ansvarlig skal ikke fylles ut.

| Synk | cronise | er opp | gave | er |         |         |         |           |        | Samme                       | e ansatt |      |          |       |       |                                    |
|------|---------|--------|------|----|---------|---------|---------|-----------|--------|-----------------------------|----------|------|----------|-------|-------|------------------------------------|
|      | Ar      | Uke    | Int. |    | Ukedag  | Fra KI. | Til KI. | Ansvarlig | V.type | Beskrivelse                 | Varighet | Komp | Hjelpere |       | ^     | Beskrivelse digital dialog         |
| → [  | 2022    | 47     | 1    |    | mandag  | 01:00   | 05:00   |           | Natt   | TilsynHjemmesykepleie       | 15       | 2    | 1        | ] 🔐 🕑 | ) 🔔 📗 | Fysiske oppmøte                    |
|      | 2022    | 39     | 1    |    | mandag  | 07:30   | 09:30   |           | Dag    | Morgenstell Hjemmesykeplei  | 30       | 2    | 2        | 🏭 🕑   | ) 🔔 📃 | Skal planlegges for V Lås tidstrom |
|      | 2022    | 39     | 1    |    | mandag  | 11:00   | 14:00   |           | Dag    | Mat Hjemmesykepleie         | 20       | 2    | 1        | 🏭 🕑   | ) 🔔 🦳 | Avvik kompetanse: 2 0 (0.18)       |
|      | 2022    | 39     | 1    |    | mandag  | 19:00   | 22:00   |           | Aften  | Kveldsstell Hjemmesykepleie | 25       | 2    | 1        | 襊 🕑   |       |                                    |
|      | 2022    | 47     | 1    |    | mandag  | 22:00   | 23:30   |           | Natt   | Tllsyn                      | 10       | 2    | 1        | 20    |       | Sett inn Slett Ikke utføres av     |
|      | 2022    | 47     | 1    |    | tirsdag | 01:00   | 05:00   |           | Natt   | TilsynHjemmesykepleie       | 15       | 2    | 1        | 20    |       | Initialer Navn                     |
| ĺ    | 2022    | 39     | 1    |    | tirsdag | 07:30   | 09:30   |           | Dag    | Hjelp 1                     | 40       | 4    | 1        | 20    |       | MWB Merethe Wollan Blisten         |
| ĺ    | 2022    | 39     | 1    |    | tirsdag | 07:30   | 09:30   |           | Dag    | Hjelp 2                     | 10       | 4    | 1        | 20    |       | 5CHN Christian 05norlin            |
| ĺ    | 2022    | 39     | 1    |    | tirsdag | 07:30   | 09:30   | 1         | Dag    | Morgenstell Hjemmesykeplei  | 60       | 2    | 1        | 20    |       |                                    |
| ĺ    | 2022    | 20     | 1    | i  | tiredag | 11.00   | 14.00   | ir        | Dag    | Mat Hiemmenykenleie         | 20       | 2    | 1        | 2.0   |       |                                    |

### 2.2.2. Knappene

Når man skal registrere oppgavelinjer i Profil er knappene som er forklart nedenfor viktige.

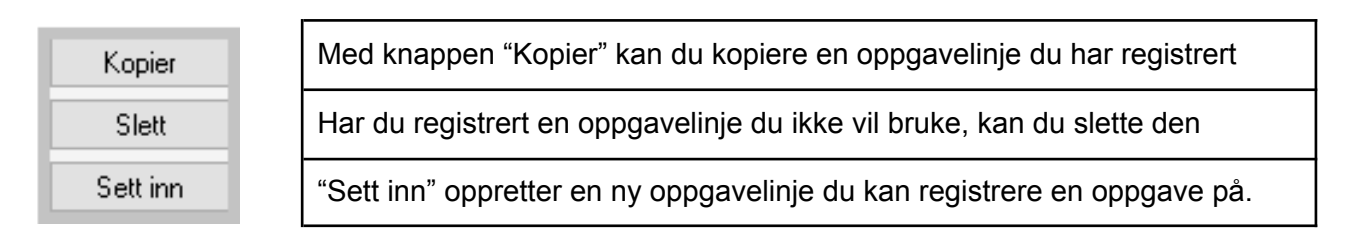

#### Felt for felt forklaring

#### 📃 År

Knappen Sett inn oppretter en ny oppgavelinje hvor året er lik året du er i, du kan angi et annet år enn det Profil foreslår om oppgaven for eksempel starter frem i tid.

#### Uke

Knappen *Sett inn* oppretter en ny oppgavelinje hvor uken er lik uken du er i, du kan angi en annen uke enn den Profil foreslår om oppgaven for eksempel starter frem i tid.

#### Intervall

Dersom et besøk skal utføres hver uke setter man intervall til 1, skal det utføres annenhver uke settes intervall til 2. Husk på å angi om det er lik eller ulik uke oppgaven skal leveres i. Man kan sette inn en oppgave som skal utføres en gang per år, da vil intervall settes til 52.

#### Ukedag

Angi ukedag oppgaven skal utføres.

#### Fra klokken - Til klokken (Tidsvindu for oppdraget)

Angi i hvilket tidsrom oppgaven skal utføres. Dette registreres slik at man angir et tidsrom oppgaven skal utføres i. Har man et besøk som er estimert til å ta 30 minutter er det fornuftig i ruteplanleggeren at man angir klokkeslettet fra/til som så langt som det er faglig forsvarlig, i feltet Varighet vil man angi estimert tidsbruk for oppgaven.

#### Ansvarlig

Dette feltet skal ikke fylles ut når man skal bruke ruteplanlegger fordi vi henter ansvarlig for oppgaven fra turnussystemet. NB Feltet trenger ikke lenger en verdi, men takler også om det er registrert noe i feltet.

#### Vakttype

Angi vakttype dag, aften eller natt. NB vakttype må stemme med fra- og til klokken du har oppgitt. Om vakttypen du velger er aftenvakt og klokkeslettet indikerer dagvakt, vil ikke oppgaven fordeles automatisk til arbeidslisten.

#### Beskrivelse

Feltet Beskrivelse skal gi en kortfattet og presis beskrivelse av innhold av oppgavene du skal gjennomføre hos bruker på dette besøket. Beskrivelsen vises på første side av Mobil Omsorg.

#### Varighet

Oppgi i minutter hvor lang tid som er estimert for besøket.

NB! Varighet kan aldri registreres med flere minutter enn hva fra klokken og til klokken er satt til, Profil gir en feilmelding om du angir for høyt antall minutter.

#### Kompetanse

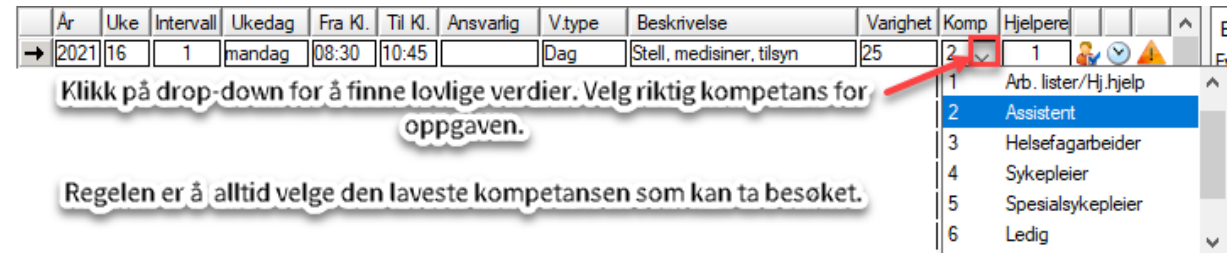

#### Hjelpere

Her skal det **alltid** stå 1 i feltet Hjelpere. Dersom en oppgave skal utføres av to eller flere ansatte samtidig må det registreres med to (eller flere) oppgavelinjer og funksjonen <u>Synkronisering</u> benyttes.

### 2.2.3. Tilleggsinformasjon om oppgavene

| → 2 | Ar         Uke         Int.         Ukedag         Fra Kl.         Til Kl.         Ansvarlig         V type         Beskrivelse         Varighet         Komp         Hjelpere         A           2022         42         1         mandag         05:00         05:33         IN6307         Natt         Strømper         10         3         1         & $\bigotimes $ $\bigotimes $ $\land$ |                              |                              |                     |                        |           |       |  |   |           |       | ✓ Tungt oppdrag | ~    |
|-----|----------------------------------------------------------------------------------------------------|------------------------------|------------------------------|---------------------|------------------------|-----------|-------|--|---|-----------|-------|-----------------|------|
| 2   | Ikonet viser at d                                                                                                    | ~                            | Skal planlegg<br>Avvik kompe | jes for<br>tanse: 3 | Lås tidstrom<br>(0-17) |           |       |  |   |           |       |                 |      |
|     | nake i boksen Fy                                                                                                    | sisk oppme                   | bie                          |                     | Tilleggsinformasion    |           | navo  |  |   | Sett inn  | Slett | Må utføre:      | s av |
| ۲   | lkonet viser at det<br>i boksen Skal pl                                                                                                    | er satt en ha<br>anlegges fo | ake<br>or                    |                     | Theggsmontasjo         | rom en op | pyave |  | ~ | Initialer | Navn  |                 |      |

#### Fysisk oppmøte

Når du oppretter en ny oppgavelinje vil dette feltet ha en hake. Hvis oppgaven for eksempel er et ringetilsyn, fjerner du haken.

#### Skal planlegges for

Fjern haken og oppgaven blir ikke med i planleggingen.

#### Tungt oppdrag

Oppgaver som defineres som tunge kan merkes med en hake her. Kommunen må selv definere kriterier for hva som er en tung oppgave, det kan være både fysisk og psykisk. Ruteplanleggeren bruker dette feltet for å sikre at tunge oppdrag blir rettferdig fordelt mellom ansatte.

#### 📃 Låst tidsrom

Ved å sette en hake her blir ruteplanleggeren instruert om at oppgaven **skal** planlegges innenfor angitt tidsintervall (f.eks. 08:00 - 09:00)

**NB!** Den anbefales at denne funksjonen brukes minst mulig da den vil legge store begrensninger på ruteplanleggeren og gjøre den lite fleksibel.

#### Avvik kompetanse

Når det sette kompetansekrav på en oppgave (f.eks. 2), så vil ruteplanleggeren forsøke å tildele oppgaven til en ansatt med denne kompetansen, men det vil være tilfeller hvor oppgaven tildeles til ansatte med hvilken som helst kompetanse høyere enn 2.

Ved å angi verdi for 'Avvik kompetanse' instrueres ruteplanleggeren om at oppgaven aldri skal tildeles ansatte med kompetanse høyere enn det avviket definerer. Ved å angi 1 i avviket i vårt eksempel, vil oppgaven kunne bli tildelt ansatte med kompetanse 2 og 3 (en høyere).

#### Må utføres av/lkke utføres av

Denne funksjonen er lagt under samme knapp. Du må her velge om du vil ha den ene eller andre funksjonen når du skal legge inn ansatte på den aktuelle oppgavelinjen. Se forklaring av de ulike funksjonene under.

| Beskrivelse digital dialog         | Beskrivelse digital dialog           |
|------------------------------------|--------------------------------------|
| Fysiske oppmøte                    | Fysiske oppmøte 🔽 Tungt oppdrag 🗌    |
| Skal planlegges for 🗸 Lås tidstrom | Skal planlegges for 🗹 Lås tidstrom 🗌 |
| Avvik kompetanse: 4 (0-16)         | Arvik kompetanse: 4 (0-16)           |
| Sett inn Slett Må utføres av       | Sett inn Slett Ikke utføres av       |
| Initialer Navn                     | Initialer Navn                       |
|                                    |                                      |

#### 📃 Må utføres av

Bruk kommandoknappen *Sett inn* for å opprette en tom linje hvor man angir initialer til ansatte som er foretrukket til å gjøre oppgaven. I feltet *Må utføres av* kan man bruke F5-tasten for å hente frem et bilde hvor du også kan søke på ansattes for- eller etternavn.

Denne funksjonen kan benyttes når et oppdrag bør utføres av en eller flere navngitte ansatte, for eksempel kreftsykepleier. Dersom de foretrukne ansatte ikke er på jobb vil oppdraget bli fordelt til ansatte med rett kompetanse som er på jobb.

#### Ikke utføres av

Bruk kommandoknappen *Sett inn* for å opprette en tom linje hvor kan angi initialer til ansatte som ikke skal gjøre oppgaven. Trykk på feltet *Må utføres av* og knappen endres til *Ikke utføres av*. I dette feltet kan man bruke F5-tasten for å hente frem et bilde hvor du også kan søke på ansattes for- eller etternavn.

Denne funksjonen kan f.eks benyttes for å forhindre at et oppdrag fordeles til personer med nære relasjoner, eller at det er navngitte ansatte bruker ikke vil ha besøk av på dette spesifikke oppdraget.

### 2.3. Kopiere en oppgave til flere dager

Det er mulig å kopiere samme oppdrag til flere dager i uken. Når man har lagt inn første linje med oppdrag som vist i bildet under trykker man på **Kopier.** 

| Redigering av tjenester for Johanne Monsen                                                                                                    |                                                               |
|----------------------------------------------------------------------------------------------------|---------------------------------------------------------------|
| Redigering av tjenester for Johanne Monsen         Tjeneste:       HJSPL       Hjemmesykepleie       Tim.       Min.         Fra:       Kommunen       Image: Colspan="2">Omfang pr. uke:       7 / 0         Journalár:       2021       Fradato:       11.05.2021       Omfang pr. uke:       7 / 0         Journalár:       21       Tildato:       00.00.0000       Ant. besøk pr. uke:       0.00         Ansvarlig:       I verksatt dato:       11.05.2021       Antall hjelpere:       1         Generell       Avslutt dato:       0.00.00000       Antall hjelpere:       10         Merknad       Evaluering       Hypgighet       Image: Discolar (Discolar ( | OK<br>Avbryt<br>Hjelp<br>Skriv ut<br>Kopier<br>Sjett<br>Sjett |
| Avvik org. nivå ulæver       O + F + F + F + F + F + F + F + F + F +                                                                                                    | e<br>Ingt oppdrag                                             |
| Du ser en pil i linjen du har merket, linjen med pil foran er linjen du kopierer fra                                                                                                    |                                                               |

Steg for steg kopiere en oppgave for mandag til alle dager i uken:

- Merk oppgavelinjen du vil kopiere
- Klikk på knappen kopier

| Bestill kopiering av linjer  |               |
|------------------------------|---------------|
| Kopier fra antall linjer: 1  | ОК            |
| Kopier til antall linjer: 6  | Avbryt        |
| Rullerende dagsangivelse: Ja | <u>H</u> jelp |

Endre i følgende felt:

- Kopier fra antall linjer skal alltid stå 1
- Kopi til antall linjer Endre til 6 (du har registrert mandag, nå ber du om de seks resterende ukedagene).
- **Rullerende dagsangivelse** NEI betyr at alle kopierte linjer blir satt til mandag, JA betyr at du kopierer linjene til tirsdag, onsdag osv.
- Bekreft med OK

Når man lager et oppsett med oppgavelinjer vil kopiering bety at alle oppgavelinjer er like. Har man behov for endring på en eller to av oppgavelinjene, anbefaler vi at man kopierer oppgavelinjene først til alle dager i uken og deretter korrigerer for den eller de dager hvor det er endring på oppgaven.

| Synkroniser oppgave | •                                      | Samme ansat                | att               |                                     |
|---------------------|----------------------------------------|----------------------------|-------------------|-------------------------------------|
| Ar Uke Int.         | Ukedag   Fra Kl.   Til Kl.   Ansvarlig | V.type Beskrivelse Varight | het Komp Hjelpere | Beskrivelse digital dialog          |
| 2023 22 1           | mandag 08:00 11:00                     | Dag Morgenstell 25         | 2 1 🌄 🏵 🔺         | Fysiske oppmøte 🗸 Tungt oppdrag 🗸   |
| 2023 22 1           | tirsdag 08:00 11:00                    | Dag Morgenstell 25         | 2 1 🏭 🏵 🔺         | Skal planlegges for 🗸 Lås tidstrom  |
| 2023 22 1           | onsdag 08:00 11:00                     | Dag Morgenstell 25         | 2 1 🌄 🏵 🔺         | Avvik kompetanse: 2 (0-18)          |
| 2023 22 1           | torsdag 08:00 11:00                    | Dag Morgenstell 25         | 2 1 🌄 🛇 🔺         |                                     |
| 2023 22 1           | fredag 08:00 11:00                     | Dag Morgenstell 25         | 2 1 🌄 🕑 🔺         | <u>Sett inn</u> Sjett Må utføres av |
| 2023 22 1           | lørdag 08:00 11:00                     | Dag Morgenstell 25         | 2 1 🌄 🕑 🔔         | Initialer Navn                      |
| → 2023 22 1         | søndag 08:00 11:00                     | Dag Morgenstell 25         | 2 1 2 4           |                                     |

### 2.4. Spesielt om nattoppdrag

Man må være spesielt oppmerksom når man registrerer nattoppdrag i tjenestebildet for at dette skal komme rett inn i Visma Ruteplanlegger.

### 2.4.1. Vakt type

Når du gjør registreringer i tjenestebildet i Profil må det velges rett vakt type - Natt. For når nattevaktsoppdrag skal fordeles hentes dette først på vakt typen.

| [ |   | År   | Uke | Int. | Ukedag  | Fra KI. | Til KI. | Ansvarlig | V.type | Beskrivelse                     | Varighet | Komp | Hjelpere |                |     |    | ^ |
|---|---|------|-----|------|---------|---------|---------|-----------|--------|---------------------------------|----------|------|----------|----------------|-----|----|---|
|   | → | 2022 | 46  | 1    | torsdag | 00:01   | 02:00   |           | Natt   | Torsdag 00:00 - 02:00           | 30       | 2    | 1        | <b>&amp;</b> ( | 9 🍐 |    |   |
|   |   | 2020 | 22  | 1    | toredan | 00-80   | 08-30   | 1 22      |        | H lain mad etail tilhu duei ini | 20       | 2    | 1        | 2.0            | S / | Δ. |   |

### 2.4.2. Tidspunkt for oppdrag på natt

Videre kan ikke oppdraget krysse "døgnskillet". Det vil si, du ikke kan ha et oppdrag som strekker seg fra 23:45 til 00:15. Da må du velge å legge hele oppdraget før eller etter midnatt, dette for at oppdraget skal kunne håndteres rett både i Ruteplanleggeren og på Mobil Omsorg.

Eksempel på hvordan det kan registreres inn:

|   | Ar   | Uke | Int. | Ukedag  | Fra KI. | Til KI.    | Ansvarlig | V.type | Beskrivelse                      | Varighet | Komp | Hjelpere |      |          | ^ |
|---|------|-----|------|---------|---------|------------|-----------|--------|----------------------------------|----------|------|----------|------|----------|---|
| → | 2022 | 46  | 1    | torsdag | 00:01   | 02:00      |           | Natt   | Torsdag 00:00 - 02:00            | 30       | 2    | 1        | ₽ 🕑  | <b>A</b> |   |
|   | 2020 | 22  | 1    | toredag |         | i an an li | 23        | Dag    | H lalo mad stall tilbu dusi, cil | 20       | 2    | 1        | 2. 🕥 | A .      |   |

Eksemplet over er oppdraget lagt fra midnatt (00:01) til kl 02:00. Dette oppdraget på 30 minutter legger seg da inn på nattevaktslisten i tidsrommet 00:01-02:00 torsdag. Dersom det skal utføres over døgnskillet kan dette skrives inn i beskrivelsesfeltet til den ansatte slik at den ansatte er bevisst på tidspunktet oppdraget skal gjøres. Dersom oppdraget skal gjøres på døgnskillet bør ikke tidsvinduet gjøres større enn oppdragets lengde, dette for at oppdraget skal legges så nært døgnskillet som mulig når arbeidslisten produseres.

### 2.4.3. Når optimere for å få med natt-oppdrag

For å optimere inn nattoppdrag slik at de kommer på Mobil Omsorg må du optimere for den dagen som nattevakten slutter på. Dvs. Dersom du optimerer for torsdag i Profil vil du produsere arbeidslister for nattevakten som arbeider natt til torsdag (går på vakt onsdag kveld kl 22:15 og går av vakt torsdag morgen kl. 07:15).

Du vil da få med alle oppdragene før midnatt (natt til torsdag), altså oppdragene som står i tidsrommet 22:15 - 23:59 med vakttype natt onsdag kveld i tjenestebildet. Du vil også få med oppdragene etter midnatt (natt til torsdag), altså oppdrag som er registrert i tidsrommet 00:00 - 07:15 med vakttype natt og torsdag i tjenestebildet.

**NB!** For å få en rett arbeidsliste natt til torsdag må du derfor i Profil ha valgt "**generer arbeidsliste**" for onsdag og torsdag i Profil, slik at du har hentet inn oppdragene som skal utføres av nattevakten natt til torsdag. Nattoppdragene med registrering onsdag er mest sannsynlig generert inn når det ble laget arbeidslister for onsdag dag og kveld, men det er viktig å være bevisst på at onsdagsoppdragene først legges på en liste når man lager nattevaktslisten for natt til torsdag.

Når oppdrag med vakttype natt for onsdag og torsdag er generert inn i ukeplanen i Profil vil Ruteplanleggeren kunne hente alle oppdrag som skal utføres av den ansatte på aktuell natt, eks. natt til torsdag.

### 2.5. Synkronisering av oppgaver

I tjenestebildet finner man en kommandoknapp for synkronisering av oppgaver. Synkronisering er en funksjonalitet som gjør det mulig å instruere ruteplanleggeren om at 2 eller flere ansatte skal møte opp hos brukeren samtidig eller innenfor samme tidsintervall. Ved dette kan en f.eks. få til en plan hvor en ansatt får en oppgave som tar 40 minutter, mens en annen ansatt får oppgaven med å bistå den første ansatte de 10 første minuttene.

### 2.5.1. Hvilke oppgaver kan synkroniseres

For at oppgaver skal kunne synkroniseres er det et krav at de registreres med samme tidsintervall (Fra KI., Til KI) for planlagt leveranse. I tillegg vil det <u>kun</u> være mulig å synkronisere oppgaver med en (1) hjelper. I utklippet nedenfor har vi konstruert to eksempler som vil bli brukt videre i beskrivelsen. På mandag ser vi 3 oppgaver som vil kunne bli synkronisert, og på fredag 2 oppgaver som også vil kunne synkroniseres.

|   | Syn | kronis | er opp | ogaver    |        |         |         |           |        |                             |          |      |          |     |     |  |
|---|-----|--------|--------|-----------|--------|---------|---------|-----------|--------|-----------------------------|----------|------|----------|-----|-----|--|
|   |     | År     | Uke    | Intervall | Ukedag | Fra Kl. | Til KI. | Ansvarlig | V.type | Beskrivelse                 | Varighet | Komp | Hjelpere |     |     |  |
|   | →   | 2020   | 37     | 1         | mandag | 10:00   | 12:00   |           | Dag    | Tung badeprosedyre          | 40       | 3    | 1        | ₽ 🕑 | ) 🔔 |  |
|   |     | 2020   | 37     | 1         | mandag | 10:00   | 12:00   |           | Dag    | Hjelp ved oppstart bad      | 10       | 1    | 1        | ₽ 🕑 | ) 🔔 |  |
|   |     | 2020   | 37     | 1         | mandag | 10:00   | 12:00   |           | Dag    | Hjlep ved avslutt bad       | 10       | 1    | 1        | ቆ 🕑 | ) 🔔 |  |
|   |     | 2020   | 37     | 1         | fredag | 10:00   | 14:00   |           | Dag    | 2 hjelper med ulik kompetan | 30       | 3    | 1        | ₽ 🕑 | ) 🔔 |  |
|   |     | 2020   | 37     | 1         | fredag | 10:00   | 14:00   |           | Dag    | 2 hjelpere ulik kompetanse  | 30       | 2    | 1        | ቆ 🕑 | ) 🔔 |  |
| Г |     |        |        |           |        |         |         |           |        |                             |          |      |          |     |     |  |

Vi ser at oppgavene på mandag har både forskjellig varighet og kompetansekrav, mens oppgavene på fredag har samme varighet, men forskjellig kompetansekrav.

Oppgavene i utklippet overfor er som sagt konstruerte, og de er gitt en beskrivelse som skulle gjøre det mulig å se allerede nå hvor vi er på tur.

### 2.5.2. Skjermbilde for synkronisering (hele bildet)

Ved å trykke på kommandoknappen 'Synkroniser oppgaver' kommer en inn i et skjermbilde slik det er vist nedenfor.

Synkroniser oppgaver for Edgar Jansen

| Synkroniser oppgaver for Eugar Jansen                                                                                                    |         |                                           |
|----------------------------------------------------------------------------------------------------|---------|-------------------------------------------|
| Tjeneste: Hjemmesykepleie<br>Dag Vakttype<br>M T O T F L S Dag Aften Natt                                                                |         |                                           |
| Filtrerte oppgaver                                                                                                    |         | Oppgaver som kan synkroniseres med master |
| Nondag, Dag 08:00 - 09:00 (60 min)<br>Ukeintervall: 1, Kompetanse: Helsefagarbeider<br>Beskrivelse: <i>Hjelpe med bad, gi medisiner</i>  | $\odot$ | Ingen master er valst                     |
| Mandag, Dag 08:00 - 09:00 (15 min)<br>Ukeintervall: 1, Kompetanse: Assistent<br>Beskrivelse: <i>Hjelpe med bad, gi medisiner</i>         | $\odot$ |                                           |
| Mandag, Dag 08:00 - 09:00 (10 min)<br>Ukeintervall: 1, Kompetanse: Assistent<br>Beskrivelse: <i>Hjelpe med bad, gi medisiner</i>         | $\odot$ |                                           |
| Mandag, Aften 19:00 - 20:00 (30 min)<br>Ukeintervall: 1, Kompetanse: Helsefagarbeider<br>Beskrivelse: <i>Hjelpe i seng, gi medisiner</i> | $\odot$ |                                           |
| Mandag, Aften 19:00 - 20:00 (10 min)<br>Ukeintervall: 1, Kompetanse: Assistent<br>Beskrivelse: <i>Hjelpe i seng</i>                      | $\odot$ |                                           |
| Tirsdag, Dag 08:00 - 09:00 (40 min)<br>Ukeintervall: 1, Kompetanse: Helsefagarbeider<br>Beskrivelse: <i>Morgenstell gi medisiner</i>     | $\odot$ |                                           |
| Tirsdag, Dag 08:00 - 09:00 (15 min)<br>Ukeintervall: 1, Kompetanse: Assistent<br>Beskrivelse: <i>Morgenstell gi medisiner</i>            | ٥       |                                           |

I venstre del av siden vil en i utgangspunktet se alle registrerte oppgaver. Dersom en ønsker det kan man filtrere listen ved å trykke på knappene i øvre del av skjermbilde. Trykk på M (mandag) og Dag vil redusere listen til å inneholde kun oppgaver som skal leveres på mandagens dagvakt.

### 2.5.3. Master og kandidater for synkronisering

Master er den oppgaven vi velger som hovedoppgave for synkroniseringen. Master velges ved å trykke på en oppgave i listen til venstre, og her er det viktig å velge korrekt oppgave, i prinsippet vil det være den oppgavelinjen som har lengst varighet, er det flere oppgaver med samme varighet må man velge en av de som master.

#### Synkroniser oppgaver for Edgar Jansen

| Tjeneste: Hjemmesykepleie<br>Dag<br>M T O T F L S<br>Dag Aften Natt                                                                     | Klikk på merket symbol for å<br>definere oppgaven som er master<br>og de andre oppgavene skal<br>tilpasses i forhold til                                                        |
|----------------------------------------------------------------------------------------------------|----------------------------------------------------------------------------------------------------|
| Filtrerte oppgaver                                                                                                    |                                                                                                    |
| Mandag, Dag 08:00 - 09:00 (60 min)<br>Ukeintervall: 1, Kompetanse: Helsefagarbeider<br>Beskrivelse: <i>Hjelpe med bad, gi medisiner</i> | Oppgaver som kan synkroniseres med master<br>Mandag 08:00 - 09:00 (15 min)<br>Ukeintervall: 1, Kompetanse: Assistent                                                            |
| Mandag, Dag 08:00 - 09:00 (15 min)<br>Ukeintervall: 1, Kompetanse: Assistent<br>Beskrivelse: <i>Hjelpe med bad, gi medisiner</i>        | Beskrivelse: <i>Hjelpe med bad, gi medisiner</i><br>Mandag 08:00 - 09:00 (10 min)<br>Ukeintervall: 1, Kompetanse: Assistent<br>Beskrivelse: <i>Hjelpe med bad, gi medisiner</i> |
| Mandag, Dag 08:00 - 09:00 (10 min)<br>Ukeintervall: 1, Kompetanse: Assistent<br>Beskrivelse: <i>Hjelpe med bad, gi medisiner</i>        |                                                                                                    |

Vi har merket oppgaven med lengst varighet som master, til høyre i bildet ser vi de to oppgavene vi kan synkronisere i forhold til master.

Vi trykker på oppgaven på høyre side som vi ønsker å synkronisere med Master ( Se nedenfor). At det er to oppgaver som kan synkroniseres med master skyldes at dette er de oppgavene tilfredsstiller følgende betingelser:

- Samme tidsintervall (08:00 09:00) som master
- Varighet mindre eller lik varighet for master

| Synkroniser oppgaver for Edgar Jansen                                                                                                    |         |                                                                                                    |
|----------------------------------------------------------------------------------------------------|---------|----------------------------------------------------------------------------------------------------|
| Tjeneste: Hjemmesykepleie<br>Dag Vakttype<br>M T O T F L S Dag Aften Natt                                                                                                    |         |                                                                                                    |
| Filtrerte oppgaver                                                                                                    |         |                                                                                                    |
| Mandag, Dag 08:00 - 09:00 (60 min)<br>Ukeintervall: 1, Kompetanse: Helsefagarbeider<br>Beskrivelse: <i>Hjelpe med bad, gi medisiner</i><br>Synkroniseringstre:<br>60 min<br>10 min<br>Hjelpe med bad, gi medisiner 👘 | 0       | Oppgaver som kan synkroniseres med master         Mandag 08:00 - 09:00 (15 min)         Ukeintervall: 1, Kompetanse: Assistent         Beskrivelse: Hjelpe med bad, gi medisiner         Mandag 08:00 - 09:00 (10 min)         Ukeintervall: 1, Kompetanse: Assistent         Beskrivelse: Hjelpe med bad, gi medisiner         Statut desegeneene Used gi medisiner         Statut desegeneene Used gi medisiner |
| Mandag, Dag 08:00 - 09:00 (15 min)<br>Ukeintervall: 1, Kompetanse: Assistent<br>Beskrivelse: <i>Hjelpe med bad, gi medisiner</i>                                                                                     | ⊘       | Oppgave som er merket til å være med i oppstart av                                                                                                    |
| Mandag, Dag 08:00 - 09:00 (10 min)<br>Ukeintervall: 1, Kompetanse: Assistent<br>Beskrivelse: <i>Hjelpe med bad, gi medisiner</i>                                                                                     | $\odot$ | oppgaven                                                                                                    |

Deretter synkroniserer vi oppgavene ved å velge Start underoppgave: Ved start Ved slutt Tilfeldig Velg tid. Velger vi, som over, "Ved start" vil underoppgaven starte samtidig med Master. Den andre underoppgaven velger vi til å være "Ved slutt", se bilde under, og underoppgaven blir satt til å slutte samtidig med Master.

| Synkrpniser oppgaver for Edgar Jansen                                                                                            |         |                                                                                                    |
|----------------------------------------------------------------------------------------------------|---------|----------------------------------------------------------------------------------------------------|
| Tjeneste: Hjemmesykepleie<br>Dag Vakttype<br>M T O T F L S Dag Aften Natt                                                        |         |                                                                                                    |
| Filtrerte oppgaver                                                                                                    |         |                                                                                                    |
| Mandag, Dag 08:00 - 09:00 (60 min) 😋                                                                                             |         | Oppgaver som kan synkroniseres med master                                                                                     |
| Ukeintervali: 1, Kompetanse: Heisetagarbeider<br>Beskrivelse: <i>Hjelpe med bad, gi medisiner</i><br>Synkroniseringstre:         |         | Mandag 08:00 - 09:00 (15 min) to<br>Ukeintervali: 1, Kompetanse: Assistent<br>Bachiniane: Minka and hard air pradicings       |
| 60 min                                                                                                    | $\odot$ | Start underoppgave: Ved start Ved slutt Tilfeldig Velg tid                                                                    |
| Hjelpe med bad, gi medisiner 🍵                                                                                                   |         | Mandag 08:00 - 09:00 (10 min) S<br>Ukeintervall: 1, Kompetanse: Assistent<br>Beskrivelse: <i>Hielae med bad, si medisiner</i> |
| Hjelpe med bad, gi medisiner 🝵                                                                                                   |         |                                                                                                    |
| Mandag, Dag 08:00 - 09:00 (15 min)                                                                                               | $\odot$ |                                                                                                    |
| Beskrivelse: Hjelpe med bad, gi medisiner                                                                                        |         |                                                                                                    |
| Mandag, Dag 08:00 - 09:00 (10 min)<br>Ukeintervall: 1, Kompetanse: Assistent<br>Beskrivelse: <i>Hjelpe med bad, gi medisiner</i> | $\odot$ |                                                                                                    |

Man lagrer synkroniseringen ved å klikke på *Lukk*. I tjenestebildet vil man nå se hvilke oppgaver som er synkronisert. Synkroniserte oppgaver vises med blå farge.

#### Synkroniseringsvalg

|    | Ved  | start |
|----|------|-------|
| Se | over | nfor  |

| Ved | slutt |  |
|-----|-------|--|
|     |       |  |

Se ovenfor

#### Tilfeldig

Velges denne gis instruks til ruteplanleggeren om at oppgaven skal planlegges innenfor samme tidsintervall som master, men ruteplanleggeren kan selv finne ut når det passer best.

#### Velg tid

Ved å velge denne får en opp en dialog hvor en kan angi hvor mange minutter etter master oppgaven skal planlegges.

### 2.5.4. Etter utført synkronisering

Ved retur fra synkronisering til tjenestebildet vil en se at de synkroniserte oppgavene fremkommer med blå tekst.

| Syr | nkronis | er opp | gave | er |        |         |         |           |        | Samme                       | ansatt   |      | Frisa    | ISUI           | MO I U | 1.00 |
|-----|---------|--------|------|----|--------|---------|---------|-----------|--------|-----------------------------|----------|------|----------|----------------|--------|------|
|     | Ar      | Uke    | Int. |    | Ukedag | Fra KI. | Til KI. | Ansvarlig | V.type | Beskrivelse                 | Varighet | Komp | Hjelpere |                |        | 1    |
| →   | 2022    | 47     | 1    | ]  | mandag | 01:00   | 05:00   |           | Natt   | TilsynHjemmesykepleie       | 15       | 2    | 1        | <b>&amp;</b> ( | 9 👍    |      |
|     | 2022    | 47     | 1    | ]  | mandag | 07:30   | 09:30   |           | Dag    | Morgenstell Hjemmesykeplei  | 45       | 2    | 1        | <b>a</b> (     | 9 🔔    |      |
|     | 2022    | 47     | 1    | ]  | mandag | 07:30   | 09:30   |           | Dag    | Morgenstell Hjemmesykeplei  | 30       | 2    | 1        | <b>a</b> (     | 9 🔔    |      |
|     | 2022    | 47     | 1    | ]  | mandag | 11:00   | 14:00   |           | Dag    | Mat Hjemmesykepleie         | 20       | 2    | 1        | <b>a</b> (     | 9 👍    |      |
|     | 2022    | 47     | 1    | 1  | mandag | 19.00   | 22.00   |           | Aften  | Kveldsstell Hiemmesvkenleid | 25       | 2    | 1        | 2.1            | 🔊 👍    |      |

Vi ser altså at oppgaven er synkronisert, men en må inn i siden for synkronisering av oppgaver for å finne ut hvordan de er synkronisert. Etter dette er det slik at endringer på en synkronisert oppgave vil kunne medføre brudd på synkronisering avhengig av hva som endres. Man kan godt endre beskrivelsen, men andre endringer vil kunne medføre at synkronisering blir brutt. Når dette skjer vil en få varsel om at oppgaven blir tatt ut av synkroniseringen.

### 2.6. Oppgaver til samme ansatt

### 2.6.1. Begrunnelse

I tjenestebildet er det utviklet funksjonalitet som gjør det mulig å koble sammen et antall oppgaver, og instruere ruteplanleggeren om at disse oppgavene skal fordeles til samme ansatt. Slike oppgaver kan kobles sammen på tvers av både tjenester og brukere. Forenklet kan dette f.eks. illustreres med følgende enkle eksempler:

- Sørg for at morgenstell og matombringing blir gitt til den samme ansatte
- Instruer ruteplanlegger om at oppgaver til to brukere med samme adresse (ektepar) skal gis til samme ansatt.
- Sørg for at små oppgaver til mange brukere i samme boligkompleks blir gitt til samme ansatt.

### 2.6.2. Oppstart av funksjonalitet fra tjenestebilde

I tjenestebildet finner en nå en ny kommandoknapp ('Samme ansatt'). Velg den oppgaven en ønsker å få inn i en liste som skal leveres av samme ansatt, og trykk på kommandoknapp.

| Syn | kronis | er opp | gave | er |        |         |         |           |        |                   | Samme      | ansatt   |      | wern     | 1113013 | 50 M       |
|-----|--------|--------|------|----|--------|---------|---------|-----------|--------|-------------------|------------|----------|------|----------|---------|------------|
|     | År     | Uke    | Int. |    | Ukedag | Fra Kl. | Til KI. | Ansvarlig | V.type | Beskrivelse       |            | Varighet | Komp | Hjelpere |         | 1          |
| →   | 2022   | 16     | 1    |    | mandag | 07:30   | 09:30   |           | Dag    | Morgenstell Hjemr | mesykeplei | 30       | 2    | 1        | 襊 🕑 🆌   | <u>i </u>  |
|     | 2022   | 16     | 1    |    | mandag | 07:30   | 09:30   |           | Dag    | Bistand + inj     |            | 10       | 4    | 1        | 🏭 🕑 🆌   | <u>1</u>   |
|     | 2022   | 16     | 1    |    | mandag | 11:00   | 14:00   |           | Dag    | Mat Hjemmesykep   | oleie      | 20       | 2    | 1        | 襊 🕑 🆌   | <u>i i</u> |
|     | 2022   | 16     | 1    |    | mandag | 18:00   | 22:00   |           | Aften  | Kveldsstell Hjemm | esykepleie | 25       | 2    | 1        | 🏭 🕑 🖌   | <u>.</u>   |
|     |        |        |      |    |        |         |         |           |        |                   |            |          |      |          |         |            |

### 2.6.3. Skjermbilde for kobling av oppgaver

Etter valg av 'Samme ansatt' fremkommer skjermbilde som vist nedenfor. Etter vår oppstart inneholder skjermbildet to hovedkomponenter (se utklippet nedenfor).

Kobling av oppgaver for Stig Krag (501) Detaljer for basisoppgave Tirsdag 2022 Start uke 16 Ukedag Intervall 07:30 - 09:30 10 Dag Tid Hjemmesykeplei Beskrivelse Hjelp 1 Kandidatoppgaver Velg oppgave eller liste for kobling til basisoppgave Stig Krag (501) imes67 Bruker Velg alle | Fravelg alle 3 av 3 kandidater 🗌 🧘 Stig Krag (501) 07:30 - 09:30 Hjemmesykepleie Morgenstell Hjemmesykepleie Stig Krag (501) 07:30 - 09:30 Hjemmesykepleie Hjelp 1

#### Detaljer for basisoppgave

En detaljert beskrivelse av den oppgaven en valgte før en gikk i dette skjermbildet.

#### Kandidatoppgaver

Her vises liste over oppgaver som er slik at de kan kobles sammen med basisoppgaven. For at en oppgave skal kunne fremkomme som kandidat må den oppfylle følgende:

- Kreve kun en hjelper
- Må ikke være påført at den må utføres av spesiell ansatt
- Oppgaven må ha samme dag (Mandag, Tirsdag, osv.) som basisoppgaven
- Oppgaven må ha samme vakttype (Dag, Aften, Natt) som basisoppgaven

Ved oppstart vil valgt bruker under kandidatoppgaver være lik bruker for basisoppgaven. Ønsker en å koble til oppgaver for andre brukere kan en endre bruker i dette feltet. Vi velger å hake av for to av oppgavene under kandidatoppgaver.

| IN | Stig Krag (50              | 1) ×                 | đ               |                                 |                                            |           |
|----|----------------------------|----------------------|-----------------|---------------------------------|--------------------------------------------|-----------|
| g  | alle   <u>Fravelg alle</u> | ravor or valat)      |                 |                                 |                                            | Koble til |
| ]  | Stig Krag (501)            | Tid<br>07:30 - 09:30 | Kompetanse<br>2 | Tjenestetype<br>Hjemmesykepleie | Beskrivelse<br>Morgenstell Hjemmesykepleie |           |
| ✓  | Stig Krag (501)            | Tid<br>07:30 - 09:30 | Kompetanse<br>4 | Tjenestetype<br>Hjemmesykepleie | Beskrivelse<br>Hjelp 1                     |           |
|    |                            |                      |                 |                                 |                                            |           |

#### Etter nå å ha valgt knappen 'Koble til' fremkommer skjermbildet som vist nedenfor:

| Detaljer for ba   | asisoppgave         |                      |                 |                             |      |                         |           |
|-------------------|---------------------|----------------------|-----------------|-----------------------------|------|-------------------------|-----------|
| Start år          | 2022                | Start uke            | 16              | Intervall                   | 1    | Ukedag                  | Tirsdag   |
| Vakttype          | Dag                 | Tid                  | 07:30 - 09:30   | Varighet                    | 10   | Kompetanse              | 4         |
| Tjenestetype      | Hjemmesykeplei<br>e | Beskrivelse          | Hjelp 1         |                             |      |                         |           |
| Koblede oppg      | aver                |                      |                 |                             |      |                         |           |
| Velg alle   Frave | lg alle             |                      |                 |                             |      | Koble fra basisoppgaven | Koble fra |
|                   |                     |                      |                 |                             |      |                         |           |
| 🗌 🤱 Stig H        | Krag (501)          | Tid<br>07:30 - 09:30 | Kompetanse<br>4 | Tjenestetype<br>Hjemmesykep | leie | Beskrivelse<br>Hjelp 1  |           |

Vi ser nå detaljer for basisoppgaven, og hvilke oppgaver som er koblet til denne. Vi ser nå også to nye kommandoknapper.

#### Koble fra basisoppgave:

Basisoppgaven fjernes fra listen. I vårt eksempel vil nå kun de to oppgavene under koblede oppgaver stå i en liste som skal leveres av samme ansatt.

#### Koble fra:

Denne blir tilgjengelig når en har haket av for en eller flere av oppgavene i listen over koblede oppgaver.

### 2.6.4. Koblede oppgaver markert i tjenestebildet

Ved retur til tjenestebildet vil det fremkomme som vist nedenfor at oppgaver er i en liste over oppgaver som skal gis til samme ansatt.

|   | Synkron | iser opp | ogav | ver |         |         |         |           |        | Samm                      | e ansatt |      | Welh     | FriSatSu | M |
|---|---------|----------|------|-----|---------|---------|---------|-----------|--------|---------------------------|----------|------|----------|----------|---|
| ĺ | Ar      | Uke      | Int  |     | Ukedag  | Fra KI. | Til KI. | Ansvarlig | V.type | Beskrivelse               | Varighet | Komp | Hjelpere |          | ^ |
|   | 202     | 2 16     |      |     | tirsdag | 07:30   | 09:30   |           | Dag    | Hjelp 1                   | 10       | 4    | 1        | 鄙 🕑 🔔    |   |
|   | 202     | 2 16     |      |     | tirsdag | 07:30   | 09:30   |           | Dag    | Hjelp 1                   | 10       | 4    | 1        | 🏭 🕑 🔔    |   |
|   | 202     | 2 16     |      |     | tirsdag | 07:30   | 09:30   |           | Dag    | Morgenstell Hjemmesykeple | 60       | 2    | 1        | 🏭 🕑 🔔    |   |
|   | 202     | 2 16     |      |     | tirsdag | 11:00   | 14:00   |           | Dag    | Mat Hjemmesykepleie       | 20       | 2    | 1        | 🏭 🕑 🔔    |   |

### 2.6.5. Vær oppmerksom på følgende

| Synkronisert<br>oppgaver          | Ved kobling av oppgaver gjøres det av Profil ikke noe forsøk på å<br>kontrollere om oppgave som kobles er synkronisert, men ved oppstart av<br>ruteplanlegger vil slike oppgaver ikke bli med til ruteplanleggeren som<br>oppgave som skal til samme ansatt Dersom oppgaven er synkronisert er<br>det altså uten verdi å sette den inn i en liste over oppgaver som skal til<br>samme ansatt. |
|-----------------------------------|----------------------------------------------------------------------------------------------------|
| Total varighet                    | Det er ingen grense for hvor mange oppgaver en kan koble sammen i en<br>liste. Dette innebærer at en teoretisk kan ha så mange oppgaver i en<br>liste at den totale varigheten overskrider det som gjør det mulig å gi alle<br>oppgavene til den samme ansatte. Antall oppgaver i samme liste må en<br>altså som sluttbruker selv kontrollere.                                                |
| Kompetanse og<br>avvik kompetanse | For 2 oppgaver kan kompetanse og avvik kompetanse være gitt verdier<br>som medfører at det er umulig å gi begge oppgaver til samme ansatt.<br>Varighet Komp Hjelpere A Beskrivelse digital dialog<br>10 4 1 & A Fysiske oppmøte<br>5kal planlegges for Lås tidstrom<br>Avvik kompetanse: 2 1 (0-18)<br>Eventuell kobling av slike oppgaver må altså kontrolleres av sluttbruker.              |

### 2.7. Tildele ny tjeneste

Dersom det oppstår endringer i innhold på en tjeneste bruker mottar, er det viktig at man saksbehandler, tildeler og oppretter ny tjeneste umiddelbart etter at endringen er identifisert. Tjenestebildet i Profil MÅ alltid gjenspeile de faktiske oppgavene tjenesten inneholder når man bruker arbeidslister i Profil.

Profil har automatiserte rutiner som hjelper deg med å kopiere oppgavelinjer fra en tjeneste til en ny tjeneste (tjeneste med samme tjenestekode). Forutsetningen for at automatikken skal fungere er at "Til dato" i tjenestebildet ikke er fylt ut. I utgangspunktet har bruker hatt et besøk per dag, hun trenger nå i tillegg besøk hver kveld for å gi tabletter. I skillekortet *Tjenester* setter du inn en ny rad:

| Redigering av t | genester for Lillan Brathen          |                                        |                 |                  |
|-----------------|--------------------------------------|----------------------------------------|-----------------|------------------|
|                 |                                      |                                        |                 |                  |
| Tjeneste:       | HJSPL Hjemmesykepleie                | Tim. Min.                              | Sum varighet    | OK               |
| Fra:            | Kommunen 🗸                           | Omfang pr. uke: 0 / 0                  | Call Valighet   | <u>A</u> vbryt   |
| Journalår:      | Fradato: 00.00.0000                  | Omfang ressurs pr. uke: 0 / 0          | 10 <sub>1</sub> |                  |
| Journalnr:      | Tildato: 00.00.0000                  | Ant. besøk pr. uke: 0,00               |                 | <u>H</u> jelp    |
| Ansvarlig:      | Iverksatt dato: 00.00.0000           | Antall hjelpere:                       |                 | <u>S</u> kriv ut |
| Generell        | Avslutt dato: 00.00.0000             |                                        |                 |                  |
| hyppighet:      | gang pr. uke                         | IPLOS org.: Hjemmetjenesten sør (Helse |                 | <u>K</u> opier   |
| Beregnet sur    | m varighet pr. uke (timer/minutter): | Man. IPLOS org.:                       |                 | Sjett            |
| Merknad         | Evaluering                           | Hyppighet                              |                 | 0.11             |
|                 | Dato : 100.00.0000                   | Mandag D Fordag                        | 5               | <u>S</u> ett inn |

Når du angir tjenestekode her HJSPL = Hjemmesykepleie (som alt er registrert som en tjeneste), får du opp et spørsmål. Klikk **Yes** på at du ønsker å kopiere fra tjenesten som allerede er registrert.

| Visma Om | sorg Profil                              |                          | $\times$ |
|----------|------------------------------------------|--------------------------|----------|
| ?        | Valgt tjeneste finn<br>Ønsker du å kopie | es allerede.<br>ere det? |          |
|          | Yes                                      | No                       |          |

l neste dialogboks får du følgende beskjed:

| Visma Oms | org Profil                                         | Х |
|-----------|----------------------------------------------------|---|
|           | Kopiering vil utføres når iverksattdato er utfylt. |   |
|           | ОК                                                 |   |

Når du angir iverksatt dato (Fra dato), ser du at Profil kopierer oppgavelinjen som lå registrert på tjenesten bruker opprinnelig var tildelt. Du kan nå endre på informasjonen i denne oppgavelinjen og du kan legge til de nye oppgavelinjene bruker er tildelt fra tjenesten.

| Synkroniser oppgave | r                     |                    | Samme       | e ansatt     | Werningutoumon |                                    |
|---------------------|-----------------------|--------------------|-------------|--------------|----------------|------------------------------------|
| Ar Uke Int.         | Ukedag Fra KI. Til KI | . Ansvarlig V.type | Beskrivelse | Varighet Kom | mp Hjelpere    | Beskrivelse digital dialog         |
| 2023 22 1           | mandag 08:00 11:00    | ) Dag              | Morgenstell | 25 2         | 1 🌡 🕑 🔔        | Fysiske oppmøte 🗸 Tungt oppdrag 🗸  |
| 2023 22 1           | tirsdag 08:00 11:00   | ) Dag              | Morgenstell | 25 2         | 1 & 🕑 🔔        | Skal planlegges for 🗸 Lås tidstrom |
| 2023 22 1           | onsdag 08:00 11:00    | ) Dag              | Morgenstell | 25 2         | 1 🌄 🕑 🔔        | Avvik kompetanse: 2 (0-18)         |
| 2023 22 1           | torsdag 08:00 11:00   | ) Dag              | Morgenstell | 25 2         | 1 🌄 🕑 🔔        |                                    |
| 2023 22 1           | fredag 08:00 11:00    | ) Dag              | Morgenstell | 25 2         | 1 🌡 🕑 🔔        | Sjett må uthøres av                |
| 2023 22 1           | lørdag 08:00 11:00    | ) Dag              | Morgenstell | 25 2         | 1 🏭 🕑 🔔        | Initialer Navn                     |
| → 2023 22 1         | søndag 08:00 11:00    | ) Dag              | Morgenstell | 25 2         | 1 🌡 🕑 🔺        |                                    |

**NB!** Dersom det har vært brukt funksjonen "Samme ansatt" i et tjenestebilde vil denne funksjonen bli borte når tjenestelinjene kopieres inn i et nytt tjenestebilde siden nytt tjenestebilde er en endring av tjenesten. "Samme ansatt" må derfor settes opp på nytt etter at kopiering av tjenestelinjer er gjennomført.

### 2.7.1. Ferdigstille nytt vedtak i tjenestebildet

Når du er ferdig med å registrere oppgavelinjer og kopiere til de dager og vakter du ønsker, bekrefter du registreringen ved å klikke på OK knappen i tjenestebildet.

| Redigering av t | tjenester fo | or Stig Kr  | ag         |           |           |         |                                                     |         |      |          |                  |      |            |                                       |            |
|-----------------|--------------|-------------|------------|-----------|-----------|---------|-----------------------------------------------------|---------|------|----------|------------------|------|------------|---------------------------------------|------------|
| Tjeneste:       | HJSPL        | Hie         | mmesyki    | epleie    |           | ]       | Tin                                                 | n. Min. |      |          |                  | Su   | m          | varighet                              | OK         |
| Fra:            | Kommune      | n           |            |           | ~         | ·       | Omfangpr.uke: 10                                    |         |      |          |                  |      |            | 5                                     | Avbryt     |
| Journalăr:      |              |             | Fradati    | 0:        | 25.11.202 | 2       | Omfang ressurs pr. uke: 10                          |         | 2    | 00 T     | ធ                |      |            |                                       | Hielp      |
| Journainr:      |              |             | Tildato    | ¢         | 00.00.000 | 9       | Ant. besøk pr. uke:                                 | 0,00    |      | 17       | 4                |      |            | 57151                                 |            |
| Ansvarlig:      |              |             | Iverksa    | att dato: | 25.11.202 | 2       | Antall hjelpere:                                    |         |      | -   /    | 1                |      |            | A / A I                               | Skriv ut   |
| Generell        |              |             | Avslutt    | : dato:   | 00.00.000 | 9       |                                                     |         | 1    | 50+-/÷   |                  |      |            | /+\/+\/+\/+\                          | V i        |
| hyppighet:      | 43           | [gar        | ng pr. uk  | e<br>. E= |           | T IPLUS | org.: Hjemmetjenesten L                             | unner   |      |          | - 1              |      | - [        | $  \Lambda /   \Lambda     \Lambda  $ | Nopier     |
| Beregnet sum    | varighet pr  | . uke (time | er/minutti | er): [17  | 5         | Man. IF | 205 org.:                                           |         |      | 4        |                  |      | 1          | ₩ \ ( <del>\</del>                    | Slett      |
| Merknad         |              |             | Evalu      | uering -  |           |         | Hyppighet                                           |         | 1    | 00       |                  |      | 4          |                                       | Sett inn   |
|                 |              |             | Dato :     | : [00.00  | .0000     |         | Mandag: 5 Fredag:                                   | 6       | 1    |          |                  | 11   |            |                                       |            |
|                 |              |             |            |           |           |         | Tirsdag: 7 Lørdag:                                  | 5       |      |          |                  |      |            |                                       |            |
|                 |              |             |            |           |           |         | Onsdag: 6 Søndag                                    | : 5     |      | _        |                  |      |            |                                       |            |
|                 |              |             |            |           |           |         | Torsdag: 9                                          |         |      | 50       |                  | 1-1- | - <u>-</u> |                                       |            |
|                 |              |             |            |           |           |         | Torsdag.                                            |         |      |          |                  | 11   |            |                                       |            |
| 🗌 🗌 Avvik o     | rg. nivå utø | ver         |            |           |           |         |                                                     |         |      |          |                  |      |            |                                       |            |
| Distrikt:       |              |             | Sone:      |           |           | Delso   | ne:                                                 |         |      | 0+       |                  | i i  | <u>.</u>   |                                       |            |
| Supkrapieer op  | nonvor.      |             |            |           |           |         | Samma                                               | apport  |      | Wein     | FriS             | atSu | мо         | Tu We Th Fri SatSu Mo Tu We           |            |
| Synktoniser op  |              |             | <b>F M</b> | TUA       | A 15      | 110     |                                                     |         |      | LUE I    |                  | 1    |            |                                       |            |
| Ar Uke          | Int.         | Ukedag      | Fra KI.    | TIL KI.   | Ansvarlig | V.type  | Beskrivelse                                         | Vanghet | Komp | Hjelpere |                  |      |            | Beskrivelse digital dialog            | $\sim$     |
| 2022 47         |              | mandag      | 01:00      | 00:00     |           | Dag     | Morronatoll Hiommonikoplai                          | 20      | 12   | 2        | 1 <b>4 1</b> 1 1 |      |            | Fysiske oppmøte Tungt o               | ppdrag     |
| 2022 47         |              | manuag      | 11:00      | 14.00     |           | Dag     | Morgenstell Hjernmesykepiel<br>Mat Hjernmesykepleje | 20      | 2    | 2        |                  |      |            | Skal planlegges for 🗹 Lås tidst       | rom        |
| 2022 47         |              | mandag      | 19:00      | 22.00     | <u> </u>  | Aften   | Kveldestell Hiemmesykepiele                         | 20      | 2    |          |                  |      |            | Avvik kompetanse: 2                   | 0-18)      |
| → 2022 47       |              | mandag      | 22:00      | 23.30     |           | Natt    | Tilsyn                                              | 10      | 2    |          |                  |      |            | Sett inn Slett Må                     | utføres av |
| 2022 47         |              | tirsdag     | 01:00      | 05:00     | <u> </u>  | Natt    | Tilsyn Hiemmesykepleie                              | 15      | 2    | 1        |                  | 5    |            | Initialer Navn                        |            |
| 2022 47         |              | tirsdag     | 07:30      | 09:30     |           | Dag     | Hielp 1                                             | 40      | 4    | 1        | 20               |      |            |                                       |            |
| 2022 47         |              | tirsdag     | 07:30      | 09:30     |           | Dag     | Hjelp 2                                             | 10      | 4    | 1        | 20               |      |            |                                       |            |
| 2022 47         |              | tirsdag     | 07:30      | 09:30     |           | Dag     | Morgenstell Hjemmesykeplei                          | 60      | 2    | 1        | 20               |      |            |                                       |            |
| 2022 47         |              | tirsdag     | 11:00      | 14:00     |           | Dag     | Mat Hjemmesykepleie                                 | 20      | 2    | 1        | 2                | ) 🔺  |            |                                       |            |
| 2022 47         | 1            | tirsdag     | 18:00      | 22:00     |           | Aften   | Kveldsstell Hjemmesykepleie                         | 25      | 2    | 1        | 襊 🔇              |      | ¥          |                                       |            |
|                 |              |             |            |           |           |         |                                                     |         |      |          |                  |      |            |                                       |            |

Når oppdaterte oppgaver er ferdige og du bekrefter registreringen med OK knappen får du følgende beskjed:

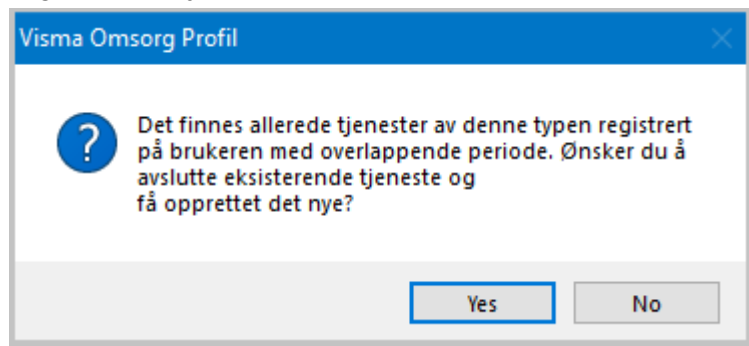

Bekreft med Yes, tjenesten vil avsluttes med til dato for i går, mens ny tjeneste opprettes med dato fra i dag. Tjenestebildet vil da vises med de oppdateringer som er gjort i bildet.

**NB!** Når det er endringer på tjenester i tjenestebildet, må man generere brukers oppgaver inn i ukeplanen på nytt fra den dagen endringene gjelder for.

### 2.8. Registrering av midlertidig opphold

Ukeplan i Profil gir deg mulighet til å avlyse besøk vakt for vakt og dag for dag, men når opphold fra en tjeneste strekker seg over flere dager i strekk og dette er et planlagt fravær, vil registrering i bildet *Midlertidig opphør* være en enklere måte å fjerne besøk fra ukeplan på. Når du skal registrere midlertidig opphør på en tjeneste, henter du opp tjenestekortet til bruker og markerer rett tjeneste.

| ) Lillan Bråthen | Begru                | nnelse: Helse  | ehjelp]     |                   |              |       |      |       |        |             |                   |
|------------------|----------------------|----------------|-------------|-------------------|--------------|-------|------|-------|--------|-------------|-------------------|
| Bruker           | Bruk                 | erdetaljer     | Iplos       | Kontaktperson     | Tjenesl      | er    |      | Saker | Po     | istjournal  | Meldinger         |
| Fornavn:         |                      | Lillan         |             |                   | Distrikt:    | Kråke | erøy |       | $\sim$ |             |                   |
| Etternavn:       |                      | Bråthen        |             |                   | Sone:        | Nord  | -RO  |       | $\sim$ | Første tjer | neste: 00.00.0000 |
| F-Nr.            | $\sim$               | 31014314426    | ò           |                   | Delsone:     |       |      |       | $\sim$ | Dato død:   | 00.00.0000        |
| Fødselsdato/F    | <sup>p</sup> ersnr.: | 31.01.1943     | 14426       | Løpenr.: 377      |              |       |      |       |        |             |                   |
| Nummer Iv        | erksatt o            | lato Avsluttet | dato Journa | Inummer Journalår | Tjenestetype |       |      |       |        | Midl.       | opphør            |
| 80860            | 19.05.20             | 21             |             |                   | Hjemmesykep  | leie  |      |       |        |             | +                 |

Du finner bilde hvor du registrerer midlertidig opphør ved å velge fra rullegardinmenyen:

#### Ajourhold bruker -> Midlertidig opphør

| Midlertidig opph | ør for Lillan | Bråthen |           |                    |       |                  |
|------------------|---------------|---------|-----------|--------------------|-------|------------------|
| HJSPL - Hjem     | mesykeplei    | e       |           |                    |       |                  |
| Fra dato         | Til dato      | Fravakt | Tilvakt   | Årsak              | Fakt. |                  |
| → 19.05.2021     | 24.05.2021    | Dagvakt | Aftenvakt | Sykehusinnleggelse |       | <u>S</u> ett inn |
|                  |               |         |           |                    |       | Sjett            |
|                  |               |         |           |                    |       | OK               |
|                  |               |         |           |                    |       | <u>A</u> vbryt   |
|                  |               |         |           |                    |       | <u>H</u> jelp    |

<u>S</u>ett inn

Sjett

Med knappen Sett inn oppretter du en linje hvor du registrerer fra dato, til dato, fra vakt, til vakt og velger en årsakskode

Knappen sletter merket linje. Du ser hvilken linje du har merket ved at det vises en foran linjen du har merket

Det er viktig at man avslutter midlertidige opphør, avslutter man ikke, vil ikke bruker komme på arbeidslisten igjen. Det er en egen rapport i brukermodulen under valget;

# Rapporter -> Tjenester -> Tjenesterapporter -> Midlertidig opphør registrert på tjenester i perioden

Denne rapporten lister alle brukere med midlertidig opphør, rapporten bør kjøres i forbindelse med generering av arbeidslister.

NB! Når en bruker settes på midlertidig opphør, vil du ikke se i arbeidslisten at bruker har et opphør. Det er grunnen til at vi anbefaler å kjøre rapporten *Midlertidig opphør registrert på tjenester i perioden* som lister alle med planlagte fravær for uken du skal lage en arbeidsplan.

### 2.8.1. Visning av midlertidig opphør i tjenestebildet

| Bruker           | Brukerdetaljer Iplos  | s Kontaktperson | Tjenester    |          | Saker | Postjournal     | Meldinger       |
|------------------|-----------------------|-----------------|--------------|----------|-------|-----------------|-----------------|
| Fornavn:         | Lillan                |                 | Distrikt: Kr | åkerøy   |       | $\sim$          |                 |
| Etternavn:       | Bråthen               |                 | Sone: No     | ord - RO |       | 🧹 🛛 Første tjen | este: 00.00.000 |
| F-Nr.            | 31014314426           | ]               | Delsone:     |          |       | V Dato død:     | 00.00.000       |
| Fødselsdato/Pers | nr.: 31.01.1943 14426 | Løpenr.: 377    |              |          |       |                 |                 |

# 3. Administrative og faglige ansattoppgaver - personellmodulen

#### Personell -> Planer -> Vaktplan

Velg riktig vaktplan for Ruteplanlegging i første fane og trykk så på Admin fanen.

| 9 Vaktplan                                                                                |                                                                 |                                          |                                                                      | - • •              |  |  |
|-------------------------------------------------------------------------------------------|-----------------------------------------------------------------|------------------------------------------|----------------------------------------------------------------------|--------------------|--|--|
| VAKTPLAN ADMIN. DISTRI                                                                    | KT/SONE                                                         | TJENESTETYPER                            | KONTROLL                                                             | VAKTER             |  |  |
| Vaktplan<br>Nummer: 91<br>Navn: Ruteplanlegger Roa                                        | Ressursstyring<br>Konfigurering inte                            | grasjon                                  | Kontroll endringer: 🗹 Transport: Bil 🗸                               |                    |  |  |
| Adresse: Roalinna 7                                                                       | Antall siste dager ben<br>Start dato:                           | yttet: 90 (0-180)<br>18.02.2022 V        | Primærkontakt:                                                       |                    |  |  |
| Poststed: 2740 ROA<br>Vakttyper (Kun ekstern turnus)                                      | Splitt langvakt<br>Splitt lange skift:<br>Standard slutt dagski | ] Grense langt skift: timer<br>ft: 00:00 | Annet Slakk bruker oppgaver: 0 min. Antall hovedansvarlige: 7 (1-10) |                    |  |  |
| ☑ Dag 12:00 ☑ Aften 18:00 ☑ Natt 02:00                                                    | Standard slutt aftens<br>Standard slutt nattski                 | kift: 00:00<br>ft: 00:00                 | Største antall forskjellige                                          | ansatte: 20 (7-30) |  |  |
| IKKE VAKTKODET: ADM                                                                       |                                                                 | r                                        |                                                                      | Vaktkoder          |  |  |
| - Generelle                                                                               | administrative og rag                                           | Ige oppgaver                             | Verieket Literi                                                      | Inner III North    |  |  |
| → Ansatt oppgaver                                                                         | 1 Alle dager                                                    | 07:45 08:00 Dag                          | 15 (0-15)                                                            | iny rad            |  |  |
| Sykepleieoppgaver 🗸                                                                       | 1 Tirsdag                                                       | V 09:00 15:00 Dag                        | 90 (0-360)                                                           | Slett rad          |  |  |
| Lunsj                                                                                     | 1 Ukedager                                                      | ✓ 11:00 13:00 Dag                        | 30 (0-120)                                                           |                    |  |  |
| Ansatt oppgaver                                                                           | 1 Alle dager                                                    | 14:45 15:00 Dag                          | 15 (0-15)                                                            |                    |  |  |
|                                                                                           |                                                                 | V 14.45 15:00 Arten                      | 10 (0-13)                                                            | N Lt.              |  |  |
| Avvik kompetanse: 0 (0-0) Synkroniser utførelse<br>Avvik kompetanse: 0 Start dato: 18.02. | Beskrivelse:<br>Morgenmøte                                      |                                          |                                                                      | Vaktkoder          |  |  |

I den nedre delen av Admin-kortet defineres generelle oppgaver som skal løses av de ansatte i vaktplanen. Ansattoppgaver legges inn i vaktplanen i personellmodulen.

**NB!** Det er viktig at alle oppgaver ansatte bruker tid på registreres, dette vil medvirke til at ruteoptimeringen har korrekt tid å fordele oppgaver på til de ansatte.

### 3.1. Sette opp en fast aktivitet til alle ansatte

Vi ser nedenfor at vi har satt opp rapport alle dager i tidsrommet 07:00 - 07:15. Ruteplanleggeren vil nå gi denne oppgaven til alle ansatte som er på jobb i dette tidsintervallet.

|   | Generelle administrative                     | og faglig | je oppgaver    |         |         |          |             |             |           |
|---|----------------------------------------------|-----------|----------------|---------|---------|----------|-------------|-------------|-----------|
|   | Tjeneste 😼                                   | Intervall | Dag            | Fra kl. | Til kl. | Vakttype | Varighet    | Lås tidsrom | Ny rad    |
|   | Ansatt oppgaver 🗸                            | 1         | Mandag 🗸 🧹     | 08:00   | 14:00   | Dag      | 105 (0-360) |             | Clatt and |
| L | Ansatt oppgaver 🗸                            | 1         | Alle dager 🔍 🧹 | 11:30   | 12:30   | Dag      | 30 (0-60)   |             | Slett rad |
| L | → Ansatt oppgaver 🗸                          | 1         | Alle dager 🔍 🧹 | 07:00   | 07:15   | Dag      | 15 (0-15)   |             |           |
|   | Ansatt oppgaver 🗸                            | 1         | Alle dager 🔍 🧹 | 14:30   | 15:15   | Aften    | 10 (0-45)   |             |           |
|   |                                              |           |                |         |         |          |             |             |           |
|   | Kompetanse: Alle                             | ~         | Beskrivelse:   |         |         |          |             |             | Vaktkoder |
|   | Avvik kompetanse: 0 (0-4) Synkroniser utføre | lse:      | Rapport        |         |         |          |             |             |           |
|   | Antall ansatte: Start dato: 00.0             | 0.0000 🔍  | /              |         |         |          |             |             |           |
|   |                                              |           | - <u>Ŷ</u> -   |         |         |          |             |             |           |

### 3.2. Oppgave til èn eller flere ansatte

|                                            |                                                                                  | Generelle administrative | og faglig | je oppgaver    |         |         |          |             |              |           |
|--------------------------------------------|----------------------------------------------------------------------------------|--------------------------|-----------|----------------|---------|---------|----------|-------------|--------------|-----------|
|                                            |                                                                                  | Tjeneste                 | Intervall | Dag            | Fra kl. | Til kl. | Vakttype | Varighet    | Lås tidsrom  | Ny rad    |
|                                            | →                                                                                | Ansatt oppgaver 🗸 🗸      | 1         | Mandag 🗸 🗸     | 08:00   | 14:00   | Dag      | 105 (0-360) |              | Clathered |
|                                            |                                                                                  | Ansatt oppgaver 🗸 🗸      | 1         | Alle dager 🔍 🧹 | 11:30   | 12:30   | Dag      | 30 (0-60)   |              | Slett rad |
|                                            |                                                                                  | Ansatt oppgaver 🗸        | 1         | Alle dager 🔍 🧹 | 07:00   | 07:15   | Dag      | 15 (0-15)   | $\checkmark$ |           |
|                                            |                                                                                  | Ansatt oppgaver 🗸        | 1         | Alle dager 🔍 🧹 | 14:30   | 15:15   | Aften    | 10 (0-45)   |              |           |
|                                            |                                                                                  |                          |           |                |         |         |          |             |              |           |
| I٢                                         | Kon                                                                              | npetanse: Sykepleier     | 1         | Beskrivelse:   |         |         |          |             |              | Vaktkoder |
|                                            | Avvik kompetanse: 0 (0-4) Synkroniser utførelse: V Lage dosett/Kontroller dosett |                          |           |                |         |         |          |             |              |           |
| Antall ansatte: 2 Start dato: 15.03.2021 🗸 |                                                                                  |                          |           |                |         |         |          |             |              | -Ŷ-       |
|                                            |                                                                                  |                          |           |                |         |         |          |             |              |           |

**Intervall** = 1, betyr hver uke. Mandag angir hvilken dag i uken oppgaven utføres. (Intervall 2 = annenhver uke, 3 = tredje hver uke etc).

**Tidsrom** 08:00 - 14:00

Varighet 105 minutter.

Kompetanse → Sykepleier

**Antall ansatte**  $\rightarrow$  2 (Dersom denne ikke defineres med et antall vil ruteplanleggeren tildele oppgaven til alle som er på jobb på dette tidspunktet).

Beskrivelse forklarer innholdet i ansattoppgaven.

Ruteplanleggeren vil nå sørge for (dersom det er mulig) å gi denne oppgaven til 2 ansatte med kompetanse lik "Sykepleier" hver gang det planlegges for mandag.

### 3.3. Hjelp i bildet

Holder man musepeker over ledeteksten til de enkelte elementene nederst i bildet, vil man få opp en kort forklarende tekst.

| Dersom oppgaven har krav til kompetanse angis laveste<br>kompetansenivå som kreves for å utføre oppgaven.              |           |
|----------------------------------------------------------------------------------------------------|-----------|
| Kompetanse: Sykepleier                                                                                                 | Vaktkoder |
| Avvik kompetanse: 0 (0-4) Synkroniser utførelse: 🔽 Lage dosett/Kontroller dosett                                       |           |
| Antall ansatte: 2 Start dato: 15.03.2021 🗸                                                                             |           |
|                                                                                                    |           |
|                                                                                                    |           |
| Svarer du (j.eks. 2 her kan oppgaven utføres med<br>kompetar/sen angitt ovenfor, og i tillegg inntil 2<br>nivå høyere. |           |
| Komp rec. Unrepicion Beskrivelse:                                                                                      | Vaktkoder |
| Avvik/Kompetanse: 0 (0-0 Synkroniser utførelse: 🗹 Lage dosett/Kontroller dosett                                        |           |
| Antall ansatte: 2 Start dato: 15.03.2021                                                                               |           |
|                                                                                                    |           |
| 1                                                                                                    |           |

| Angi antall ansatte som skal ha denne oppgaven i sin<br>arbeidsliste.<br>Svarer du ingenting her vil alle ansatte få oppgaven.<br>A/tall ansatte: 2 Start dato: 15.03.2021 | Vaktkoder |
|----------------------------------------------------------------------------------------------------|-----------|
| Kompetanse:       Sykepleier         Avvik kompetanse:       0         Synkronis       Utførelse:         Lage dosett/Kontroller dosett         Antall ansatte:       2    | Vaktkoder |
| Kompetanse:       Sykep(eier         Avvik kompetanse:       0         York kompetanse:       0         Start dato:       15.03.2021                                       | Vaktkoder |

# 3.4. Adresse på generelle administrative og faglige oppgaver

Adresse kan settes inn på generelle ansattoppgaver hvis de ikke skal utføres på kontoradressen satt i Vaktplan. For å få satt adressen må først knappen "Konfigurasjon integrasjon" trykkes på i Admin.-fanen.

| Vaktplan                                            |                                         |                           |                                                                                                    |                                        |          |         |         |                                                                                                    |                                      |                   |                            |       |           |
|-----------------------------------------------------|-----------------------------------------|---------------------------|----------------------------------------------------------------------------------------------------|----------------------------------------|----------|---------|---------|----------------------------------------------------------------------------------------------------|--------------------------------------|-------------------|----------------------------|-------|-----------|
| VAKTPLAN                                            | ADMIN.                                  | DIST                      | RIKT/SO                                                                                                    | NE                                     | T        | JENESTE | TYPER   |                                                                                                    | KONT                                 | ROLL              | N                          | /AKTE | :R        |
| Vaktplan<br>Nummer:<br>Navn: Rutepl                 | 91]<br>anlegger Roa                     |                           | Re                                                                                                    | <b>ssursstyring</b><br>Konfigurering i | ntegra   | sjon    |         |                                                                                                    | Kontroll endringer: 🗹 Transport: Bil |                   |                            |       | il 🔊      |
| Kontoradresse<br>Adresse: Roalir                    | ina 7                                   | Be<br>Anta                | Besøkshistorikk<br>Antall siste dager benyttet: 90 (0-180)<br>Start dato: 18.02.2022                                                                                         |                                        |          |         |         | Forfordel<br>Primærkontakt:                                                                               |                                      |                   |                            |       |           |
| Poststed: 2740                                      | ROA<br>ekstem tumus)<br>Aften 18:00 V N | Spli<br>Sta<br>Sta        | Splitt langvakt<br>Splitt lange skift: Grense langt skift: 9 timer<br>Standard slutt dagskift: 15:00<br>Standard slutt aftenskift: 22:30<br>Standard slutt aftenskift: 07:00 |                                        |          |         |         | Annet<br>Slakk bruker oppgaver: (<br>Antall hovedansvarlige: 7<br>Største antall forskjellige ansatte: 20 |                                      |                   | ) min.<br>(1-10)<br>(7-30) |       |           |
| lkke vaktkoder                                      | r: ADM                                  |                           |                                                                                                    |                                        |          |         |         |                                                                                                    |                                      |                   |                            |       | Vaktkode  |
|                                                     |                                         | Generell                  | e admini                                                                                                    | istrative og f                         | aglig    | e oppga | ver     |                                                                                                    |                                      |                   |                            |       |           |
| Tjeneste                                            |                                         |                           | Intervall                                                                                                    | Dag                                    |          | Fra kl. | Til kl. | Vakttype                                                                                                  | Varig                                | het               | Lås tidsrom                | _^    | Ny rad    |
| Ansatt oppgave     Ansatt oppgave                   | er<br>er                                | ~                         | 1                                                                                                    | Alle dager<br>Alle dager               | ~        | 07:45   | 08:00   | Dag<br>Dag                                                                                                | 15<br>90                             | (0-15)<br>(0-120) |                            |       | Slett rad |
| Ansatt oppgave                                      | er<br>er                                | ~                         | 1                                                                                                    | Okedager<br>Alle dager                 | $\sim$   | 14:45   | 12:30   | Dag<br>Dag                                                                                                | 40                                   | (0-60)            |                            |       |           |
| Ansatt oppgave                                      | er                                      | ~                         | 1                                                                                                    | Alle dager                             | v        | 14:45   | 14:59   | Aften                                                                                                    | 14                                   | (0-14)            |                            | ~     |           |
| Kompetanse:<br>Avvik kompetanse:<br>Antall ansatte: | Alle 0 (0-0) Synkron Start dat          | iiser utførel<br>to: 18.0 | se: [<br>2.2022 ]                                                                                                    | Beskrivelse Morgenmø                   | e:<br>te |         |         |                                                                                                    |                                      |                   |                            |       | Vaktkode  |

#### Da åpnes dette bildet hvor adresse kan settes:

| ● Integrasjon ekstern ressursstyring [Begrunnelse: Helsehijelp]     ■ Integrasjon mot ekstern ressursstyring     Master settinger   Integrasjon   Ver   Vakttyper   Dag (11:45) / Aften (18:00) / Natt (02:00)   Kontoradresse   Roalinna 7, 2740 ROA   Ikke vaktkoder   ADM   Generelle ansattoppgaver     Aksjon   Tjeneste   Intervall      Dag   Fra kl.   Til kl.   Vakttype   Varighet |                 |                 |           |            |         |         | ×        |          |                |  |   |
|----------------------------------------------------------------------------------------------------|-----------------|-----------------|-----------|------------|---------|---------|----------|----------|----------------|--|---|
|                                                                                                    |                 |                 |           |            |         |         |          |          |                |  | ^ |
| Integrasjon mot ekstern ressursstyring Master settinger                                                                                                    |                 |                 |           |            |         |         |          |          |                |  |   |
| Master settinger<br>Integrasjon Ver                                                                                                    |                 |                 |           |            |         |         |          |          |                |  |   |
|                                                                                                    |                 |                 |           |            |         |         |          |          |                |  |   |
| Vakttyper     Dag (11:45) / Aften (18:00) / Natt (02:00)                                                                                                    |                 |                 |           |            |         |         |          |          |                |  |   |
| Kontoradre                                                                                                    | sse             | Roalinna 7, 274 | 0 ROA     |            |         |         |          |          |                |  |   |
| Ikke vaktkoo                                                                                                    | der             | ADM             | 1         |            |         |         |          |          |                |  |   |
| Generelle a                                                                                                    | nsattoppgaver   |                 |           |            |         |         |          |          |                |  |   |
| Aksjon                                                                                                    | Tjeneste        |                 | Intervall | Dag        | Fra kl. | Til kl. | Vakttype | Varighet | Lås<br>tidsrom |  |   |
| © 🦁                                                                                                    | Ansatt oppgaver |                 | 1         | Alle dager | 07:45   | 08:00   | Dag      | 15       | Nei            |  |   |
| © 🛛                                                                                                    | Ansatt oppgaver |                 | 1         | Alle dager | 09:00   | 10:00   | Dag      | 60       | Ja             |  |   |
| © ©                                                                                                    | Ansatt oppgaver |                 | 1         | Alle dager | 09:00   | 11:00   | Dag      | 90       | Nei            |  |   |

Trykk på ikonet som er merket og du får opp feltet hvor adressen kan legges inn.

| Endre adres | se på gener  | ell ansattopp | gave | × |
|-------------|--------------|---------------|------|---|
| Adresse     | Sandsvegen 7 | 7             |      |   |
| Postnummer  | 2740         | Poststed      | ROA  |   |
|             |              | Lukk          | Lagr | e |

**NB!** Merk at her er det ingen sjekk mot Norgeskart.no for å sjekke at adressen finnes. Ved feil i adresse vil oppgaven komme som ufordelte oppdrag i Ruteplanleggeren.

Hvis en ser på detaljene til oppgaven (se bilde under) vil en se adressen i den øverste oppgaven. Adressen vil ikke være synlig i oversikten på selve Admin. Fanen.

| Jenerelle ar                                                 | nsattoppgaver                                                 |                                    |                                |                |                                                |                  |                           |                 |
|--------------------------------------------------------------|---------------------------------------------------------------|------------------------------------|--------------------------------|----------------|------------------------------------------------|------------------|---------------------------|-----------------|
| Aksjon                                                       | Tjeneste                                                      | Intervall                          | Dag                            | Fra kl.        | Til kl.                                        | Vakttype         | Varighet                  | Lås<br>tidsrom  |
| ⊙ 🦁                                                          | Ansatt oppgaver                                               | 1                                  | Alle dager                     | 07:45          | 08:00                                          | Dag              | 15                        | Nei             |
| Synkronise<br>utførelse                                      | er Nei                                                        | Start dato                         | 18.02.2022 15                  | :20            | Adresse                                        | Sa               | andsvegen 7,<br>DA        | 2740            |
| Beskrivelse                                                  | e Morgenmøte                                                  |                                    |                                |                |                                                |                  |                           |                 |
|                                                              |                                                               |                                    |                                |                |                                                |                  |                           |                 |
| o 🥑                                                          | Ansatt oppgaver                                               | 1                                  | Alle dager                     | 09:00          | 10:00                                          | Dag              | 60                        | Ja              |
| ⊙ <b>0</b><br>⊙ <b>0</b>                                     | Ansatt oppgaver<br>Ansatt oppgaver                            | 1                                  | Alle dager<br>Alle dager       | 09:00<br>09:00 | 10:00<br>11:00                                 | Dag<br>Dag       | 60<br>90                  | Ja<br>Nei       |
| <ul><li><b>⊘</b></li><li><b>⊘</b></li><li>Kompetan</li></ul> | Ansatt oppgaver<br>Ansatt oppgaver<br>se Sykepleier/Verneplei | 1<br>1<br>Synkroniser<br>utførelse | Alle dager<br>Alle dager<br>Ja | 09:00<br>09:00 | 10:00<br>11:00<br>Start dato<br>Antall ansatte | Dag<br>Dag<br>18 | 60<br>90<br>3.02.2022 15: | Ja<br>Nei<br>27 |

### 3.5. Synkronisering av utførelse

Ansattes oppgaver hvor flere enn en ansatt skal gjøre oppgaven og man er avhengig av at oppgaven gjøres samtidig, kan oppgave synkroniseres.

|   | Generelle administrat                  | ive    | og faglig | je oppgaver |        |             |         |          |             |              |           |
|---|----------------------------------------|--------|-----------|-------------|--------|-------------|---------|----------|-------------|--------------|-----------|
|   | Tjeneste                               |        | Intervall | Dag         |        | Fra kl.     | Til kl. | Vakttype | Varighet    | Lås tidsrom  | Ny rad    |
|   | Ansatt oppgaver                        | $\sim$ | 1         | Mandag      | $\sim$ | 08:00       | 14:00   | Dag      | 105 (0-360) |              | Clath and |
|   | Ansatt oppgaver                        | $\sim$ | 1         | Alle dager  | $\sim$ | 11:30       | 12:30   | Dag      | 30 (0-60)   |              | Slett rad |
|   | Ansatt oppgaver                        | $\sim$ | 1         | Alle dager  | $\sim$ | 07:00       | 07:15   | Dag      | 10 (0-15)   | $\checkmark$ |           |
|   | Ansatt oppgaver                        | $\sim$ | 1         | Alle dager  | $\sim$ | 14:30       | 15:15   | Aften    | 10 (0-45)   |              |           |
|   | _                                      |        |           |             |        |             |         |          |             |              |           |
| Ī | ompetanse: Sykepleier                  |        | ~         | Beskrivelse |        |             |         |          |             |              | Vaktkoder |
|   | wvik kompetanse: 0 (0-4) Synkroniser u | tføre  | lse:      | Lage dosett | /Kon   | troller dos | ett     |          |             |              |           |
|   | ntall ansatte: 2 Start dato:           | 15.0   | 3.2021 🔍  |             |        |             |         |          |             |              |           |
|   |                                        |        |           |             |        |             |         |          |             |              |           |

Ruteplanleggeren vil etter dette sørge for at de 2 ansatte som får oppgaven, får oppgaven planlagt utført på samme tidspunkt.

**Startdato:** Dato som angir fra når denne oppgaven skal inkluderes i uke planleggingen. Ved innsetting av ny oppgave settes denne til dagens dato.

**Beskrivelse:** Vi har satt inn en oppgave hvor navnet på tjenesten er lik "Lage dosett/Kontrollere dosett".

Etter dette er det dette navnet som fremkommer som beskrivelse av oppgaven både i ruteplanleggeren og i ukeplanen.

### 3.6. Inkluder/Utelukk vaktkoder

Kommandoknappen Vaktkoder gjør det mulig å styre hvilke ansatte som skal få oppgaven med i forhold til hvilken type vakt de har.

**NB!** Det er her viktig at vaktkoden skrives helt likt som i turnussystemet, eks. dersom det brukes store bokstaver i turnussystemet må det også være store bokstaver her.

|                                                                                  |          | Generelle administrative | og faglig | je oppgaver    |         |         |          |             |              |           |
|----------------------------------------------------------------------------------|----------|--------------------------|-----------|----------------|---------|---------|----------|-------------|--------------|-----------|
|                                                                                  |          | Tjeneste                 | Intervall | Dag            | Fra kl. | Til kl. | Vakttype | Varighet    | Lås tidsrom  | Ny rad    |
| 1                                                                                | <b>→</b> | Ansatt oppgaver 🗸        | 1         | Mandag 🗸 🧹     | 08:00   | 14:00   | Dag      | 105 (0-360) |              | Clathered |
| 1                                                                                |          | Ansatt oppgaver 🗸 🗸      | 1         | Alle dager 🔍 🗸 | 11:30   | 12:30   | Dag      | 30 (0-60)   |              | Slett rad |
|                                                                                  |          | Ansatt oppgaver 🗸        | 1         | Alle dager 🔍 🗸 | 07:00   | 07:15   | Dag      | 10 (0-15)   | $\checkmark$ |           |
|                                                                                  |          | Ansatt oppgaver 🗸        | 1         | Alle dager 🔍 🗸 | 14:30   | 15:15   | Aften    | 10 (0-45)   |              |           |
|                                                                                  |          |                          |           |                |         |         |          |             |              |           |
| l                                                                                | Kor      | npetanse: Sykepleier     | 1         | Beskrivelse:   |         |         |          |             |              | Vaktkoder |
| Avvik kompetanse: 0 (0-4) Synkroniser utførelse: 🗹 Lage dosett/Kontroller dosett |          |                          |           |                |         |         |          |             |              |           |
| Antall ansatte: 2 Start dato: 15.03.2021                                         |          |                          |           |                |         |         |          |             |              |           |
| I                                                                                | Ku       | n vaktkoder: D1          |           |                |         |         |          |             |              |           |

Etter å ha trykket på knappen "vaktkoder" kommer en inn i et nytt skjermbilde hvor en kan angi hvilke vaktkoder som skal tildeles (eventuelt ikke tildeles) oppgaven.

| Utelukk (ikke vaktkoder)                                                |                                     | Inkluder (kun vaktkoder)           |                                 |                                                     |  |  |  |  |
|-------------------------------------------------------------------------|-------------------------------------|------------------------------------|---------------------------------|-----------------------------------------------------|--|--|--|--|
| Vaktkoder                                                               |                                     | Vaktkoder                          |                                 |                                                     |  |  |  |  |
| Kun vaktkoder     Kun vaktkoder     Vaktkoder     D3     Ikke vaktkoder | Sett inn<br>Slett<br>Lukk<br>Avbryt | Olkke vaktkoder<br>Vaktkoder<br>D1 | Kun vaktkoder     Kun vaktkoder | <u>S</u> ett inn<br>Slett<br>Lukk<br><u>A</u> vbryt |  |  |  |  |

Etter det vil ansatte med vaktkode D3 ikke bli tildelt oppgaven

Etter dette vil kun ansatte med vaktkode D1 bli tildelt oppgaven.

|               | Generelle administrative                   | og faglig | je oppgaver  |        |         |         |          |      |         |              |    |           |
|---------------|--------------------------------------------|-----------|--------------|--------|---------|---------|----------|------|---------|--------------|----|-----------|
|               | Tjeneste                                   | Intervall | Dag          |        | Fra kl. | Til kl. | Vakttype | Vari | ghet    | Lås tidsrom  |    | Ny rad    |
|               | Ansatt oppgaver 🗸                          | 1         | Mandag       | $\sim$ | 08:00   | 14:00   | Dag      | 105  | (0-360) |              |    | Clatt and |
|               | Ansatt oppgaver 🗸                          | 1         | Alle dager   | $\sim$ | 11:30   | 12:30   | Dag      | 30   | (0-60)  |              |    | Slett rad |
| $\rightarrow$ | Ansatt oppgaver 🗸                          | þ         | Alle dager   | $\sim$ | 07:00   | 07:15   | Dag      | 10   | (0-15)  | $\checkmark$ |    |           |
|               | Ansatt oppgaver 🗸 🗸                        | 1         | Alle dager   | $\sim$ | 14:30   | 15:15   | Aften    | 10   | (0-45)  |              |    |           |
| 5             |                                            |           |              |        |         |         |          |      |         |              |    |           |
| Ko            | mpetanse: Alle                             | 1         | Beskrivelse: |        |         |         |          |      |         |              | ٦  | Vaktkoder |
| Av            | vik kompetanse: 0 (0-0) Synkroniser utføre | lse:      | Rapport      |        |         |         |          |      |         |              | 11 |           |
| An            | tall ansatte: Start dato: 01.0             | 2.2021 🔍  | /            |        |         |         |          |      |         |              |    |           |
| lk            | ke vaktkoder: D3                           |           |              |        |         |         |          |      |         |              |    |           |
|               |                                            |           |              |        |         |         |          |      |         |              |    |           |

Ved angivelse av vaktkoder i skjermbildet ovenfor er det ingen kontroll på at vaktkodene er gyldige koder innenfor aktuell vaktplan. Vaktkoder som skal brukes er vaktkoder man får fra ressurssystemet, disse legges ikke i et eget register i Profil.

#### Lås tidsrom 3.7.

Til høyre er det vist en oppgave som skal planlegges i tidsrommet 07:45 til 08:00. Ruteplanleggeren vil kunne planlegge oppgaven utenfor dette tidsrommet i sitt forsøk på å få til en optimal rute. Ved å

| _ |         |         |          |       |         |             |  |
|---|---------|---------|----------|-------|---------|-------------|--|
| I | Fra kl. | Til kl. | Vakttype | Vario | het     | Lås tidsrom |  |
|   | 07:45   | 08:00   | Dag      | 15    | (0-15)  |             |  |
|   | 09:00   | 15:00   | Dag      | 90    | (0-360) |             |  |
|   | 11:00   | 13:00   | Dag      | 30    | (0-120) |             |  |

hake av for 'Lås tidsrom' gis det beskjed om at oppgaven ikke under noen omstendigheter skal planlegge utenfor tidsrommet.

#### Synkronisering mellom flere generelle oppgaver 3.8.

Dersom en har tilfeller hvor en ønsker at 2 eller flere generelle oppgaver skal planlegges på samme tid, så er det nødvendig med noe presisjon i definisjonen av oppgavene. I eksemplet under er det vist et eksempel som viser hvordan man får dette til.

| 1 | · · ·           |        |   |            | _      |       |             | · · · · |        |              |
|---|-----------------|--------|---|------------|--------|-------|-------------|---------|--------|--------------|
|   | Ansatt oppgaver | $\sim$ | 1 | Alle dager | $\sim$ | 14:45 | 15:00 Dag   | 15      | (0-15) | $\checkmark$ |
|   | Ansatt oppgaver | $\sim$ | 1 | Alle dager | $\sim$ | 14:45 | 15:00 Aften | 15      | (0-15) | $\checkmark$ |

Vi har satt opp vaktskifte møte både for de som er på dagvakt og de som har aftenvakt. For at ruteplanleggeren skal planlegge slik at alle aktuelle ansatte får møtet satt opp samtidig i sin arbeidsliste må følgende være oppfylt:

- Fra kl og Til kl må være lik på begge oppgavene
- Varighet må på begge oppgaven må være lik avstanden mellom Fra kl og Til kl
- Det må være haket av for Lås tidsrom

### 3.9. Ekstra medarbeider direkte i Profil

Alt i dokumentasjonen foran dette beskriver hvordan ansatte, og når disse er på jobb (har vakter), hentes fra ekstern ressursstyring (VER, GAT eller annet). Dette innebærer altså at en i all hovedsak vedlikeholder slike forhold utenfor Profil, og inkludert i dette også forhold som ekstravakter, tilkallingsvikarer og lignende.

Nå er det likevel slik at det er mulig å legge inn ekstra ressurser i en ukeplan uten å gå veien om det eksterne systemet som forvalter ansatte. Innsetting av ekstra bemanning i en ukeplan har vært en del av ukeplanleggeren fra tidligere, men inntil nå har denne funksjonaliteten ikke fungert godt sammen med integrasjon mot ruteplanlegger. Funksjonaliteten er endret noe slik at den også tilfredsstiller krav som må oppfylles for at den skal kunne fungere i kombinasjon med ruteplanlegger.

### 3.9.1. Hent ekstra medarbeider i Profil

Dersom en har behov for ekstra personellressurser for en dag i ukeplanen, så kan en få dette til direkte i Profil ved å velge menypunkt ('Hent ekstra medarbeider') vist til høyre.

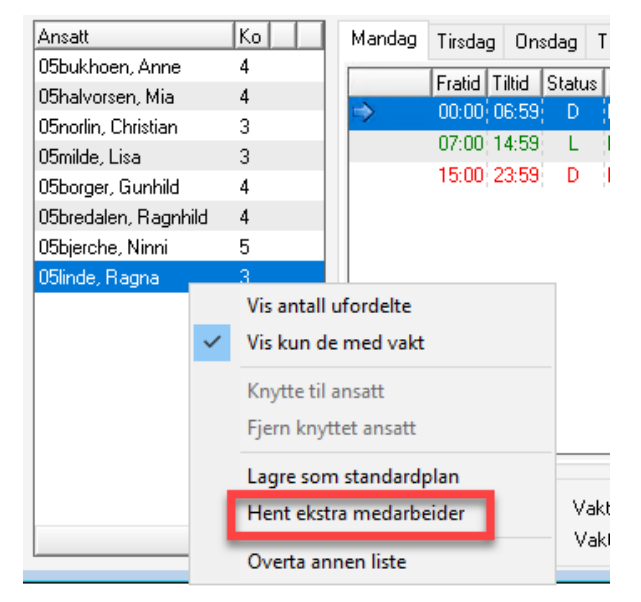

### 3.9.2. Vikarønsker må registreres

For at det skal være mulig å sette inn en ansatt som ekstra medarbeider må det på medarbeider **Personell -> Ajourhold -> Ansatte** registreres at vedkommende ønsker ekstra vakter. Nedenfor har vi registrert at Christian 05norlin gjerne tar vakter mandag - søndag mellom kl. 06:00 og 23:00.

Vi ser at det også er mulig å angi at Christian sine ønsker er spesielt knyttet til angitt Distrikt/Sone/Delsone, men vi antar at dette ikke er spesielt nyttig. En kan selvfølgelig gjerne utforske denne muligheten om en ønsker det, og kan se nytten av den. Dersom en ved planlegging for en onsdag i ukeplanleggeren nå får behov for en ekstra medarbeider mellom kl. 06:00 og kl. 23:00 så er nå Christian en kandidat. Dette dersom han ellers tilfredsstiller øvrige krav en måtte ha til f.eks. kompetanse og utdanning.

| Ansatt     Pårørende     Tillisverv     Aktiviteter     Medarbeider<br>samtale     Utviklingsmål     Ansettelses<br>forhold     Vikar<br>ønsker       Distrikt:                                                                                                    | Ajourhold            | d av ansatt (Chri | stian ()5norlin) | - Endre        |                        |               |                        |                 |
|----------------------------------------------------------------------------------------------------|----------------------|-------------------|------------------|----------------|------------------------|---------------|------------------------|-----------------|
| Distrikt: Mandag<br>Sone: Tirsdag<br>Delsone: Torsdag<br>Fradato: D1.05.2022 Frakt: D6:00<br>Tilkt: D2:00 Søndag<br>Distrikt Sone Delsone Fradato Tildato<br>01.05.2022                                                                                                    | Ansatt               | Pårørende         | Tillitsverv      | Aktiviteter    | Medarbeider<br>samtale | Utviklingsmål | Ansettelses<br>forhold | Vikar<br>ønsker |
| Sone:       Iisdag         Delsone:       Onsdag         Fradato:       01.05.2022         Fra kl:       06:00         Lørdag       ✓         Tildato:       00.00.0000         Til kl:       23:00         Søndag       ✓         Distrikt       Sone         Delsone       Fradato         Distrikt       Sone         Delsone       Fradato         01.05.2022       Tildato | Distrikt:            |                   |                  | Mandag         | . 🗹                    |               |                        |                 |
| Delsone:                                                                                                    | Sone:                |                   |                  | Tirsdag        |                        |               |                        |                 |
| Fradato:     01.05.2022     Fra kl:     06:00     Lørdag       Tildato:     00.00.0000     Til kl:     23:00     Søndag       Distrikt     Sone     Delsone     Fradato     Tildato       01.05.2022                                                                                                    | Delsone              |                   |                  | Torsdag        |                        |               |                        |                 |
| Distrikt Sone Delsone Fradato Tildato 01.05.2022                                                                                                    | Fradato:<br>Tildato: | 01.05.2022        | Fraiki: [        | 06:00 Lørdag   |                        |               |                        |                 |
| Distrikt Sone Delsone Fradato Tildato 01.05.2022                                                                                                    | riidato.             | 00.00.0000        |                  | 23.00 Søndag   |                        |               |                        |                 |
| 01.05.2022                                                                                                    | Distrikt             | Sone              | Delsone          | Fradato Tildat | o 📘                    |               |                        |                 |
|                                                                                                    |                      |                   |                  | 01.05.2022     |                        |               |                        |                 |

### 3.9.3. Finn vikar

Etter å ha valgt menypunktet *Hent ekstra medarbeider* kommer man inn i skjermbilde vist nedenfor. Her har vi allerede fylt ut at vi har behov for en ansatt som tar en vakt mellom 07:00 og 15:00, og har trykket 'Utført søk'.

| Finn vikar                                            |                      |                                                                        |                                   | >              |
|-------------------------------------------------------|----------------------|------------------------------------------------------------------------|-----------------------------------|----------------|
| – Ønske til v<br>Distrikt: [<br>Sone: [<br>Delsone: [ | ikarpool             | Dato/varigh.: [16]<br>Utdannelse:<br>Kompetanse:<br>Fra - til kl: [07] | 0.05.2022 0<br>0<br>0<br>00 15:00 |                |
| Opplysning                                            | jer om funnet ansatt |                                                                        |                                   | Registrer bruk |
| Fornavn:                                              | Christian            | Fra kl.:                                                               | 06:00                             | Se detalier    |
| Etternavn:                                            | 05norlin             | Til kl.:                                                               | 23:00                             | e e detailer   |
| Adresse:                                              |                      | <br>Oppdrag:                                                           |                                   |                |
|                                                       |                      | TIF.:                                                                  |                                   | Angi søk       |
| Poststed:                                             | 3230 SANDEF          | JORD Mob tlf.:                                                         |                                   | Utfør søk      |
| appspummer                                            | Fornavn              | Etternavn                                                              | Fra - til kl                      |                |
| 00064                                                 | Merethe Wollan       | Blisten                                                                | 00:00 - 23:59                     |                |
| 00066                                                 | Malin                | Andreassen                                                             | 00:00 - 23:59                     | Lukk           |
| 1017600032                                            | Borinius             | Anne                                                                   | 07:00 - 23:15                     | Hjelp          |
| 3015101015                                            | 03bukhoen            | Anne                                                                   | 00:00 - 23:59                     |                |
| 5075700174                                            | Christian            | 05norlin                                                               | 06:00 - 23:00                     |                |

Vi ser at vår Christian 05norlin fremkomme som en kandidat til å oppfylle vårt ønske.

### 3.9.4. Registrert bruk

Vi velger altså Christian 05norlin og trykker på kommandoknapp 'Registrer bruk'. En kommer nå inn i et skjermbilde hvor det meste allerede er fylt ut, men det er mulig å endre tidsrommet en

ønsker at den ansatte skal ha vakt. Utover dette må en fylle ut 'Vakttype' (Dag, Aften, Natt). Dette må fylles ut for å kunne instruere ruteplanleggeren på korrekt måte.

| Registrer vikarbruk for Christian 05norlin                                                                                                    |                                                                                                    |                       |
|----------------------------------------------------------------------------------------------------|----------------------------------------------------------------------------------------------------|-----------------------|
| Initialer: 5CHN 06:00 - 23:00<br>Lønnsnummer: 5075700174 06:00 - 23:00<br>Fornavn: Christian<br>Etternavn: 05norlin<br>Vaktplan: Ruteplanlegger Roa | Dato:       16.05.2022         Vakttype:       Dato         Fra kl:       07:00         Til Kl:       15:00         Varighet:       480 | OK<br>Avbryt<br>Hjelp |

Etter å ha trykket 'OK' vil Christian nå være en ressurs i vår ukeplan.

### 3.9.5. Ny ansatt i ukeplanen

Ved retur til ukeplanen vår finner vi igjen Christian med vakt slik vi ønsket det, og han blir nå en ressurs i vår videre planlegging.

| Ansatt               | Ko | Mandag | Tirsda | g On:  | sdag . | Torsdag   | Fre  |
|----------------------|----|--------|--------|--------|--------|-----------|------|
| 05bukhoen, Anne      | 4  |        | le cul |        | -      | -         |      |
| 05halvorsen, Mia     | 4  |        | Fratid | Tiltid | Status | Uppgav    | 'ebe |
| 05norlin, Christian  | 3  | ⇒      | 00:00  | 07:29  | L      | Ledig tid | 1    |
| 05milde, Lisa        | 3  |        | 07:30  | 14:59  | L      | Ledig tid | 1    |
| 05borger, Gunhild    | 4  |        | 15:00  | 21:29  | D      | Fritid    |      |
| 05bredalen, Ragnhild | 4  |        | 21:30  | 23:59  | L      | Ledig tid | 1    |
| 05bjerche, Ninni     | 5  |        |        |        |        |           |      |
| 05linde, Ragna       | 3  |        |        |        |        |           |      |
| Anne, Borinius       | 4  |        |        |        |        |           |      |

Det er nødvendig å være oppmerksom på at hvis den ansatte ikke står i turnusen, vil ikke vedkommende få påført kompetanse gjennom en stilling slik som øvrige ansatte får. Den ansatte må da påføres kompetanse direkte på ansattkortet.

| Telefon mobil: Ko | mpetanse: Sykepleier 🤍   |  |
|-------------------|--------------------------|--|
| Utdanning: Tra    | ansport: 1 Hjemmehjelp / |  |
| E nost schoid:    | 2 Assistent              |  |
|                   | 3 Hjelpepl./Fagarb.      |  |
|                   | 4 Sykepleier             |  |
|                   | 5 Spesialsykepleier      |  |

### 3.10. Overta annen liste

Vi tar utgangspunkt i den situasjonen at det er gjennomført en god planlegging av arbeidsruter for dagen. Alle oppgaver er fordelt, og ansatte i planen har komplette og effektive ruter for dagen. På et sent tidspunkt blir en så klar over at en av de ansatte har blitt syk.

Nå kan en gjøre korreksjoner i turnusprogrammet for å ta inn ny medarbeider, eller hente inn en ekstra medarbeider slik som beskrevet tidligere i kap. 3.9. Etter dette startes ruteplanleggeren for ny generering av arbeidslister. Dette kan antagelig ofte være fornuftig, men kan også være svært uhensiktsmessig. Det siste spesielt dersom noen ansatte allerede har startet på sine ruter.

Situasjonen beskrevet ovenfor kan løses enklere ved å bruke funksjonalitet i ukeplanleggeren som gjør det mulig å flytte arbeidsliste fra en ansatt til en annen ansatt. Også denne funksjonaliteten krever som regel at en får inn ny ansatt i ukeplanen på en av måtene beskrevet ovenfor.

I utklippet nedenfor ser vi at det er tatt inn en ekstra medarbeider (Kjetil Lynne). Vi ser at han ikke har noen oppgaver, og dette er en forutsetning for at det skal være mulig å overta listen fra en av de andre ansatte i planen.

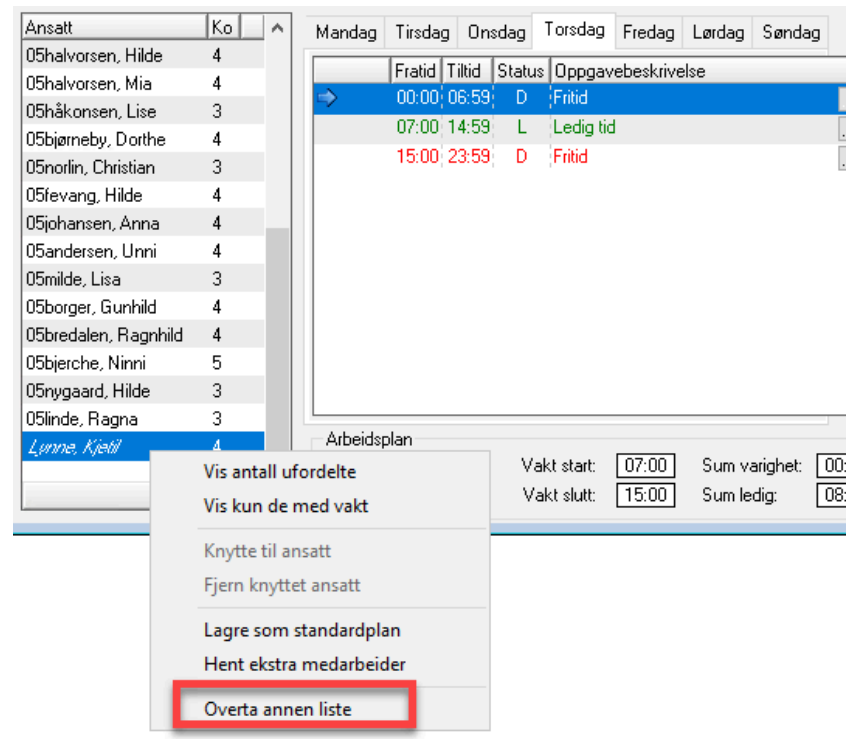

Etter at vår nye ansatt er markert (valgt) åpner (høyre museklikk) vi menyen vist ovenfor. Menypunkt 'Overta annen liste' gir inngang til flytting av oppgavene. Dersom valgt ansatt allerede har oppgaver vil en bli stoppet med melding om det ikke er mulig å starte funksjonen for denne ansatte. Ved vellykket oppstart fremkommer skjermbildet vist nedenfor. Her ser man en liste over ansatte det er mulig å flytte listen fra. Hvis en ønsker å flytte listen fra en ansatt med høyere kompetanse vil det komme opp en advarsel om dette og sluttbruker har ansvar for at noen med lavere kompetanse kan kjøre listen.

| Ansatt               | Ko | ^        | Overta liste fra ansatt |            |   |        |
|----------------------|----|----------|-------------------------|------------|---|--------|
| 05halvorsen, Hilde   | 4  |          |                         |            |   |        |
| 05halvorsen, Mia     | 4  |          | Neur                    | Kennetenee |   |        |
| 05håkonsen, Lise     | 3  |          | OFhelversen Mie         | Kompetanse |   |        |
| 05bjørneby, Dorthe   | 4  |          |                         | 4          |   |        |
| 05norlin, Christian  | 3  |          | Ubhakonsen, Lise        | 3          |   |        |
| 05fevang, Hilde      | 4  |          | Usbjørneby, Dorthe      | 4          |   |        |
| 05johansen, Anna     | 4  |          | USnorlin, Christian     | 3          |   |        |
| 05andersen, Unni     | 4  |          | Obfevang, Hilde         | 4          |   |        |
| 05milde, Lisa        | 3  |          | Ubjohansen, Anna        | 4          |   |        |
| 05borger, Gunhild    | 4  |          | 05andersen, Unni        | 4          |   |        |
| 05bredalen, Ragnhild | 4  |          | 05milde, Lisa           | 3          |   | 01/    |
| 05bierche, Ninni     | 5  |          | 05borger, Gunhild       | 4          |   | UK     |
| 05nygaard, Hilde     | 3  |          | 05bredalen, Ragnhild    | 4          |   | Avbrut |
| 05linde, Ragna       | 3  |          | 05bjerche, Ninni        | 5          |   |        |
| Lunne, Kietil        | 4  |          | 05nygaard, Hilde        | 3          |   |        |
|                      |    |          | 05linde, Ragna          | 3          | ۷ | Hjelp  |
|                      | _  | <b>~</b> |                         |            |   |        |

Vi velger en av de ansatte, og ved retur fra skjermbildet (OK) til ukeplanleggeren vil en umiddelbart se at Kjetil har fått de oppgavene valgt ansatt hadde. Det er en begrensning i flyttingen ved at kun klientoppgaver blir flyttet, ansattoppgaver blir ikke med på flyttingen. Denne funksjonaliteten forutsetter at sluttbruker selv har kontroll på den nye ansattes arbeidstid. Oppgaver flyttes til ny ansatt uten at det på noen måte kontrolleres om vedkommende gis oppgaver utenfor sin arbeidstid.

### 3.11. Fjerne vikar

For å fjerne vikar, velg Ajourhold- Vikarpool- Registrer vikarbruk i Personellmodulen.

| <b>O</b> P | ersonelladm | inistrasj | on (Profil | KONSULEN    | Γ)      |       |                 |
|------------|-------------|-----------|------------|-------------|---------|-------|-----------------|
| Fil        | Ajourhold   | Lønn      | Planer     | Rapporter   | Moduler | Vindu | Hjelp           |
| _          | Ansat       | te        |            |             |         |       |                 |
| 1          | Stillin     | ger       |            |             |         |       |                 |
|            | Anset       | telsesfo  | rhold      |             |         |       |                 |
| ø?         | Ansat       | te tienes | ter        |             |         |       |                 |
| દ          | Midle       | rtidia or | nhør tier  | nestetvne   |         |       |                 |
| 2          | N.C.II.     | indig of  | iphor ger  | estetype    |         |       |                 |
|            | Midle       | rtiaig op | opnør tjer | nestegruppe |         |       |                 |
| ~          | Vikarp      | lool      |            |             | >       | Regi  | strer vikarbruk |
| ÷          | Booki       | nggrupp   | be         |             |         | Finn  | vikar           |
| ☆<br>■4    | Arbeid      | dskalend  | ler        |             |         |       |                 |
| ή, .       | Selska      | p/Grup    | pebegrep   |             |         |       |                 |
|            | Restri      | ksjon br  | uker       |             |         |       |                 |
|            |             | -         |            |             |         |       |                 |

Søk opp vikar, enten ved å søke fritt med F2 eller søk på navn på vikaren du vil fjerne.

Marker vakten du vil fjerne i listen og fjern rad, lagre.

| O Pers    | sonelladministra | sjon (Profil KONSULENT)                                                                      |
|-----------|------------------|----------------------------------------------------------------------------------------------|
| Fil R     | ediger Vis Aj    | jourhold Lønn Planer Rapporter Moduler Vindu Hjelp                                           |
|           | ⊌ × ⇒ *          | 8 ₽*   <i>A</i> ? 8?   . ● ● ● ● ● ● ● ● ● ● ● ● ●                                           |
|           |                  |                                                                                              |
|           |                  | Registrer vikarbruk - Endre                                                                  |
| N         |                  | Initialer Isb Dato 12.09.2022                                                                |
| °≥        |                  | annenummer: 110274 Vakture: Dan                                                              |
|           |                  | Fornavar: Tone Saraide Frankt 07:20                                                          |
|           |                  | Eternavn: Roman Til Ki: 15:30                                                                |
| 5         |                  | Vaktalan: Molde Att Variabet: // 10.00                                                       |
| 105       |                  | Vakpan. Mode bist Valignet. 400                                                              |
|           |                  | Annald Malashan Data Eacht Tähl Mariah                                                       |
| •         |                  | Ansatt varigin.<br>Tone Sareide Borgen, Siukeheimsliste Molde, 27.02.2023, 00:00, 08:00, 480 |
| <b>\$</b> |                  | Tone Søreide Borgen Molde Øst 12.09.2022 07:30 15:30 480                                     |
|           |                  | Tone Søreide Borgen Ruteplanlegger Roa 28.10.2022 07:30 15:30 480                            |
| 0         |                  | Tone Søreide Borgen Ruteplanlegger Roa 27.10.2022 15:30 21:30 360                            |
|           |                  |                                                                                              |
|           |                  |                                                                                              |
|           |                  |                                                                                              |
|           |                  |                                                                                              |
|           |                  |                                                                                              |
|           |                  | Rad 2 av 4                                                                                   |
|           |                  |                                                                                              |
|           |                  |                                                                                              |
|           |                  |                                                                                              |
# 4. Restriksjon bruker - personellmodulen

Dersom en bruker ikke ønsker en bestemt person på besøk, for eksempel om en dame ikke ønsker at en mannlig pleier skal utføre oppgaver hos henne, kan man legge inn dette som en fast reservasjon i personellmodulen under menyvalget *Ajourhold - Restriksjon bruker* 

| Restriksjon bruker | - Endre       |                                     |
|--------------------|---------------|-------------------------------------|
|                    |               | Skal ikke besøke følgende bruker(e) |
| Ansatt             |               | Løpenummer Navn på bruker           |
| Løpenummer: 1110   | 8501          | Jens Kalvereid                      |
| Fornavn: Arne      | Kristian      | 254 Lisbeth Abel                    |
| Etternavn: Wan     | 1             |                                     |
|                    |               |                                     |
| -                  | (e.,          |                                     |
| Fornavn            | Etternavn     | <u> </u>                            |
| Ansatt             | Hesponssenter |                                     |
| Arne Kristian      | Wang          |                                     |
| Aud                | Ingvaldsen    |                                     |
| Aud                | Woll          |                                     |
| Beate              | Romslo        |                                     |
| Bente              | Barlie        |                                     |
| Bente              | Hagen         |                                     |
| Bente              | Hansen        |                                     |
| Bjarte             | Lægreid       |                                     |
| Bjørn Inge         | Tollefsen     |                                     |
|                    | Olsen         |                                     |
| Borghild           |               |                                     |

Søk frem ansatt det skal legges en restriksjon på, merk vedkommende og sett inn detaljrad. I Iøpenummerfeltet kan du med F5 tasten hente frem søkebildet for å finne riktig bruker som det skal sette restriksjon i forhold til. Du kan også slå inn brukers løpenummer direkte om du kjenner dette.

Legg inn ny linje for hver bruker som settes restriksjon i forhold til.

Nederst i bildet er det to knapper:

- Vis med restriksjoner: Klikker du på denne vil alle ansatte det er lagt restriksjoner på vises i bildet.
- Vis alle: Klikker du på denne vises alle ansatte registrert i Profil

# 5. Adresser til pasienter

Ruteplanleggeren verifiserer og sjekker at adresser registrert i Profil finnes i Norgeskart på <u>www.norgeskart.no</u>. Ruteplanleggeren vil ikke fungere dersom adressen til en pasient ikke finnes på Norgeskart. Du kan sjekke manuelt om en adresse er rett ved å søke opp aktuell adresse på <u>www.norgeskart.no</u> sin nettside. Et oppslag i Norgeskart gjøres på følgende måte: Veinavn 1a (veinavn + nummer + bokstav).

NB! En del adresser har bokstaver, disse må benyttes for at ruteplanleggeren skal kunne bekrefte adressen mot norgeskart.no.

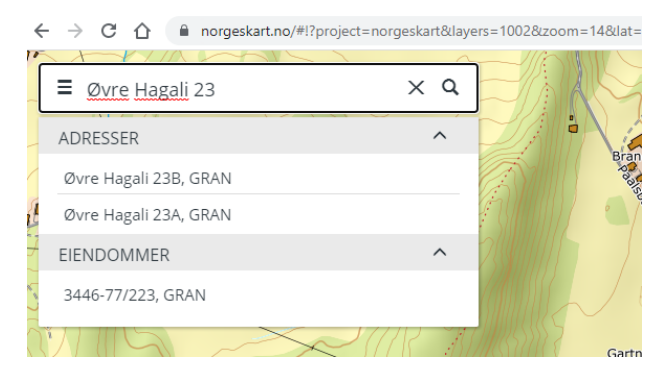

I Profil kan pasientens adresse registreres enten i både Fysisk adresse- og Postadressefeltene eller kun i Postadresse-feltet. Legges det ikke inn adresse i Postadresse-feltet vil det ikke være mulig å flette ut vedtaksbrev.

# 5.1. Bruk fysisk adresse

Det er viktig å være klar over et forhold knyttet til fysisk adresse. I vårt eksempel er det den fysiske adressen som er gitt til ruteplanleggeren. I ruteplanleggeren velger nå operatøren å gjennomføre en permanent endring av adressen. Ved retur vil Profil i et slikt tilfelle forsøke å endre den fysiske adressen. Dette kan være mislykket. Operatøren endrer adressen til følgende: Rugdeveien 101

Ved å se i gateregistrert ser vi at det ikke er mulig å finne tilhørsforhold for noen av disse. Kun partall mellom 1 og 55 er definert. Endring av adressen vil ikke være mulig.

| Bruker Bro           | ukerdetaljer Iplos Kontaktperson | Tjenesta     | ar Journalnotat Sa        | iker Po | ostjournal         | Meldinger      |
|----------------------|----------------------------------|--------------|---------------------------|---------|--------------------|----------------|
| Fornavn:             | Ingunn                           | Distrikt:    | Kråkerøy sør              | $\sim$  |                    |                |
| Etternavn:           | Halvorsen                        | Sone:        | Hjemmetjenesten - optimal | $\sim$  | Første tjenes      | te: 17.09.2018 |
| F-Nr. 🗸              | 02014742827                      | Delsone:     |                           | $\sim$  | Dato død:          | 00.00.0000     |
| Fødselsdato/Persnr.: | 02.01.1947 42827 Løpenr.: 247    |              |                           |         |                    |                |
| Alder:               | 74 Kjønn: Kvinne 🗸               | Siv. status: | Ugift                     | $\sim$  |                    |                |
| Fysisk adresse       |                                  | Husst.:      |                           |         |                    |                |
| Gate/Vei/Nummer:     | Rugdeveien 2                     |              |                           | Antal   | l korttidsdøgn hiå | à.:            |
| Beskrivelse:         |                                  |              |                           |         |                    |                |
| Poststed:            | 1679 KRÅKERØY                    | Merknad:     | I                         |         |                    | ^              |
| Poetadraesa          |                                  |              |                           |         |                    |                |
| Adresse:             | Buadeveien 2. Leilighet 0103     |              |                           |         |                    |                |
|                      |                                  |              |                           |         |                    |                |
|                      |                                  |              |                           |         |                    |                |

# 5.2. Regel ved bruk av vanlig adressefelt

For de kommunene som ikke allerede har et komplett gateregister, kan nok dette være en omfattende prosess å få til. Ruteplanleggeren har derfor innebygget funksjonalitet som tillater at adressefeltet har innhold utover selve adressen. I vårt eksempel ovenfor har vi brukt følgende: *Rugdeveien 2, Leilighet 0103* 

Ruteplanleggeren vil da klare å finne denne adressen i kartverket sin database. Ruteplanleggeren vil ikke finne adressen hvis den er skrevet på følgende måte: *Rugdeveien 2 Leilighet 0103* 

Den lille forskjellen ligger i at det satt inn et komma (,) bak den fysiske adressen. Ruteplanleggeren vil nå forstå at det bak komma(,) ikke tilhører adressen, og dermed forsøke å finne *Rugdeveien 2* i kartverkets database.

Dersom ruteplanleggeren oppdager at en adresse er feil kan denne rettes inne i ruteplanleggeren og rett adresse kan overføres tilbake til Profil.

# 6. Primær- og sekundærkontakt

Når vaktplanen til ruteplanleggeren settes opp i systemadministrasjonen, kan det hakes av for om ruteplanleggeren skal prioritere at primærkontakt eller primær- og sekundærkontakt skal prioriteres. Da vil disse bli prioritert i forhold til besøkskontinuitet når ruteplanleggeren produserer arbeidsruter.

Dersom dette valget benyttes i vaktplanen er det viktig at informasjon om primær- og sekundærkontakt oppdateres i pasientens brukerdetaljer. I fanearket "Brukerdetaljer" på brukerkortet kan det registreres hvilke ansatte som er primær- og sekundærkontakt. Dersom disse feltene er tomme vil ikke ruteplanleggeren ta med denne informasjonen på denne pasienten.

| Bruker Brukerdetaljer Iplos Kontaktperson                                                                                                    | Tjenester Journalnotat Saker Postjournal Meldinger                                                                                                    |
|----------------------------------------------------------------------------------------------------|----------------------------------------------------------------------------------------------------|
| Fornavn:         Ronald Ernest           Etternavn:         Alterås           F-Nr.         01017705963           Fødselsdato/Persnr.:         01.01.1977         05969 | Distrikt:     Gran kommune       Sone:     Gran       Belsone:     Image: Communication of the second second s |
| Bruker status<br>Status: Aktiv Dato: 00.00.0000                                                                                                    | Registrert         Endret           Dato:         [03.05.2017]         Dato:         [03.06.2021]           Av:         Eli Lekang         Av:         Merethe Wollan Blisten                                                                                                    |
| Telefon privat: Telefon arbeide: Telefon mobil: 90875231                                                                                                    | Primærkontakt/Sekundærkontakt (Initialer/Navn)<br>Primær: MALAND Malin Andreassen<br>Sekundær: MWB Merethe Wollan Blisten                                                                                                    |

# 6.1. Rapport Primærkontakt/Sekundærkontakt

I brukermodulen i profil kan det kjøres en rapport som gir en oversikt over primær-/sekunderkontakt. Denne finner man under menyvalg *Rapporter - Post/sak/henvendelser -Oversikt primær-/sekundærkontakt.* 

Gjør de utvalgene som er rett for din organisasjon og klikk OK. Rapporten vil åpne seg i et nytt vindu.

| <u>I</u> ruker                                             |                                  | 0 |
|------------------------------------------------------------|----------------------------------|---|
| ustrikt/sor                                                | ne/deisone<br>/avdaling          |   |
| isutusjon/                                                 | avusing                          | ő |
| ournalans<br>ìeografi (C                                   | wanig<br>Distrikt/Sone/Delsone)  | 0 |
| ournalans<br>ìeografi (E<br>)istrikt:                      | variig<br>Distrikt/Sone/Delsone) |   |
| journalans<br>Geografi (E<br>Jistrikt:<br>Jone:            | variig<br>Distrikt/Sone/Delsone) |   |
| ournalans<br>Geografi (E<br>Vistrikt:<br>ione:<br>Velsone: | variig<br>Distrikt/Sone/Delsone) |   |

# 7. Arbeide med optimalisering av kjøreruter -Personellmodulen

Ruteplanleggeren i Profil finner du i modulen Personell. Kjøreruter lages ved å bruke data som allerede er registrert andre steder i Profil (tjenestebildet, midlertidig opphør, ansattoppgaver m.m), samt ved å hente data om tilstedeværelse (hvem som er på vakt når) fra turnussystemet du er integrert mot.

# 7.1. Hent uke

Man starter prosessen med å optimalisere kjøreruter ved å hente bildet hvor du definerer hvilken uke du skal optimalisere. Klikk på menyvalg *Planer - Ukeplan* 

|   | Hent uke                                                |                                                                                                    |                                                                |
|---|---------------------------------------------------------|----------------------------------------------------------------------------------------------------|----------------------------------------------------------------|
| : | Vaktplan<br>Nummer: 22 🗸<br>Navn: Ruteplanlegger Sør RO | Ukenummer           År:         2021         Fra dato:         24.05.2021           Uke:         21         Til dato:         30.05.2021           Fra dag:         Mandag <ul> <li>V</li> <li>V</li> <liv< li=""> <li>V</li> <liv< li=""> <l< th=""><th>Vakttype<br/>☑ <u>D</u>ag<br/>☑ <u>A</u>ften<br/>☑ <u>N</u>att</th></l<></liv<></liv<></ul> | Vakttype<br>☑ <u>D</u> ag<br>☑ <u>A</u> ften<br>☑ <u>N</u> att |
|   | ОК                                                      | Avbryt <u>Hj</u> elp                                                                                                    |                                                                |

#### Nummer

Klikk i feltet for å hente oversikt over hvilke vaktplaner du kan velge.

#### Navn

Navn på vaktplan presenteres når nummer er valgt.

#### 🦳 År

I feltet vil året du er i alltid komme opp, dette kan overstyres.

#### Uke

Uke som kommer opp er hentet fra innstillingen du valgte i bildet Vaktplan, uke du vil se kan overstyres ved å skrive inn riktig ukenummer i feltet.

#### 🔄 Fra dag

I vaktplanen setter du opp hvilken standard åpning du vil ukenplanen skal hente. Det er forhåndsdefinert at den vil hente Mandag i neste uke. Velg rett uke og dag du vil åpne.

#### 📃 Dag / Aften / Natt

Haken som står i den enkelte vakt, hentes fra vaktplan. Man kan velge å generere kun en vakttype av gangen. For eksempel kun Dag, da fjerner man haken for Aften og Natt.

Klikk deretter OK

### 7.1.1. Import av ansatte fra turnussystem til Profil

Når du er ferdig med å angi verdiene i bildet, vil du se første spor av integrasjonen mellom Profil og turnussystemet.

| <b>Q</b> Integrasjon e | ksternt turnussystem - Log                                                                    | — | × |
|------------------------|-----------------------------------------------------------------------------------------------|---|---|
| ОК                     |                                                                                               |   | ^ |
| Lukk                   |                                                                                               |   | - |
| Hjelp                  |                                                                                               |   |   |
| Lagre log              | Starter integrasjon ekstern turnusplan<br>Henter vaktplan nr. 22 for 24.05.2021 - 30.05.2021. |   |   |
| Skriv ut log           |                                                                                               |   |   |

Profil starter her jobben for å finne turnusplanen den skal hente ansatte fra og importerer inn i Profil de ansatte som står med vakter i uken importen er satt til å gjelde for.

Mange vil oppleve feilmeldinger i dette bildet, de kommer stort sett av at man i turnusen har vakante stillinger registrert som ikke er aktive eller i bruk. Det anbefales at disse vakante stillingene ryddes bort slik at man slipper en rekke feilmeldinger (som ikke betyr annet enn at de vises). Dersom dette inneholder feilmeldinger må en klikke på "lukk" når integrasjonen er gjennomgått.

### 7.1.2. Ansatte

I ukeplanen ser du hvilke ansatte som er hentet inn fra turnussystemet til Profil i kolonnen nede til venstre.

| 9 Ukeplan (Vaktplan 22 - Uke 21/ | (2021)                                             |                     |                            |                |
|----------------------------------|----------------------------------------------------|---------------------|----------------------------|----------------|
| Bruker                           | Brukeroppgaver Ansattonngaver                      |                     |                            |                |
|                                  | Dag Fratid Tiltid Oppgavebeskrivelse               | Varighet Jkeint Fra | dato Tildato Ant. Hi. Ant. | Hi.P Frauke Ko |
|                                  |                                                    |                     | I                          |                |
|                                  |                                                    |                     |                            |                |
|                                  |                                                    |                     |                            |                |
|                                  |                                                    |                     |                            |                |
|                                  |                                                    |                     |                            |                |
|                                  |                                                    |                     |                            |                |
|                                  |                                                    |                     |                            |                |
|                                  |                                                    |                     |                            |                |
| Antall ufordelte totalt: 0       |                                                    |                     |                            |                |
| Ansatt Ko                        |                                                    | Date: 04.05.0001    |                            |                |
| Bukhoen, Anne 4                  | Manuag Tirsdag Unsdag Forsdag Fredag Lørdag Søndag | Date: 24.05.2021    | lu su de un                |                |
| Halvorsen, Mia 4                 | Fratid   Filtid   Status   Uppgavebeskrivelse      | Tildelt Bruker      | Varighet Fordeling         | Fra uke Ko     |
| Norlin, Christian 3              | 07:00 14:59 L Ledig tid                            |                     |                            |                |
| Fevang, Hilde 4                  | 15:00 23:59 D Fritid                               |                     |                            |                |
| Rorger Gunhild 4                 |                                                    |                     |                            |                |
| Bredalen, Ragnhild 4             |                                                    |                     |                            |                |
| Bjerche, Ninni 5                 |                                                    |                     |                            |                |
| Linde, Ragna 3                   |                                                    |                     |                            |                |
|                                  |                                                    |                     |                            |                |
|                                  |                                                    |                     |                            |                |
|                                  |                                                    |                     |                            |                |
|                                  |                                                    |                     |                            |                |
|                                  | Vakttype: D1 Vakt start: 07:00 Sum variohet: 0     | 0:00]               |                            |                |
| Antall fordelte totalt: 0        | Sum ekstra: 00:00 Vakt slutt: 15:00 Sum ledig: 0   | 8:00                |                            |                |

Merk en ansatt, nederst i bildet ser du hvilken vakt den ansatte har. Klikk på skillekort for dager og du ser hvilke ansatte som er på jobb den enkelte dag.

### 7.2. Generer ukeplan

Når du genererer en ukeplan, kopierer du brukere med oppgavelinjer fra tjenestebildet til brukere inn i ukevisningen i arbeidsplanleggeren. Du finner rapporten ved å velge fra rullegardinmenyen: **Ukeplan - Generer ukeplan** 

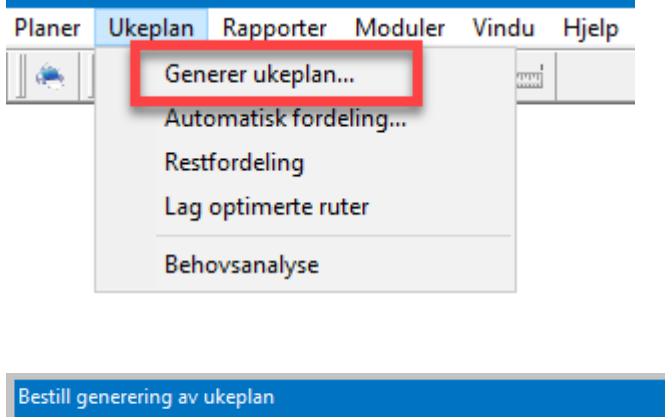

| Vaktplan<br>Nummer: 22<br>Navn: Ruteplanlegger Sør RO | Start         Vakttype           År:         2021         Fra dato:         24.05.2021         ✓         Dag           Uke:         21         Til dato:         30.05.2021         ✓         Aften |
|-------------------------------------------------------|----------------------------------------------------------------------------------------------------|
| Ukedag                                                |                                                                                                    |
| 🗹 <u>M</u> andag 🔲 <u>T</u> irsdag 🗌 <u>O</u> nsdag   | 🗌 To <u>r</u> sdag 📃 <u>F</u> redag 📃 <u>L</u> ørdag 📃 <u>S</u> øndag                                                                                                    |
| Brukere                                               | Medarbeidere                                                                                                    |
| ● Alle<br>○ En<br>○ Ingen                             | O <u>A</u> lle<br>O <u>E</u> n<br><b>⊚</b> Ingen                                                                                                    |
| 🗹 🛛 verskriv tilsvarende genereringer                 |                                                                                                    |
| ОК                                                    | Avbryt <u>Hj</u> elp                                                                                                    |

Denne rapporten må du kjøre på nytt om datagrunnlaget (registreringer i tjenestebildet til en bruker) endres. Det kan også være at en bruker som er ferdig ruteoptimert og er fordelt til en ansatt blir satt på "Midlertidig opphør" fra tjenesten, dette er grunnlag for å kjøre rapporten igjen med påfølgende ny optimering av ruter.

#### Vaktplan/Nummer/Uke/År/Vakttype

Disse verdiene er alt valgt og kan ikke endres.

#### Ukedag

Ruteoptimering henter data fra både brukers tjenestebilde og ansattoppgaver. Man kan hente inn flere dager på en gang.

#### Brukere

Du kan velge å generere for alle brukere, en bruker eller ingen.

Alle – brukes alltid når vi starter å lage ukeplan for en ny uke

**En** – brukes når det er endringer på en bruker som vi ønsker å oppdatere med ny generering inn i ukeplan. For eksempel om en bruker har fått et ekstra besøk hver dag fra onsdag, da vil vi velge å genere den ene brukerens oppgaver fra dag det nye besøket er opprettet og ut uken. Viktig å ikke skrive over oppgaver som er utført.

**Ingen** – Dersom vi kun ønsker å generere inn oppdateringer for arbeidslister (ansattes tjenester), kan vi velge ingen bruker.

#### Medarbeidere

Når du bruker ruteoptimering vil valget medarbeider som regel ikke være aktuelt. Denne type oppgaver er vanligvis dekket under standard oppsett i vaktplan, skillekort *Admin*. Valget kan være aktuelt hvis det er ansatte som har ansvaret for en oppgave personlig, f.eks. bestilling av medisinsk forbruksmateriell eller oppfølging av student. Legges Ansattoppgaver på ansatte blir de med i Ruteoptimeringen hvis det hakes av her.

#### Overskriv tilsvarende generering

Valget er ferdig merket og betyr at man ikke får samme oppgavelinje på en bruker flere ganger.

Når man har gjort alle valg trykker man på OK

| G | enerering av ukeplan        |                |        |
|---|-----------------------------|----------------|--------|
|   | Antall genererte arbeidsopp | gaver          | Lagre  |
|   | Brukere: 57 Me              | edarbeidere: 0 | Avbryt |

Når rapporten er ferdig får du en kvittering som sier: Brukere 57 (brukere er her det samme som oppgavelinjer). Lagre når du er ferdig med rapportkjøringen.

# 7.3. Visning i ukeplan

| 9 Ukeplan (Vaktplan      | 22 - Uke 21/ | (2021)         |          |                          |                                 |                         |              |            |               |          |            |            |            | [           |           | ) x |
|--------------------------|--------------|----------------|----------|--------------------------|---------------------------------|-------------------------|--------------|------------|---------------|----------|------------|------------|------------|-------------|-----------|-----|
| Bruker                   | ^            | Brukeroppgaver | Ansatto  | ppgaver                  |                                 |                         |              |            |               |          |            |            |            |             |           |     |
| Berg, Marthe             | (4)          | Dee            | Tracal 1 | raca loss                |                                 |                         |              |            | A contrate of |          | Tradata    | Talace     | اللعمال    | Aux 1121    |           |     |
| Bromann, Elise           | (4)          | Mandag         | 17:26 0  | 9:24 More                | gavebeskrive<br>gapatall - voik | ase<br>de og tilvettele | aao Tilbu di | uni        | varighe<br>20 | c   Stat | 01 04 2021 |            | Ant HL     | Ant Hµ<br>O | - Fra uke | 2   |
| Dahl-Hansen, Hans        | (5)          | Mandag         | 14:00 1  | 5.04 Mol                 | genstell - velit                | de og tillettele        | gge. Tiby d  | usi.       | 10            | GE       | 01.04.202  |            | 1 1        | 0           |           | 2   |
| Davidsson, John          | (5)          | Mandag         | 19.00 1  | 0.00 Tilou<br>0.00 Tilou | 41<br>10                        |                         |              |            | 10            | GE       | 01.04.2021 |            | , ,<br>, , | 0           |           | 2   |
| Eldkjær, Margit          | (2)          | Mandag         | 21.00 2  | 0.00 filsy<br>2.00 Kival | u<br>Ideetall vailad            | e og tilretteler        | 100          |            | 20            | GE       | 01.04.2021 |            | 1 1        | 0           |           | 3   |
| Grimstad, Frøydis        | (2)          | Manada         | 21.00 2  | 2.00 1.96                |                                 | e og urekeleg           | ige          |            | 20            | uL       | 01.04.2021 | 00.00.0000 | , ,        | 0           |           | 3   |
| Halvorsen, Ingunn        | (2)          |                |          |                          |                                 |                         |              |            |               |          |            |            |            |             |           |     |
| Hansen, Svein            | (2)          | Op             | pgaver   | ie som                   | er hentet                       | fra tjenes              | tebildet     |            |               |          |            |            |            |             |           |     |
| Hanssen, Svein Oddvar    | (2)          |                |          |                          |                                 |                         |              |            |               |          |            |            |            |             |           |     |
| Hiadjiak, Salma          | (4)          |                |          |                          |                                 |                         |              |            |               |          |            |            |            |             |           |     |
| Jakobsen, Roger          | (1)          | Bru            | kere h   | entet fr                 | a Profil m                      | ned tjenes              | te hjemn     | nesykeple  | eie, i p      | aren     | tese ser   |            |            |             |           |     |
| Johansen, Tor Olav       | (5)          |                | m        | an hvor                  | r mange o                       | ppgaver i               | registrer    | t på bruke | er mar        | idag     | -          |            |            |             |           |     |
| Antall ufordelte totalt: | 55 🗸         |                |          |                          |                                 |                         |              |            | -             |          |            |            |            |             |           |     |
| Anapit                   |              |                |          |                          |                                 |                         |              |            |               |          |            |            |            |             |           |     |
| Arisau<br>Rukhoon Anno   | 4            | Mandag Tirsda  | ig Onsd  | ag Torso                 | dag Fredag                      | Lørdag Si               | øndag        | Dato: 24   | 1.05.202      | 1        |            |            |            |             |           |     |
| Halvorsen Mia            | 4            | Fratid         | Tiltid S | tatus Opp                | ogavebeskriv                    | else                    |              | Tildelt    |               | Bruke    | r          | Varighet   | Fordeling  | ,           | Fra uke   | Ko  |
| Nodio Christian          | 2            | 00:00          | 06:59    | D Fritic                 | d l                             |                         |              |            |               |          |            |            |            |             |           |     |
| Fevana Hilde             | 4            | 07:00          | 14:59    | L Ledi                   | ig tid                          |                         |              |            |               | 1        |            |            |            |             |           |     |
| Milde Lise               | 3            | 15:00          | 23:59    | D Fritio                 | ł                               |                         |              |            |               |          |            |            |            |             |           |     |
| Borger, Gunhild          | 4            |                |          |                          |                                 |                         |              |            |               |          |            |            |            |             |           |     |
| Bredalen Bagnhild        | 4            |                |          |                          |                                 |                         |              |            |               |          |            |            |            |             |           |     |
| Bierche Ninni            | 5            |                |          |                          |                                 |                         |              |            |               |          |            |            |            |             |           |     |
| Linde, Bagna             | 3            |                |          |                          |                                 |                         |              |            |               |          |            |            |            |             |           |     |
| Einde, Hagna             | °            |                |          |                          |                                 |                         |              |            |               |          |            |            |            |             |           |     |
|                          |              |                |          |                          |                                 |                         |              |            |               |          |            |            |            |             |           |     |
|                          |              |                |          |                          |                                 |                         |              |            |               |          |            |            |            |             |           |     |
|                          |              |                |          |                          |                                 |                         |              |            |               |          |            |            |            |             |           |     |
|                          |              |                |          |                          |                                 |                         |              |            |               |          |            |            |            |             |           |     |
|                          |              | Arbeidsplan    |          |                          |                                 |                         |              | _          |               |          |            |            |            |             |           |     |
|                          |              | Vakttype:      | >1       | Vakt sta                 | rt: 07:00                       | Sum varig               | het: 00:00   | 1          |               |          |            |            |            |             |           |     |
| Antall fordelte totalt:  | 0            | Sum ekstra:    | 00:00    | Vakt slu                 | itt: 15:00                      | Sum ledig:              | 08:00        | נ          |               |          |            |            |            |             |           |     |

Dette er utgangspunktet for å starte ruteoptimering.

# 7.4. Registreringer av endringer før ruteoptimering

### 7.4.1. Avlysning av besøk

Dersom et besøk hos en bruker avlyses før rutene lages er det anbefalt at dette registreres i personellmodulen før man går til optimeringssteget. Ruteplanleggeren vil da ha et komplett grunnlag for å fordele alle oppdragene. Dersom et oppdrag avlyses etter at rutene er produsert vil det bli et "tomrom" på aktuell arbeidsliste med ledig tid.

Etter at oppdragene er generert inn i ukeplanen i personellmodulen klikker du på aktuell pasient som har avlyst oppdraget. Høyreklikk på det oppdraget som skal avlyses og velg avlyst av bruker eller avlyst av tjenesten.

| Q Ukeplan (Vaktplan 22 - Uke 42/                                                                                                    | 2021)                                                                                                    |                                                                                                    |                                                                                                    |                           |                                             |                                                                                             |                                                             |                                      |                                         | - • •                                        |
|----------------------------------------------------------------------------------------------------|----------------------------------------------------------------------------------------------------|----------------------------------------------------------------------------------------------------|----------------------------------------------------------------------------------------------------|---------------------------|---------------------------------------------|---------------------------------------------------------------------------------------------|-------------------------------------------------------------|--------------------------------------|-----------------------------------------|----------------------------------------------|
| Bruker                                                                                                    | Brukeroppgaver Ansatto                                                                                                    | oppgaver                                                                                                    |                                                                                                    |                           |                                             |                                                                                             |                                                             |                                      |                                         |                                              |
| Ambgeinsen, Margrethe Li<br>Ulstein, Maja<br>Berg, Marthe<br>Hiadijak, Salma<br>Johansen, Tor Olav<br>Ruud, Hans Inge<br>Bromann, Elise<br>Bråthen, Lillan<br>Myren, Thomas<br>Grönstad Ersevici | Dag         Fratid           Tirsdag         07:15         0           Tirsdag         07:30         0           Tirsdag         08:05         0           Onsdag         07:30         0           Onsdag         07:30         0           Onsdag         07:30         0           Onsdag         07:30         0           Onsdag         08:05         0 | Titlid Oppgavebeskriv<br>17:50 Hjelpe med ut ar<br>19:55 Bade, hjelp til på<br>19:50 Hjelpe med å av<br>19:30 Bade, hjelp til<br>17:50 Hjelpe med ut<br>18:30 Hjelpe med å | relse v seng og over i badekar ikledning, gi medisiner, hjelp med f slutte bad, påkledning og frokost Klipp ut Sett inn ekstraoppgave Slett ekstraoppgave | Varighe<br>20<br>60<br>25 | t Stat.<br>GE<br>GE<br>GE<br>GE<br>GE<br>GE | Fradato<br>17.12.2020<br>17.12.2020<br>17.12.2020<br>17.12.2020<br>17.12.2020<br>17.12.2020 | Tildato<br>00.00.0000<br>00.00.0000<br>00.00.0000<br>00.00. | Ant. Hi. //<br>1<br>1<br>1<br>1<br>1 | Ant. Hj.P<br>0<br>0<br>0<br>0<br>0<br>0 | Frauke Ko<br>2<br>3<br>2<br>3<br>2<br>2<br>2 |
| Grotli, Hege<br>Jonassen, Margrethe                                                                                                    |                                                                                                    |                                                                                                    | Konstruer besøk<br>Endre besøk<br>Flytte til annen uke                                                                                                    |                           |                                             |                                                                                             |                                                             |                                      |                                         |                                              |
| Ansatt Ko ^<br>Bukhoen, Anne 4                                                                                                    | Mandag Tirsdag Onsd<br>Fratid Tiltid S                                                                                                    | lag Torsdag Frec<br>Status Oppgavebesi                                                                                                    | Overføre til annen vaktplan<br>Vis kun dagens oppgaver                                                                                                    | 2                         | Bruke                                       | 1                                                                                           | Varighet /                                                  | Avtale                               |                                         | Frauke Ko                                    |
| Halvorsen, Mia 4<br>Norlin, Christian 3                                                                                                    | 00:00 14:59<br>15:00 22:29<br>22:30 23:59                                                                                                    | D Fritid<br>L Ledig tid<br>D Fritid                                                                                                    | Avlyst av bruker<br>Avlyst av tjeneste                                                                                                    |                           |                                             |                                                                                             |                                                             |                                      |                                         |                                              |
| Borger, Gunhild 4<br>Bredalen, Ragnhild 4                                                                                                    |                                                                                                    |                                                                                                    | Revider avtale<br>Fjern revisjon avtale                                                                                                    |                           |                                             |                                                                                             |                                                             |                                      |                                         |                                              |
| Bjerche, Ninni 5<br>Nyoaard Hilde 3                                                                                                    |                                                                                                    |                                                                                                    | Automatisk forslag<br>Vis avlyste                                                                                                    |                           |                                             |                                                                                             |                                                             |                                      |                                         |                                              |

Du vil da få et bilde hvor du må velge avlysningsgrunn (kunde kan selv tilpasse hva de ønsker å ha av avlysningsgrunner).

#### NB!! HUSK Å LAGRE NÅR ENDRING ER GJORT.

Ved å høyre museklikke på oppdraget vil man få opp alternativer vist nedenfor. Ved å hake av for "*Vis avlyste*" vil du kunne se de avlyste besøkene med lys grå skrift.

| Bruke | rukeroppgaver Ansattoppgaver       |         |         |                   |             |                           |         |          |         |           |              |            |           |              |        |
|-------|------------------------------------|---------|---------|-------------------|-------------|---------------------------|---------|----------|---------|-----------|--------------|------------|-----------|--------------|--------|
|       | Dag                                | Fratid  | Tiltid  | Dppgavebeskrive   | lse         |                           | 1       | Varighet | Stat.   | Fradato   | Tildato      | Ant. Hj. / | Ant. Hj.P | Fra uke 🛛 Ko |        |
|       | Mandag                             | 08:30 1 | 0:00    | Hjemmesykepleie,  | , hjelp til | medisiner                 |         | 15       | GE      | 30.08.202 | 1 00.00.000  | 01         | 0         | 3            |        |
| H.    | Mandag 10:00 10:30 Hjemmesykepleie |         |         | 10                | AK          |                           |         | 1        | 0       | 3         |              |            |           |              |        |
|       | Mandag                             | 19:00/2 | 20:00   | Hjemmesykepleie   | ~ \         | is aviyste                |         | 15       | GE      | 30.08.202 | 1 00.00.000  | 01         | 0         | 3            |        |
|       |                                    |         |         |                   | 0           | Opphev Avlysning          |         |          |         |           |              |            |           |              |        |
|       |                                    |         |         |                   |             |                           |         |          |         |           |              |            |           |              |        |
|       |                                    |         |         |                   |             |                           |         |          |         |           |              |            |           |              |        |
| Bruk  | eropodavel                         | A       | Here    |                   |             |                           |         |          |         |           |              |            |           |              |        |
|       |                                    | Arisa   |         | lavei             |             |                           |         |          |         |           |              |            |           |              |        |
|       | Dag                                | Fratid  | l Tilti | d Oppgavebesk     | aivelse     |                           |         | \        | /arighe | t Stat. F | radato 🛛     | Tildato    | Ant. Hj.  | Ant. Hj.P    | Fra uk |
|       | Tirsdag                            | 07:15   | 07:5    | D Hjelpe med ut   | av sen      | g og over i badekar       |         |          | 20      | GE 1      | 7.12.2020 (  | 00.00.000  | 01        | 0            |        |
|       | Tirsdag                            | 07:30   | 08:5    | 5 Bade, hjelp til | påkledr     | ning, gi medisiner, hjelp | o med f |          | 60      | GE 1      | 7.12.2020 (  | 00.00.000  | 01        | 0            |        |
|       | Tirsdag                            | 08:05   | 08:5    | D Hjelpe med å    | avslutte    | bad, påkledning og fr     | rokost  |          | 25      | AK 1      | 7.12.2020 (  | 00.00.000  | 0 1       | 0            |        |
|       | Onedag                             | 07:30   | 08.3    | n Rada bialo til  | nåklade     | ning di medisiner bielr   | n med f |          | 60      | GE 1      | 7 1 2 2020 ( | החת הה הה  | 0 1       | 0            |        |

Det er mulig å angre avlysning ved å høyreklikke på aktuelt besøk og klikke "Opphev Avlysning"

| Tirsdag | 08:05-08:50 Hjelpe med å avslutte bad, påkledning og frokost 📃 25- AK | 17 12.2020 0 |
|---------|-----------------------------------------------------------------------|--------------|
| Onsdag  | 07:30-08:30-Bade, hjelp til påkledning, gi medisini 🧹 🛛 Vis avlyste   | 12.2020 C    |
| Onsdag  | 07:30 07:50 Hjelpe med ut av seng og over i bad Opphev Avlysning      | 12.2020 C    |
| Onsdag  | 08:05 08:30 Hjelpe med å avslutte bad, påkledning og ггокозт 🛄 25 ин  | 17.12.2020 0 |

### 7.4.2. Konstruere/endre beskrivelse på besøk

Man kan endre beskrivelsen på besøket ved å trykke på konstruer besøk. Merk bruker man ønsker å konstruere et nytt besøk på. Høyre museklikk på et oppdrag og denne muligheten vil komme opp.

| Bru | ikeroppg; | aver | Ansat  | toppga | ver   |        |          |                                                      |          |       |            |            |          |             |           |
|-----|-----------|------|--------|--------|-------|--------|----------|------------------------------------------------------|----------|-------|------------|------------|----------|-------------|-----------|
|     | Dag       |      | Fratid | Tiltid | Оррда | avebes | skrivels | se                                                   | Varighet | Stat. | Fradato    | Tildato    | Ant. Hj. | Ant. Hj.P F | Frauke Ko |
|     | Mano      | lag  | 08:30  | 10:00  | Hjemn | mesyke | pleie,   | hjelp til medisiner                                  | <br>15   | GE    | 30.08.2021 | 00.00.0000 | 1        | 0           | 3         |
| +   | Mano      | lag  | 10:00  | 10:30  | Hjemn | nesyke | pleie    |                                                      | <br>10   | GE    |            |            | 1        | 0           | 3         |
|     | Mano      | lag  | 19:00  | 20:00  | Hjemn | nesyke | pleie,   | hjelp til medisiner                                  | 15       | GE    | 30.08.2021 | 00.00.0000 | 1        | 0           | 3         |
|     |           |      |        |        |       |        |          | Klipp ut                                             |          |       |            |            |          |             |           |
|     |           |      |        |        |       |        |          | <b>Sett inn ekstraoppgave</b><br>Slett ekstraoppgave |          |       |            |            |          |             |           |
|     |           |      |        |        |       |        |          | Konstruer besøk                                      |          |       |            |            |          |             |           |

Trykk på konstruer besøk. Kommer da inn i bildet som vist nedenfor.

Merk oppdraget som skal endres, knappen "Konstruer besøk" vil da bli aktiv. Klikk på knappen "Konstruer besøk". Oppdraget vil da flytte seg til rubrikken øverst til høyre.

| onst | ruksjon | av besøk for       | Mia Andersen                                   |                               |           |                            |                                              |
|------|---------|--------------------|------------------------------------------------|-------------------------------|-----------|----------------------------|----------------------------------------------|
| År   | Uke     | Fra kl 🛛 Til kl    | Beskrivelse                                    | Var.                          | Dag       | Beskrivelse                | Komp. Vakt Var.                              |
| År   | Uke     | Int. Dag<br>Mandag | Frakl Tilkl Vakt Besk<br>08:00 10:00 Dagv-Hjen | rivelse<br>imesykeplei, bista | and under | Var. Komp. Ant. Hj. 10 2 1 | Konstruer besøk<br>Konstruer automatisk      |
|      |         |                    |                                                |                               |           |                            | Slett besøk<br>Fjern oppgave<br>Editer besøk |
|      |         |                    |                                                |                               |           |                            | Lukk<br>Hjelp                                |

Klikk på knappen "Editer besøk" (endre besøk), du kan nå korrigere beskrivelsen på oppdraget. Når man har lagt inn "ny" tekst på oppdraget trykk på "Slutt editer" som kommer opp. Trykk deretter Lukk.

Endringen gjelder bare for dette besøket, skrives derfor ikke tilbake til oppgavelinjen på tjenesten.

| N | onstr | uksjon | av bes          | ØKTOP           | ivila Andersen                               |            |          |             |                      |                               |  |
|---|-------|--------|-----------------|-----------------|----------------------------------------------|------------|----------|-------------|----------------------|-------------------------------|--|
|   | År    | Uke    | Fra kl<br>08:00 | Til kl<br>10:00 | Beskrivelse<br>Hjemmesykeplei, bistand under | Var.<br>10 | Da<br>Ma | ag<br>andag | Beskrivelse<br>Besøk | Komp. Vakt Var.<br>2 Dagv- 10 |  |
|   |       |        |                 |                 |                                              |            |          |             |                      |                               |  |

### 7.4.3. Opprett ekstraoppgave

Ønsker man å sette inn en ekstraoppgave på bruker til denne dagen, høyreklikk på oppdraget og velg: "Sett inn ekstraoppgave".

| Bruke | roppgaver | Ansatt | toppga | ver             |       |                        |          |       |            |            |            |           |              |
|-------|-----------|--------|--------|-----------------|-------|------------------------|----------|-------|------------|------------|------------|-----------|--------------|
|       | Dag       | Fratid | Tiltid | Oppgavebeskrive | lse   |                        | Varighet | Stat. | Fradato    | Tildato    | Ant. Hj. / | Ant. Hj.P | Fra uke 🛛 Ko |
|       | Mandag    | 08:30  | 10:00  | Hjemmesykepleie | hieln | til medisiner          | 15       | GE    | 30.08.2021 | 00.00.0000 |            | 0         | 3            |
| +     | Mandag    | 10:00  | 10:30  | Hjemmesykepleie |       | Klipp ut               |          | βE    |            |            | 1          | 0         | 3            |
| Ē     | Mandag    | 19:00  | 20:00  | Besøk           |       | Sett inn ekstraoppgave |          | βE    | 30.08.2021 | 00.00.0000 | 1          | 0         | 3            |
|       |           |        |        |                 |       | Slett ekstraoppgave    |          |       |            |            |            |           |              |
|       |           |        |        |                 |       | Konstruer besøk        |          |       |            |            |            |           |              |

#### Vinduet under vil da komme opp:

| Ny ekstraoppg                          | jave                                                                                                    |
|----------------------------------------|----------------------------------------------------------------------------------------------------|
| Løpenr.:<br>Vakttype:<br>Leveringsdag: | 401     Vaktplannummer:     35       Varighet:     100:00     100:00       Mandag     Leveres i tidsrom:     00:00     100:00 |
| Tjeneste:                              | ~                                                                                                    |
| Beskrivelse:                           |                                                                                                    |
| Kompetanse:                            | Antall hjelpere: 1                                                                                                    |
| Katalogbeskriv                         | relse:                                                                                                    |
|                                        | OK Avbryt Hjelp                                                                                                    |

Fyll inn alle felt (unntatt Katalogbeskrivelse) for at oppgaven skal vises, oppgaven legger seg i vinduet "Brukeroppgaver" med oversikt over besøk og vil bli med inn i ruteplanlegger.

| Bruke | roppgaver | Ansattoppgaver   |                                                  |          |       |            |            |          |           |           |
|-------|-----------|------------------|--------------------------------------------------|----------|-------|------------|------------|----------|-----------|-----------|
|       | Dag       | Fratid Tiltid Op | opgavebeskrivelse                                | Varighet | Stat. | Fradato    | Tildato    | Ant. Hj. | Ant. Hj.P | Frauke Ko |
|       | Mandag    | 08:00 10:00 Hj   | emmesykeplei, bistand under hjelp til sondemat - | 10       | GE    | 27.08.2021 | 00.00.0000 |          | 0         | 2         |
| 1     | Mandag    | 08:00 10:00 Be   | esøk                                             | <br>30   | GE    | 27.08.2021 | 00.00.0000 | 1        | 0         | 4         |
| +     | Mandag    | 08:30 09:30 Hje  | emmesykepleie                                    | <br>10   | GE    |            |            | 1        | 0         | 1         |
|       | Mandag    | 16:00 17:00 Hj   | emmesykepleie, sondemat                          | <br>30   | GE    | 27.08.2021 | 00.00.0000 | 1        | 0         | 4         |
|       | Mandag    | 19:00 20:00 Hj   | emmesykepleie, sondemat                          | <br>30   | GE    | 27.08.2021 | 00.00.0000 | 1        | 0         | 4         |

Etter at ekstraoppgave er satt inn vil den være mulig å slette ved å høyreklikke på oppdraget og trykke "Slett ekstraoppgave".

|   | Dag    | Fratid | Tiltid | Oppgave | ebeskri | velse                               | Varighet | Stat. | Fradato    | Tildato    | Ant. H | j, Ant. Hj.P F | Fra uke   Ko |
|---|--------|--------|--------|---------|---------|-------------------------------------|----------|-------|------------|------------|--------|----------------|--------------|
|   | Mandag | 08:00  | 10:00  | Hjemmes | ykeple  | i, bistand under hjelp til sondemat | <br>10   | GE    | 27.08.2021 | 00.00.0000 | 1      | 0              | 2            |
| E | Mandag | 08:00  | 10:00  | Besøk   |         |                                     | <br>30   | GE    | 27.08.2021 | 00.00.0000 | 1      | 0              | 4            |
| + | Mandag | 08:30  | 09:30  | Hjemmeş | ملحصات  | ia                                  | 10       | GE    |            |            | 1      | 0              | 1            |
|   | Mandag | 16:00  | 17:00  | Hjemmes |         | Klipp ut                            | 30       | GE    | 27.08.2021 | 00.00.0000 | 1      | 0              | 4            |
|   | Mandag | 19:00  | 20:00  | Hjemme: |         | Sett inn ekstraoppgave              | 30       | GE    | 27.08.2021 | 00.00.0000 | 1      | 0              | 4            |
|   |        |        |        |         |         | Slett ekstraoppgave                 |          |       |            |            |        |                |              |

### 7.4.4. Flytt ett oppdrag til en annen uke

Oppgaver som er laget kan også flyttes til en annen uke ved å høyreklikke på aktuelt oppdrag og velge "Flytt til annen uke".

| Bruker 🔨               | Brukeroppgaver | Ansattop   | nnaver           |                  |                             |          |        |            |            |            |          |         |     |
|------------------------|----------------|------------|------------------|------------------|-----------------------------|----------|--------|------------|------------|------------|----------|---------|-----|
| redriksen, Randi       |                |            |                  | 1 1 1 1          |                             | <b>.</b> | 0      | In         |            | A          |          | le i l  |     |
| Halvorsen, Torstein    | Dag            | Fratid Til | itid Up          | pgavebeskrivelse |                             | Varighet | Stat.  | Fradato    | l ildato   | Ant. HJ. A | nt. Hj.H | Fra uke | KO  |
| lansen, Kari           | Mandag         | 17.00 10:  | .00 Hje          | emmesykepiele    | Klipput                     |          | GE     | 25.08.2021 | 00.00.0000 | 1          | 0        |         | 2   |
| versen, Tormod         | Mandag         | 17:00 18:  | :00 Hje          | emmesykepi(      | Kiipp ut                    |          | GE     | 25.08.2021 | 00.00.0000 | 1          | 0        |         | 2   |
| ie, Andrea             | Mandag         | 20:00 21:  | :uu Hje          | emmesykepi       | Sett inn ekstraoppgave      |          | UE.    | 20.08.2021 | 00.00.0000 | 1          | U        |         | 2   |
| lyhre, Bente           |                |            |                  |                  | Slett ekstraoppgave         |          |        |            |            |            |          |         |     |
| lyhre, Tone            |                |            |                  |                  |                             |          |        |            |            |            |          |         |     |
| aregersen, Lars        |                |            |                  |                  | Konstruer besøk             |          |        |            |            |            |          |         |     |
| ivertsen, Pål          |                |            |                  |                  | Endre besøk                 |          |        |            |            |            |          |         |     |
| verfjell, Agnar        |                |            |                  |                  |                             |          |        |            |            |            |          |         |     |
| isane, Mari            |                |            |                  |                  | Flytte til annen uke        |          |        |            |            |            |          |         |     |
| Ranvik, Gunnhild       |                |            |                  |                  | Overføre til annen vaktplan |          |        |            |            |            |          |         |     |
| ~                      |                |            |                  |                  | Vis kun dagens oppgaver     | -        |        |            |            |            |          |         |     |
| Ansatt Ko              | Mandag Tirsda  | g Onsdag   | a Tors           | sdag Freda       | Avlyst av bruker            | 2        |        |            |            |            |          |         |     |
| Anne, O4bukhoen 4      | Erotid         | Tillid Sta | -<br>400 0 0     | -<br>            | Avlyst av tieneste          | ŀ        | Prukor |            | Variabet   | Autolo     |          | Franko  | Kal |
| ise, 04håkonsen 3      |                | 06:59 T    | nus op<br>D Erit | bid<br>bid       |                             |          | DTUKEI |            | valighet   | Aviale     |          | ria uke | KU  |
| Dorthe, 04bjørneby 4   | 07:00          | 14-59      |                  | dia tid          | Revider avtale              |          |        |            |            |            |          |         |     |
| Jnni, 04andersen 4     | 15:00          | 14.00 1    |                  | aig da<br>ca     | Fjern revisjon avtale       |          |        |            |            | •          |          |         |     |
| Gunhild, O4borger 4    | 10:00          | 23:59 L    | U (Fill          | 10               |                             |          |        |            |            |            |          |         |     |
| Ragnhild, O4bredalen 4 |                |            |                  |                  | Automatisk forslag          |          |        |            |            |            |          |         |     |
|                        |                |            |                  |                  | Vis avlyste                 |          |        |            |            |            |          |         |     |
|                        |                |            |                  |                  | Opphev Avlysning            |          |        |            |            |            |          |         |     |
|                        |                |            |                  |                  |                             |          |        |            |            |            |          |         |     |
|                        |                |            |                  |                  |                             |          |        |            |            |            |          |         |     |

Man kommer da inn i vinduet vist under, sett inn rett uke som oppdraget skal flyttes til i den "hvite" kolonnen" og klikk OK.

NB! Dersom du genererer ukeplan på nytt vil denne flyttingen/endringen slettes.

| Flyttet til annen u | ke                        |
|---------------------|---------------------------|
|                     |                           |
| Ansatt:             |                           |
| Bruker:             | Andersen, Mia             |
| Oppgave:            | Hjemmesykepleie, sondemat |
| Flytte til år/uke:  | 2021 /                    |
|                     | OK Avbryt Hjelp           |

### 7.4.5. Overføre til annen vaktplan

Stå i ukeplan og merk bruker og et oppdrag.

| Brukeroppgaver | Ansattoppga          | aver                 |  |                                               |          |       |            |            |      |               |           |
|----------------|----------------------|----------------------|--|-----------------------------------------------|----------|-------|------------|------------|------|---------------|-----------|
| Dag            | Fratid Tiltid        | Oppgavebeskrivelse   |  |                                               | Varighet | Stat. | Fradato    | Tildato    | Ant. | Hj. Ant. Hj.P | Frauke Ko |
| Mandag         | 08:30 10:00          | Hjemmesykepleie, hje |  | Klima et                                      | 45       |       | 30.08.2021 | 00.00.0000 |      | 0             | 3         |
| 🕂 Mandag       | 10:00 10:30          | Hjemmesykepleie      |  | Klipp ut                                      |          |       |            |            | 1    | 0             | 3         |
| 📕 Mandag       | jg 19:00 20:00 Besøk |                      |  | Sett inn ekstraoppgave<br>Slett ekstraoppgave |          |       | 30.08.2021 | 00.00.0000 | 1    | 0             | 3         |
|                |                      |                      |  | Konstruer besøk<br>Endre besøk                |          |       |            |            |      |               |           |
|                |                      |                      |  | Flytte til annen uke                          |          |       |            |            |      |               |           |
|                |                      |                      |  | Overføre til annen vaktp                      | lan      |       |            |            |      |               |           |

Kommer da inn i bildet som ser slik ut: Trykk her "Yes/JA"

| ik ut: | Visma Om | nsorg Profil                                                                                         | $\times$ |
|--------|----------|----------------------------------------------------------------------------------------------------|----------|
|        | ?        | Endringer i vaktplanen må lagres før du kan overføre til<br>annen vaktplan.<br>Ønsker du å lagre nå? |          |
|        |          | Yes No                                                                                               |          |

| før til annen                   | vaktplan                                                           |               | 0 | verfør til annen                | vaktplan                                                              |                                      |             |
|---------------------------------|--------------------------------------------------------------------|---------------|---|---------------------------------|-----------------------------------------------------------------------|--------------------------------------|-------------|
| Navn:<br>Beskrivelse:<br>Dagnr: | Amundsen, Kasper<br>Hjemmesykepleie, hjelp til medisiner<br>Mandag | Varighet: 15  | - | Navn:<br>Beskrivelse:<br>Dagnr: | Amundsen, Kasper<br>Hjemmesykepleie, hjelp til<br>Mandag              | medisiner<br>V                       | arighet: 15 |
| -<br>Vaktpan:                   |                                                                    | -             |   | Vaktpan:                        | 10 Hiemmetienest                                                      | en Nord                              | •           |
|                                 | OK Avbryt                                                          | <u>H</u> jelp |   |                                 | 11 Ruteplanlegge<br>12 Dalebu<br>20 Hjemmetjenest<br>22 Ruteplanlenge | rHj.hjelpVest<br>en SørAPL<br>rSørB0 |             |
|                                 |                                                                    |               |   |                                 | 30 Arbeidsplaner s                                                    | sukehiem                             |             |

Trykk i kolonnen"Vaktplan" og velg rett plan.

### 7.4.6. Vis kun dagens oppgaver

Stå i ukeplan, merk en bruker og ett oppdrag.

| Brukeroppgaver | Ansatto | ppga   | ver     |          |                             |   |          |       |            |            |          |           |         |    |
|----------------|---------|--------|---------|----------|-----------------------------|---|----------|-------|------------|------------|----------|-----------|---------|----|
| Dag            | Fratid  | Tiltid | Oppgave | beskrive | else                        | ) | Varighet | Stat. | Fradato    | Tildato    | Ant. Hj. | Ant. Hj.P | Fra uke | Ko |
| Mandag         | 09:00 1 | 0:00   | Hjemmes | ykepleie |                             |   | 30       | GE    | 16.08.2021 | 00.00.0000 | 1        | 0         |         | 2  |
| Mandag         | 20:00 2 | 2:00   | Hjemmes | ykeoleie |                             |   | - 30     | GE    | 16.08.2021 | 00.00.0000 | 1        | 0         |         | 2  |
|                |         |        |         |          | Klipp ut                    |   |          |       |            |            |          |           |         |    |
|                |         |        |         |          | Sett inn ekstraoppgave      |   |          |       |            |            |          |           |         |    |
|                |         |        |         |          | Slett ekstraoppgave         |   |          |       |            |            |          |           |         |    |
|                |         |        |         |          | Konstruer besøk             |   |          |       |            |            |          |           |         |    |
|                |         |        |         |          | Endre besøk                 |   |          |       |            |            |          |           |         |    |
|                |         |        |         |          |                             |   |          |       |            |            |          |           |         |    |
|                |         |        |         |          | Flytte til annen uke        |   |          |       |            |            |          |           |         |    |
|                |         |        |         |          | Overføre til annen vaktplan |   |          |       |            |            |          |           |         |    |
| Mandag Tiraday | - Oned  |        | Torodoa | ~        | Vis kun dagens oppgaver     |   | 2021     |       |            |            |          |           |         |    |

Trykker man på vis kun dagens oppgaver kommer kun dagens oppgaver opp i vinduet. Dette vil kun fungere etter at man har generert ukeplan for flere dager. Velger man å generere ukeplan for en uke av gangen vil man ved å velge "Vis kun dagens oppgaver" kunne velge kun eks mandag og ikke se resten av ukens oppgaver på bruker.

| 9 Ukeplan (Vaktplan      | 35 - Uke 47/ | 2021)                                                        |                                      |                  |                                                       |                                  |          |           |        |            |              |                       |          |           |
|--------------------------|--------------|--------------------------------------------------------------|--------------------------------------|------------------|-------------------------------------------------------|----------------------------------|----------|-----------|--------|------------|--------------|-----------------------|----------|-----------|
| Bruker                   | ^            | Brukeroppgaver                                               | Anast                                | 000003           | uar                                                   |                                  |          |           |        |            |              |                       |          |           |
| Amundsen, Kasper         | (14)         | Diakcioppgavai                                               | Arisau                               | тиц              |                                                       | 1                                |          | <u>  </u> |        |            | <b>T</b> 31. | A                     |          |           |
| Andersen, Mia            | (29)         | Dag                                                          | Fratid<br>no. po                     | 10.00            | Uppgavebeskrivel                                      | lse<br>hiele til mediciner       | _        | Varighet  | Stat.  | Fradato    | l ildato     | Ant. HJ. A            | nt. Hj.F | Prauke Ko |
| Bolle, Anton             | (14)         | Mandag                                                       | 19:00                                | 20.00            | Hieromesukepleie,                                     | hielp til medisiner              |          | 15        | GE     | 30.00.2021 |              | 1                     | 0        | 3         |
| Bye, Torild              | (4)          | Tiredag                                                      | 19:00                                | 10.00            | Hjernmesykepiele,                                     | hielp til medisiner              |          | 15        | GE     | 30.00.2021 | 00.00.0000   | 1                     | 0        | 3         |
| Evensen, Arve            | (10)         | Tiredag                                                      | 19.00                                | 20.00            | Hieromesukepleie,                                     | hielp til medisiner              |          | 15        | GE     | 30.00.2021 | 00.00.00000  | 1                     | 0        | 3         |
| Evensen, Stein           | (21)         | Onsdag                                                       | 08:30                                | 10.00            | Hiemmesukenleie                                       | hielp til medisiner              |          | 15        | GE     | 30.08.2021 |              | 1                     | 0        | 3         |
| Fredriksen, Randi        | (5)          | Onsdag                                                       | 19:00                                | 20.00            | Hiemmesukenleie                                       | hielp til medisiner              |          | 15        | GE     | 30.08.2021 |              | 1                     | 0        | 3         |
| Gregersen, Lars          | (7)          | Torsdag                                                      | 08:30                                | 10.00            | Hiemmesukenleie                                       | hielp til medisiner              |          | 15        | GE     | 30.08.2021 |              | 1                     | 0        | 3         |
| Halvorsen, Torstein      | (14)         | Torsdag                                                      | 19:00                                | 20.00            | Hiemmesukenleie                                       | hielp til medisiner              |          | 15        | GE     | 30.08.2021 |              | 1                     | n<br>n   | 3         |
| Hansen, Kari             | (14)         | Eredag                                                       | 08:30                                | 10.00            | Hiemmesykenleie                                       | hieln til medisiner              |          | 15        | GE     | 30.08.2021 |              | 1                     | 0        | 3         |
| Iversen, Tormod          | (15)         | Fredag                                                       | 19:00                                | 20.00            | Hiemmesukenleie                                       | hielp til medisiner              |          | 15        | GE     | 30.08.2021 |              | 1                     | n        | 3         |
| Lie, Andrea              | (42)         | Lørdag                                                       | 08:30                                | 10:00            | Hiemmesykepleie,                                      | hielp til medisiner              |          | 15        | GE     | 30.08.2021 | 00.00.0000   | 1                     | 0        | 3         |
| Antall ufordelte totalt: | 273 🗸        |                                                              |                                      |                  |                                                       |                                  |          |           |        |            |              |                       |          |           |
| Anost                    | Kall         |                                                              |                                      |                  |                                                       |                                  |          |           |        |            |              |                       |          |           |
| Anne, 04bukhoen          | 4            | Mandag Tirsda                                                | ag Ons                               | dag              | Torsdag Fredag                                        | Lørdag Søndag                    | Dato: 22 | 2.11.2021 |        |            |              |                       |          |           |
| Dorthe, 04biørnebv       | 4            | Fratid                                                       | Tiltid                               | Status           | Oppgavebeskrive                                       | lse                              | Tildelt  |           | Bruker |            | Varighet     | Avtale                |          | Frauke Ko |
| Christian, 04norlin      | 3            | ⇒ 00:00                                                      | 06:59                                | D                | Fritid                                                |                                  |          |           |        |            | 1.1          | -                     |          | i i       |
| Lisa, 04milde            | 3            | 07:00                                                        | 07:29                                | L                | Ledig tid                                             |                                  |          |           |        |            |              | -                     |          |           |
| Gunhild, 04borger        | 4            | 07:30                                                        | 08:00                                | 0                | Morgenrapport                                         |                                  |          |           |        |            | 30           | 07:30- <mark>0</mark> | 7:30     | 0         |
| Ragnhild, 04bredalen     | 4            | 08:01                                                        | 11:29                                | L                | Ledig tid                                             |                                  |          |           |        |            |              | -                     |          |           |
| Ninni, 04bjerche         | 5            | 11:30                                                        | 12:00                                | 0                | Lunsj                                                 |                                  |          |           |        |            | 20           | 11.00 1               | 1:30     | 0         |
|                          |              |                                                              |                                      |                  | •                                                     |                                  |          |           |        |            | 30           | 11:30-1               |          |           |
| Ragna, 04linde           | 3            | 12:01                                                        | 12:29                                | L                | Ledig tid                                             |                                  |          |           |        |            | 30           |                       |          |           |
| Ragna, 04linde           | 3            | 12:01                                                        | 12:29<br>14:00                       | L                | Ledig tid<br>Medisinhåndtering                        | <br>                             |          |           |        |            | 90           | - 12:30-1             | 2:30     | 0         |
| Ragna, 04linde           | 3            | 12:01<br>12:30<br>14:01                                      | 12:29<br>14:00<br>14:59              | L<br>O<br>L      | Ledig tid<br>Medisinhåndtering<br>Ledig tid           | <br><br>                         |          |           |        |            | 90           | 12:30-1               | 2:30     | 0         |
| Ragna, 04linde           | 3            | 12:01<br>12:30<br>14:01<br>15:00                             | 12:29<br>14:00<br>14:59<br>23:59     | L<br>O<br>L<br>D | Ledig tid<br>Medisinhåndtering<br>Ledig tid<br>Fritid | ····<br>····<br>·<br>·<br>·<br>· |          |           |        |            | 90           | 12:30-1               | 2:30     | 0         |
| Ragna, 04linde           | 3            | 12:01<br>12:30<br>14:01<br>15:00                             | 12:29<br>14:00<br>14:59<br>23:59     | L<br>O<br>L<br>D | Ledig tid<br>Medisinhåndtering<br>Ledig tid<br>Fritid | <br><br><br>                     |          |           |        |            | 90           | 12:30-1               | 2:30     | 0         |
| Ragna, 04linde           | 3            | 12:01<br>12:30<br>14:01<br>15:00                             | 12:29<br>14:00<br>14:59<br>23:59     | L<br>D<br>D      | Ledig tid<br>Medisinhåndtering<br>Ledig tid<br>Fritid | <br><br><br>                     |          |           |        |            | 90           | 12:30-1               | 2:30     | 0         |
| Ragna, 04linde           | 3            | 12:01<br>12:30<br>14:01<br>15:00                             | 12:29<br>14:00<br>14:59<br>23:59     | L<br>D           | Ledig tid<br>Medisinhåndtering<br>Ledig tid<br>Fritid | •••<br>•••<br>•••                |          |           |        |            | 90           | 12:30-1               | 2:30     | 0         |
| Ragna, 04linde           | 3            | 12:01<br>12:30<br>14:01<br>15:00                             | 12:29<br>14:00<br>14:59<br>23:59     | L<br>D           | Ledig tid<br>Medisinhåndtering<br>Ledig tid<br>Fritid |                                  |          |           |        |            | 90           | 12:30 -1              | 2:30     | 0         |
| Ragna, 04linde           | 3            | 12:01<br>12:30<br>14:01<br>15:00<br>Arbeidsplan<br>Vakttype: | 12:29<br>) 14:00<br>14:59<br>) 23:59 | L<br>D<br>Val    | Ledig tid<br>Medisinhåndtering<br>Ledig tid<br>Fritid | Sum varighet: 02:33              |          |           |        |            | 90           | 12:30 -1              | 2:30     | 0         |

I bildet over ser man hele ukens oppgaver på bruker Kasper Amundsen, ved å velge Mandag og deretter velge en brukeroppgave.

Mandag Tirsdag Onsdag Torsdag Fredag Lørdag Søndag

#### Stå i bildet som vist under og høyreklikk på oppdraget, man kommer da inn i dette bildet.

| Brukeroppgaver | Ansattoppgave   | er                       |                     |     |          |       |            |            |             |                 |      |    |
|----------------|-----------------|--------------------------|---------------------|-----|----------|-------|------------|------------|-------------|-----------------|------|----|
| Dag            | Fratid Tiltid O | )ppgavebeskrivelse       |                     |     | Varighet | Stat. | Fradato    | Tildato    | Ant. Hj. An | t. Hj.P Fra uke | Ko 🗖 | 5  |
| Mandag         | 08:30 10:00 H   | ljemmesykepleie, hjelp t | il medisiner        |     | 15       | GE    | 30.08.2021 | 00.00.0000 |             | 0               | 3    |    |
| Mandag         | 19:00 20:00 H   | ljemmesykepleie, hjelp t | il medisiner        |     | 15       | GE    | 30.08.2021 | 00.00.0000 | 1           | 0               | 3    |    |
| Tirsdag        | 08:30 10:00 H   | ljemmesykepleie, hjelp t | il medisiner        |     | 15       | GE    | 30.08.2021 | 00.00.0000 | 1           | 0               | 3    |    |
| Brukeroppgaver | Ansattoppgave   | er                       |                     |     | 4        | 4     |            |            |             |                 |      |    |
| Dag            | Fratid Tiltid O | )ppgavebeskrivelse       |                     |     | Varighet | Stat. | Fradato    | Tildato    | Ant. Hj. An | t. Hj.P Fra uke | Ko 🗖 | ۰. |
| Mandag         | 08:30 10:00 H   | łjemmesykepleie, hjelp t | il medisiner        |     | 15       | GE    | 30.08.2021 | 00.00.0000 | 1           | 0               | 3    |    |
| Mandag         | 19:00 20:00 H   | ljemmesykepleie, hjelp   | Klipp ut            |     |          |       | 0.08.2021  | 00.00.0000 | 1           | 0               | 3    |    |
| Tirsdag        | 08:30 10:00 H   | łjemmesykepleie, hjelp   | Sett inn ekstraann  |     | _        |       | 0.08.2021  | 00.00.0000 | 1           | 0               | 3    |    |
| Tirsdag        | 19:00 20:00 H   | łjemmesykepleie, hjelp   | Sett inn ekstraopp  | gav | e        |       | 0.08.2021  | 00.00.0000 | 1           | 0               | 3    |    |
| Onsdag         | 08:30 10:00 H   | łjemmesykepleie, hjelp   | Slett ekstraoppgav  | /e  |          |       | 0.08.2021  | 00.00.0000 | 1           | 0               | 3    |    |
| Onsdag         | 19:00 20:00 H   | ljemmesykepleie, hjelp   | Konstruer besøk     |     |          |       | 0.08.2021  | 00.00.0000 | 1           | 0               | 3    |    |
| Torsdag        | 08:30 10:00 H   | łjemmesykepleie, hjelp   |                     |     |          |       | 0.08.2021  | 00.00.0000 | 1           | 0               | 3    |    |
| Torsdag        | 19:00 20:00 H   | ljemmesykepleie, hjelp   | Endre besøk         |     |          |       | 0.08.2021  | 00.00.0000 | 1           | 0               | 3    |    |
| Fredag         | 08:30 10:00 H   | łjemmesykepleie, hjelp   | Flvtte til annen uk | e   |          |       | 0.08.2021  | 00.00.0000 | 1           | 0               | 3    | 1  |
| Fredag         | 19:00 20:00 H   | ljemmesykepleie, hjelp   | Overfore til annen  | wal | talaa    |       | 0.08.2021  | 00.00.0000 | 1           | 0               | 3    |    |
| Lørdag         | 08:30 10:00 H   | ljemmesykepleie, hjelp   | Overiøre ur annen   | Vak | upian    |       | 0.08.2021  | 00.00.0000 | 1           | 0               | 3    |    |
|                |                 |                          | Vis kun dagens op   | pga | ver      |       |            |            |             |                 | V    | _  |

Ved å trykke på "Vis kun dagens oppgaver" vil kun Mandagens oppdrag vises. Ønsker man igjen å se oppdrag for hele uken fjerner man haken på "Vis kun dagens oppgaver".

| Bruke | roppgaver | Ansati | toppga | ver              |                     |                    |           |       |       |      |            |          |           |         |    |
|-------|-----------|--------|--------|------------------|---------------------|--------------------|-----------|-------|-------|------|------------|----------|-----------|---------|----|
|       | Dag       | Fratid | Tiltid | Oppgavebeskrivel | se                  |                    | Varighet  | Stat. | Frada | to   | Tildato    | Ant. Hj. | Ant. Hj.P | Fra uke | Ko |
|       | Mandag    | 08:30  | 10:00  | Hjemmesykepleie, | hjelp til medisiner | _                  | 15        | GE    | 30.08 | 2021 | 00.00.0000 |          |           |         | 3  |
|       | Mandag    | 19:00  | 20:00  | Hjemmesykepleie, | hjelp til mec       | Klipp ut           |           |       |       | 2021 | 00.00.0000 | 1        | 0         |         | 3  |
|       |           |        |        |                  |                     | Sett inn ekstraop  | pgave     |       |       |      |            |          |           |         |    |
|       |           |        |        |                  |                     | Slett ekstraoppga  | ive       |       |       |      |            |          |           |         |    |
|       |           |        |        |                  |                     | Konstruer besøk.   |           |       |       |      |            |          |           |         |    |
|       |           |        |        |                  |                     | Endre besøk        |           |       |       |      |            |          |           |         |    |
|       |           |        |        |                  |                     | Flytte til annen u | ke        |       |       |      |            |          |           |         |    |
|       |           |        |        |                  |                     | Overføre til anne  | n vaktpla | in    |       |      |            |          |           |         |    |
|       |           |        |        |                  | ~                   | Vis kun dagens o   | ppgaver   |       |       |      |            |          |           |         |    |

### 7.4.7. Endre tidspunkt på oppdrag

Stå i ukeplan, merk en bruker og ett oppdrag. Høyreklikk på oppdraget og velg Revider avtale.

| 90 Ukeplan (Vaktplan 90 - Uke 20/2 | 2022)                              |                             |         |         |            |            |              | - • •              |
|------------------------------------|------------------------------------|-----------------------------|---------|---------|------------|------------|--------------|--------------------|
| Bruker                             | Brukeroppgaver Ansattoppgaver      |                             |         |         |            |            |              |                    |
| Carleen Marte                      | Dag Fratid Tiltid Oppgavebes       | krivelse                    | Varighe | : Stat. | Fradato    | Tildato    | Ant. Hj. Ant | . Hj.P Fra uke 🛛 🔺 |
| Gustavsen Berit                    | Mandag 08:00 10:00 Morgenhjelp     |                             | . 30    | GE      | 10.05.2022 | 00.00.0000 | 1            | 0 20               |
| Linné Per Adre                     | sse: Utsikten 5 Tlf: Nøkkelboks: 👂 |                             | 20      | GE      | 10.05.2022 | 00.00.0000 | 1            | 0 20               |
| Linno, r or                        | Tirsdag 08:00 10:00 Morgenhjelp    |                             | 30      | GE      | 10.05.2022 | 00.00.0000 | 1            | 0 20               |
|                                    | Tirsdag 18:00 20:00 Kveldhjelp     |                             | 20      | GE      | 10.05.2022 | 00.00.0000 | 1            | 0 20               |
|                                    | Onsdag 08:00 10:00 Morgenhjelp     |                             | . 30    | GE      | 10.05.2022 | 00.00.0000 | 1            | 0 20               |
|                                    | Onsdag 18:00 20:00 Kveldhjelp      |                             | 20      | GE      | 10.05.2022 | 00.00.0000 | 1            | 0 20               |
|                                    | Torsdag 08:00 11:00 Morgenhjelp    |                             | 30      | GE      | 10.05.2022 | 00.00.0000 | 1            | 0 20               |
|                                    | Torsdag 18:00 20:00 Kveldhjelp     |                             | 20      | GE      | 10.05.2022 | 00.00.0000 | 1            | 0 20               |
|                                    | Fredag 09:00 12:00 Morgenhjelp     |                             | . 30    | GE      | 10.05.2022 | 00.00.0000 | 1            | 0 20               |
|                                    | Fredag 18:00 20:00 Kveldhjelp      |                             | 20      | GE      | 10.05.2022 | 00.00.0000 | 1            | 0 20               |
|                                    | Lørdag 08:00 10:00 Morgenhje       | Klipp ut                    | 30      | GE      | 10.05.2022 | 00.00.0000 | 1            | 0 20               |
|                                    |                                    | Sett inn ekstraoppgave      |         |         |            |            |              |                    |
| Ansatt Ko                          | Mandag Tirsdag Onsdag Torsdag      | Slett ekstraoppgave         | .2022   |         |            |            |              |                    |
| Harestua D01, Liste 20             | Fratid Tiltid Status Oppgave       | Konstruer besøk             |         | Bruke   | r          | Varighet   | Avtale       | Fra uke Ko         |
| Harestua D02, Liste 20             | 07:00 22:59 L Ledia tid            | Endre besøk                 |         |         |            |            |              | 120                |
| Harestua D03, Lister 20            | 23:00 22:59 D E@d                  | That all successful         |         |         |            |            |              | 1                  |
| Harestua K04, Lister 20            | 23.00; 23.33; D (Filid             | Flytte til annen uke        |         |         |            |            |              | (Å)                |
| Harestua K05, Lister 20            |                                    | Overføre til annen vaktplan |         |         |            |            |              |                    |
| Harestua K06, Lister 20            |                                    | Vis kun dagens oppgaver     |         |         |            |            |              |                    |
|                                    |                                    | Avlyst av bruker            |         |         |            |            |              |                    |
|                                    |                                    | Avlyst av tjeneste          |         |         |            |            |              |                    |
|                                    |                                    | Revider avtale              |         |         |            |            |              |                    |
|                                    |                                    | Fjern revisjon avtale       |         |         |            |            |              |                    |

Da kommer dette bildet opp:

Det anbefales ikke å endre dato eller dag med denne rutinen, dette bør gjøres i tjenestebildet i brukermodulen og direkte i oppgavelinjen man ønsker en permanent endring på.

• Fratid – angi nytt klokkeslett fra oppgaven starter

| Dato:   | 20.05.2022 Dag: Fredag    |
|---------|---------------------------|
| Fratid: | 18:00 Vakttype: Aftenvakt |
| Tiltid: | 20:00 Permanent revisjon: |
|         |                           |

- Tiltid angi nytt klokkeslett til når oppgaven varer. NB! du kan ikke endre til kortere tidsstrekk her, det må gjøres i tjenestebildet fordi du da også må endre feltet varighet, det er ikke tilgjengelig her.
- Vakttype angi korrekt vakttype, velg fra nedtrekksliste
- **Permanent revisjon** dersom du setter en hake i hakeboksen, betyr det at du også oppdaterer og lagrer permanent endringen på oppgavelinjen i tjenestebildet til bruker.

### 7.4.8. Automatisk forslag

Med automatisk forslag kommer det opp hvilke ansatte som er mest logisk tar oppdrag med bruker. Ikke aktuelt for bruk da dette er en jobb som blir gjort når man starter ruteoptimeringen. Flytte til annen uke

Overføre til annen vaktplan

Vis kun dagens oppgaver

Avlyst av bruker

Avlyst av tjeneste

Revider avtale

Fjern revisjon avtale

Automatisk forslag

Vis avlyste

# 8. Ruteoptimering

Du starter ruteoptimering ved å velge fra menyvalg Ukeplan - Lag optimerte ruter

| Vaktplan<br>Jummer: 22<br>Javn: Ruteplanlegger Sør R | Start           År:         2021         Fra dato:         24.05.2021           0         Uke:         21         Til dato:         30.05.2021 |
|------------------------------------------------------|----------------------------------------------------------------------------------------------------|
| Ukedag                                               | O <u>D</u> nsdag ○Torsdag ○ <u>F</u> redag ○ <u>L</u> ørdag ○ <u>S</u> øndag                                                                   |
|                                                      |                                                                                                    |

Du kan kun kjøre ruteoptimering for en dag av gangen, merk hvilken dag du vil ruteoptimere og klikk på kommandoknappen "*Ruteoptimering*".

Du vil nå se at et tannhjul går en liten stund mens Profil kaller opp programmet som ruteoptimerer. Når Profil har fått kontakt med Ruteoptimeringen, som kjører på servere utenfor Profil, kommer dette bildet opp:

| la Ruteplanlegger       | for Hjemmetjeneste                                                                                                    | n Rutep                                                             | lanlegger                                |                           |                                                |                                             |                                                      | Gi tilb                                                           | akemelding Rut                         | eplanlegger Roa 2024            | -08-30 | গ্র                                    |
|-------------------------|----------------------------------------------------------------------------------------------------|---------------------------------------------------------------------|------------------------------------------|---------------------------|------------------------------------------------|---------------------------------------------|------------------------------------------------------|-------------------------------------------------------------------|----------------------------------------|---------------------------------|--------|----------------------------------------|
|                         |                                                                                                    |                                                                     | Perso                                    | nell                      | Pasier                                         | nter & Tjenester                            | Optimering                                           | Ruteplanlegging                                                   |                                        |                                 |        |                                        |
|                         |                                                                                                    |                                                                     | 1                                        |                           |                                                | 2                                           | 3                                                    | 4                                                                 |                                        |                                 |        |                                        |
| Ansattoversikt   17 akt | tive                                                                                                    |                                                                     |                                          | Q Søk                     |                                                |                                             | Ragnhild 05b                                         | redalen                                                           |                                        |                                 |        |                                        |
| Navn 0                  | Kompetanse 0                                                                                                    | Transport 0                                                         | Arbeidstid ~                             | Aktiv 🛃 🗘                 | Samkjø                                         | ring (□ ≎                                   | Aktiv                                                |                                                                   |                                        |                                 |        |                                        |
| Lisa 05milde            | Helsefagarbeider                                                                                                    | Bil                                                                 | 07:00 - 15:00 (                          | <b></b>                   |                                                | 0                                           | Samkjøring 🕕                                         |                                                                   |                                        |                                 |        |                                        |
| Gunhild 05borger        | Sykepleier/Verneplei                                                                                                    | Bil                                                                 | 07:00 - 15:00 (                          | <b></b>                   |                                                | 0                                           | , o -                                                | 4 Sukanlaiar@/areanlai                                            |                                        |                                 |        |                                        |
| Ragnhild 05bredalen     | Sykepleier/Verneplei                                                                                                    | Bil                                                                 | 07:00 - 15:00 (                          | <b>2</b>                  |                                                |                                             | Kompetanse                                           | 4 Sykepielen verhepiel                                            | ·                                      |                                 |        |                                        |
| Spl 05vakant            | Sykepleier/Verneplei                                                                                                    | Bil                                                                 | 07:00 - 15:00 (                          | <b></b>                   |                                                | 0                                           | Transport                                            | Bil                                                               | ~                                      |                                 |        |                                        |
| Ida 05blomseth          | Helsefagarbeider                                                                                                    | Bil                                                                 | 07:30 - 14:30 (                          | <b></b>                   |                                                |                                             | Arbeidstid                                           | 07:00 - 15:00 (D1)                                                | Del opp                                |                                 |        |                                        |
| Ruth 05blodstrupmoen    | Helsefagarbeider                                                                                                    | Bil                                                                 | 07:30 - 14:30 (                          | <b></b>                   |                                                | 0                                           | Skifttype                                            | Dag                                                               |                                        |                                 |        |                                        |
| Lunde Britt 05bjørk     | Sykepleier/Verneplei                                                                                                    |                                                                     |                                          | ·····                     |                                                |                                             |                                                      |                                                                   |                                        |                                 |        |                                        |
| Lunde Britt 05bjørk     | Sykepleier/Verneplei                                                                                                    | DII                                                                 |                                          |                           |                                                |                                             | Ansattoppgaver for                                   | r Ragnhild 05bredalen                                             |                                        |                                 |        |                                        |
| Lunde Britt 05bjørk     | Sykepleier/Verneplei                                                                                                    | ler ()                                                              |                                          |                           |                                                |                                             | Ansattoppgaver for<br>Oppgave                        | r Ragnhild 05bredalen<br>Tid                                      | Varighet                               | Aktiv 🗹                         | Valg   |                                        |
| Lunde Britt 05bjørk     | Sykepleier/Verneplei Ruteplanleggeren fordei Kompetanse 0                                                                           | ler i<br>Tid v                                                      | Varighet ◊                               | Antall 0 Va               | ılg                                            |                                             | Ansattoppgaver for<br>Oppgave<br>Morgenmøte          | r Ragnhild 05bredalen<br>Tid<br>07:45 - 08:00                     | Varighet<br>15 min                     | Aktiv 🕑                         | Valg   |                                        |
| Lunde Britt 05bjørk     | Sykepleier/Verneplei Ruteplanleggeren fordei Kompetanse 0 Sykepleier/Verneplei - 5                                                  | ler i<br>Tid ~<br>09:00 - 10:00                                     | Varighet 0<br>60 min                     | Antall ◊ Va<br>2          | ilg                                            |                                             | Ansattoppgaver for<br>Oppgave<br>Morgenmøte<br>Lunsj | r Ragnhild 05bredalen<br>Tid<br>07:45 - 08:00<br>11:30 - 13:00    | Varighet<br>15 min<br>30 min           | Aktiv <table-cell></table-cell> | Valg   |                                        |
| Lunde Britt 05bjørk     | Sykepleier/Verneplei Ruteplanleggeren fordei Kompetanse 0 Sykepleier/Verneplei - 5 Sykepleier/Verneplei - 5                         | ler (i)<br>Tid ~<br>09:00 - 10:00<br>11:30 - 14:30                  | Varighet ≎<br>60 min<br>60 min           | Antall © Va<br>2          | ılg                                            | <b>♀</b>                                    | Ansattoppgaver for<br>Oppgave<br>Morgenmate<br>Lunsj | r Ragnhild 05bredalen<br>Tid<br>07:45 - 08:00<br>11:30 - 13:00    | Varighet<br>15 min<br>30 min           | Aktiv 🕑                         | Valg   |                                        |
| Lunde Britt OSbjørk     | Sykepleier/Verneplei Ruteplanleggeren fordei Kompetanse 0 Sykepleier/Verneplei - S Sykepleier/Verneplei - S Assistent - Heisefagarb | ler ()<br>Tid ~<br>09:00 - 10:00<br>11:30 - 14:30<br>16:00 - 19:00  | Varighet 0<br>60 min<br>60 min<br>30 min | Antall O Va<br>2<br>1     | ilg<br>And And And And And And And And And And | <ul> <li>♥</li> <li>■</li> <li>■</li> </ul> | Ansattoppgaver for<br>Oppgave<br>Morgenmete<br>Lunsj | r Ragnhild 05bredalen<br>Tid<br>07:45 - 08:00<br>11:30 - 13:00    | Varighet<br>15 min<br>30 min           | Aktiv 🗹                         | Valg   |                                        |
| Lunde Britt 05bjørk     | Sykepleier/Verneplei Ruteplanleggeren fordei Kompetanse 0 Sykepleier/Verneplei - S Sykepleier/Verneplei - S Assistent - Heisefagarb | ler (i)<br>Tid ∨<br>09:00 - 10:00<br>11:30 - 14:30<br>16:00 - 19:00 | Varighet ©<br>60 min<br>60 min<br>30 min | Antall 0 Va<br>2 /<br>1 / | lig<br>/<br>/<br><b>2</b> 0                    | ♥<br>                                       | Ansattoppgaver for<br>Oppgave<br>Morgenmete<br>Lunsj | r Ragnhild O5bredələn<br>Tid<br>07:45 - 08:00<br>11:30 - 13:00    | Varighet<br>15 min<br>30 min           | Aktiv 🕑                         | Valg   |                                        |
| Lunde Britt OSbjørk     | Sykepleier/Verneplei Ruteplanleggeren fordei Kompetanse 0 Sykepleier/Verneplei - S Sykepleier/Verneplei - S Assistent - Heisefagarb | ler 1<br>Tid ~<br>09:00 - 10:00<br>11:30 - 14:30<br>16:00 - 19:00   | Varighet 0<br>60 min<br>60 min<br>30 min | Antall 0 Va<br>2 /<br>1 / | lig<br>20                                      | ♥<br>                                       | Ansattoppgaver for<br>Opggave<br>Morgenmete<br>Lunsj | r Ragnhild 05bredalen<br><u>Tid</u><br>07:45-08:00<br>11:30-13:00 | Varighet<br>15 min<br>30 min<br>30 min | Aktiv 2                         | Valg   | II II II II II II II II II II II II II |

Her starter du arbeidet med å lage kjøreruter.

Ruteoptimeringen har 4 steg:

- 1 Personell henter ansatte fra turnussystemet med vakt og vaktlengde
- 2 Pasienter og tjenester henter pasienter/brukere fra tjenestebildet i Profil med oppgaver
- 3 Optimering Algoritmen søker etter beste løsning for fordeling og kjøreruter
- 4 Ruteplanlegging Presenterer rutene som er laget

### Videre til Pasienter & Tjenester

For hvert steg vil det ligge en kommandoknapp som tar deg videre til neste steg.

| Klikk for å           | lese informa           | isjon                    | Dersom det er oppdrag som skal utføres av en eller flere                                                                                                    |
|-----------------------|------------------------|--------------------------|----------------------------------------------------------------------------------------------------|
| Ansattoppgaver so     | om Ruteplanleggere     | n fordeler 👔             | videre til neste steg. Dette gjør du ved å dra oppdraget<br>fra denne tabellen og slipp oppdraget på aktuell ansatt.<br>Ansattoppgaver som ikke fordeles manuelt vil fordeles |
| Oppgave 0             | Tid ~                  | Varighet O               | Al av Ruteplanleggeren til den mest hensiktsmessige                                                                                                    |
| Oppgave 🗘             | Tid ~                  | Varighet $\diamond$      | Al av Ruteplanleggeren til den mest hensiktsmessige<br>ansatte.                                                                                                    |
| Oppgave<br>Medisinrom | Tid ~<br>09:00 - 11:00 | Varighet ◇ 7<br>90 min 1 | av Ruteplanleggeren til den mest hensiktsmessige<br>ansatte.                                                                                                    |

I alle bilder vil du finne blå bobler 🤨 , klikk på boblen for å se informasjon om funksjonalitet i bildet.

# 8.1. Personell

|                                                                                                    |                                                                                                    |                                                                                                    |                                                                   | nell                                   | Declanter 8 Tionector                                                                                                    | Ontimoring                                                        | Puterlanlogging                                                                                                   |                                        |                                                                                                   |                |                    |
|----------------------------------------------------------------------------------------------------|----------------------------------------------------------------------------------------------------|----------------------------------------------------------------------------------------------------|-------------------------------------------------------------------|----------------------------------------|----------------------------------------------------------------------------------------------------|-------------------------------------------------------------------|----------------------------------------------------------------------------------------------------|----------------------------------------|---------------------------------------------------------------------------------------------------|----------------|--------------------|
|                                                                                                    |                                                                                                    |                                                                                                    | Perso                                                             | nell                                   | Pasienter & Ijenester                                                                                                    | Optimering                                                        | Ruteplanlegging                                                                                                   |                                        |                                                                                                   |                |                    |
| nsattoversikt   18 akt                                                                                                    | tive                                                                                                    |                                                                                                    |                                                                   | Q Søk                                  |                                                                                                    | Ragnhild 05br                                                     | edalen                                                                                                    | _ L                                    | 3                                                                                                 |                |                    |
| Navn v                                                                                                    | Kompetanse 0                                                                                                    | Transport 0                                                                                                    | Arbeidstid v                                                      | Aktiv 🛃 0                              | Samkjøring 🛃 🔨 🗠                                                                                                    | Aktiv                                                             |                                                                                                    |                                        |                                                                                                   |                |                    |
| Ragnhild 05bredalen                                                                                                    | Sykepleier/Verneplei                                                                                                    | Bil                                                                                                    | 07:00 - 15:00 (                                                   |                                        | <ul> <li>•</li> </ul>                                                                                                    | Samkiaring 0                                                      |                                                                                                    |                                        |                                                                                                   |                |                    |
| Ruth 05blodstrupmoen                                                                                                    | Helsefagarbeider                                                                                                    | Bil                                                                                                    | 07:30 - 14:30 (                                                   |                                        |                                                                                                    | Samyening                                                         | •                                                                                                    |                                        |                                                                                                   |                |                    |
| da 05blomseth                                                                                                    | Helsefagarbeider                                                                                                    | Bil                                                                                                    | 09:00 - 15:00 (                                                   | <b></b>                                | <b>2</b>                                                                                                    | Rolle i samkjøring 🕕                                              | Sjåfør                                                                                                    |                                        |                                                                                                   |                |                    |
| da 05blomseth                                                                                                    | Helsefagarbeider                                                                                                    | Bil                                                                                                    | 15:00 - 20:30 (                                                   |                                        | <b>2</b>                                                                                                    | Kompetanse                                                        | 4 Sykepleier/Verneplei 🗸 🗸 🗸                                                                                      |                                        |                                                                                                   |                |                    |
| Hilde 05nygaard                                                                                                    | Helsefagarbeider                                                                                                    | BII                                                                                                    | 15:00 - 22:00 (                                                   |                                        | <b>2</b>                                                                                                    | Transport                                                         | Bil 🗸                                                                                                    |                                        |                                                                                                   |                |                    |
| Andrea 05håkonsen                                                                                                    | Assistent                                                                                                    | Gange                                                                                                    | 15:00 - 22:30 (                                                   |                                        | Image: Second second second |                                                                   |                                                                                                    |                                        |                                                                                                   |                |                    |
| Ninni 05bjerche                                                                                                    | Spesialsykepleier                                                                                                    | Bil                                                                                                    | 15:00 - 22:30 (                                                   |                                        | O                                                                                                    | Arbeidstid                                                        | 07:00 - 15:00 (D1)                                                                                                |                                        |                                                                                                   |                |                    |
| sattoppgaver som                                                                                                    | Ruteplanleggeren for                                                                                                    | deler 👔                                                                                                    |                                                                   |                                        |                                                                                                    | Ansattoppgaver for F                                              | agnhild 05bredalen                                                                                                |                                        |                                                                                                   |                |                    |
| Soppgave ≎                                                                                                    | Ruteplanleggeren for<br>Kompetanse ≎                                                                                           | deler 🚺<br>Tid ≎                                                                                                    | Varig                                                             | net≎ Anta                              |                                                                                                    | Ansattoppgaver for R<br>Oppgave                                   | agnhild 05bredalen<br>Tid                                                                                         | Varighet                               | Aktiv 🥑                                                                                           | Valg           |                    |
| Coppgave 0<br>Legemøte                                                                                                    | Ruteplanleggeren for<br>Kompetanse<br>Sykepleier/Verneple                                                                      | r <b>deler i</b><br>Tid ≎<br>2i - Sp 09:00 -                                                                                                    | Varig<br>- 10:00 60 mi                                            | <mark>net≎ Anta</mark><br>n 2          | ≎                                                                                                    | Ansattoppgaver for R<br>Oppgave<br>Morgenmøte                     | agnhild 05bredalen<br>Tid<br>07:45 - 08:00                                                                        | Varighet<br>15 min                     | Aktiv 🕑                                                                                           | Valg           |                    |
| Ansattoppgaver som Oppgave  Cegemøte Medisinrom                                                                                                    | Ruteplanleggeren for<br>Kompetanse O<br>Sykepleier/Verneple<br>Sykepleier/Verneple                                             | deler ()<br>Tid ≎<br>ei - Sp 09:00 -<br>ei - Syk 11:30 -                                                                                                    | Varig<br>- 10:00 60 mi<br>- 14:30 60 mi                           | net≎ Anta<br>n 2<br>n 2                | II ¢<br>                                                                                                    | Ansattoppgaver for R<br>Oppgave<br>Morgenmøte<br>Lunsj            | agnhild 05bredalen<br>Tid<br>07:45 - 08:00<br>11:30 - 13:00                                                       | Varighet<br>15 min<br>30 min           | Aktiv 🕑<br>🕑                                                                                      | Valg           |                    |
| b     constant oppgave o     Legemate Medisinrom Rapport kveldsvakt                                                                                                    | Ruteplanleggeren for<br>Kompetanse ©<br>Sykepleier/Verneple<br>Sykepleier/Verneple<br>Hjemmehjelp - Arbo                       | deler ()<br>Tid ↔<br>ei - Sp 09:00 -<br>ei - Syk 11:30 -<br>eidsliste 14:45 -                                                                                                    | Varig<br>- 10:00 60 mi<br>- 14:30 60 mi<br>- 14:59 14 mi          | net O Anta<br>n 2<br>n 2<br>n 1        | 0   <br>•<br>•                                                                                                    | Ansattoppgaver for R<br>Oppgave<br>Morgenmate<br>Lunsj<br>Rapport | agnhild 05bredalen<br>Tid<br>07:45 - 08:00<br>11:30 - 13:00<br>14:45 - 14:59                                      | Varighet<br>15 min<br>30 min<br>14 min | Aktiv 🕑<br>😴<br>💟                                                                                 | Valg           |                    |
| A constant of the second second seco | Ruteplanleggeren for<br>Kompetanse ©<br>Sykepleier/Verneple<br>Sykepleier/Verneple<br>Hjemmehjelp - Arbo<br>Hjemmehjelp - Arbo | Image: deler         Image: delement of the second second sec | Varig<br>10:00 60 mi<br>14:30 60 mi<br>14:59 14 mi<br>19:00 30 mi | net O Anta<br>n 2<br>n 2<br>n 1<br>n 2 | ۱۱ ۵<br>۲<br>۲<br>۲<br>۲<br>۲                                                                                                    | Ansattoppgaver for R<br>Oppgave<br>Morgenmate<br>Lunsj<br>Rapport | agnhild 05bredalen<br>Tid<br>07:45 - 08:00<br>11:30 - 13:00<br>14:45 - 14:59                                      | Varighet<br>15 min<br>30 min<br>14 min | Aktiv 🕑                                                                                           | Valg<br>/<br>/ |                    |
| Coppgave 0<br>Legemøte<br>Medisinrom<br>Rapport kveldsvakt<br>Vaske bil                                                                                                    | Ruteplanleggeren for<br>Kompetanse ©<br>Sykepleier/Verneple<br>Sykepleier/Verneple<br>Hjemmehjelp - Arbe<br>Hjemmehjelp - Arbe | deler (1)<br>Tid ↓<br>el - Sp 09:00 -<br>el - Syk 11:30 -<br>eldsliste 14:45 -<br>eldsliste 16:00 -                                                                                                    | Varig<br>10:00 60 mi<br>14:30 60 mi<br>14:59 14 mi<br>19:00 30 mi | net O Anta<br>n 2<br>n 2<br>n 1<br>n 2 | n ⊂                                                                                                    | Ansattoppgaver for R<br>Oppgave<br>Morgenmate<br>Lunsj<br>Rapport | agnhild 05bredalen<br>Tid<br>07:45 - 08:00<br>11:30 - 13:00<br>14:45 - 14:59                                      | Varighet<br>15 min<br>30 min<br>14 min | Aktiv 🕑<br>🗭<br>🕑                                                                                 | Valg           |                    |
| Ansattoppgave com     Copgave co     Legemete     Medisinrom     Rapport kveldsvakt     Vaske bil                                                                                                    | Ruteplanleggeren for<br>Kompetanse 0<br>Sykepleier/Verneple<br>Sykepleier/Verneple<br>Hjemmehjelp - Arbe                       | deler ()<br>Tid 0<br>el - Sp 09:00 -<br>el - Syk 11:30 -<br>eldsliste 14:45 -<br>eldsliste 16:00 -                                                                                                    | Varig<br>10:00 60 mi<br>14:30 60 mi<br>14:59 14 mi<br>19:00 30 mi | net O Anta<br>n 2<br>n 2<br>n 1<br>n 2 | n ⊂                                                                                                    | Ansattoppgaver for R<br>Oppgave<br>Morgenmate<br>Lunsj<br>Rapport | agnhild 05bredalen<br>Tid<br>07:45 - 08:00<br>11:30 - 13:00<br>14:45 - 14:59                                      | Varighet<br>15 min<br>30 min<br>14 min | Aktiv ©                                                                                           | Valg           |                    |
| Ansattoppgave o     Legemete Medisinrom Rapport kveldsvakt Vaske bil                                                                                                    | Ruteplanleggeren for<br>Kompetanse 0<br>Sykepleier/Verneple<br>Sykepleier/Verneple<br>Hjemmehjelp - Arbe                       | deler         Tid         •           Tid         •         •         •         •         •         •         •         •         •         •         •         •         •         •         •         •         •         •         •         •         •         •         •         •         •         •         •         •         •         •         •         •         •         •         •         •         •         •         •         •         •         •         •         •         •         •         •         •         •         •         •         •         •         •         •         •         •         •         •         •         •         •         •         •         •         •         •         •         •         •         •         •         •         •         •         •         •         •         •         •         •         •         •         •         •         •         •         •         •         •         •         •         •         •         •         •         •         •         •         •         •         <                                                                                                    | Varig<br>10:00 69 mi<br>14:30 69 mi<br>14:59 14 mi<br>19:00 30 mi | net 0 Anta<br>n 2<br>n 2<br>n 1<br>n 2 | n c<br>♀<br>∷<br>♪<br>♀ ∷                                                                                                    | Ansattoppgaver for R<br>Oppgave<br>Morgenmate<br>Lunsj<br>Rapport | agnhild 05bredalen<br>Tid<br>07:45 - 08:00<br>11:30 - 13:00<br>14:45 - 14:59                                      | Varighet<br>15 min<br>30 min<br>14 min | Aktiv ©<br>©<br>©                                                                                 | Valg           |                    |
| Ansattoppgave o     Copgave o     Legemate     Medisinrom     Rapport kveldsvakt     Vaske bil                                                                                                    | Ruteplanleggeren for<br>Kompetanse 0<br>Sykepleier/Verneple<br>Hjemmehjelp - Arbe<br>Hjemmehjelp - Arbe                        | deler (1)<br>Tid 0<br>1- Sp 09:00 -<br>21 - Syk 11:30 -<br>21dSliste 14:45 -<br>21dSliste 16:00 -                                                                                                    | Varig<br>10:00 60 mi<br>14:30 60 mi<br>14:59 14 mi<br>19:00 30 mi | net 0 Anta<br>n 2<br>n 2<br>n 1<br>n 2 | n ⊂                                                                                                    | Ansattoppgaver for R<br>Oppgave<br>Morgenmate<br>Lunsj<br>Rapport | agnhid 05bredalen<br>Tid<br>07:45 - 08:00<br>11:30 - 13:00<br>14:45 - 14:59                                       | Varighet<br>15 min<br>30 min<br>14 min | Aktiv ©<br>©<br>©                                                                                 | Valg           |                    |
| Ansattoppgave o     Legemate Medisinrom Rapport kveldsvakt Vaske bil                                                                                                    | Ruteplanleggeren for<br>Kompetanse 0<br>Sykepleier/Verneple<br>Sykepleier/Verneple<br>Hjernmehjelp - Arbe                      | deler ()<br>Tid 0<br>H-Sp. 09:00-<br>H-Syk. 11:30-<br>eldsliste 14:45-<br>eldsliste 16:00-                                                                                                    | Varig<br>10:00 60 mi<br>14:30 60 mi<br>14:59 14 mi<br>19:00 30 mi | net 0 Anta<br>n 2<br>n 2<br>n 1<br>n 2 | N C                                                                                                    | Ansattoppgaver for R<br>Oppgave<br>Morgenmate<br>Lunsj<br>Rapport | agnhild 05bredalen<br>Tid<br>07:45 - 08:00<br>11:30 - 13:00<br>14:45 - 14:59                                      | Varighet<br>15 min<br>30 min<br>14 min | Attiv ©<br>©<br>©                                                                                 | Valg           |                    |
| ansattoppgaver som i Oppgave 0 Legemate Medisinrom Rapport kveldsvakt Vaske bil                                                                                                    | Ruteplanleggeren for<br>Kompetanse 0<br>Sykepleier/Verneple<br>Sykepleier/Verneple<br>Hjemmehjelp - Arbe                       | deler         1           Tid         0           H-Sp.         09:00           H-Sp.         13:00           eidslisse         16:00                                                                                                    | Varig<br>10:00 69 mi<br>14:30 69 mi<br>14:59 14 mi<br>19:00 30 mi | net 0 Antz<br>n 2<br>n 1<br>n 2        | ₩ 0<br>♥<br>₩<br>₩<br>₩<br>₩<br>₩<br>₩<br>₩<br>₩<br>₩<br>₩<br>₩<br>₩<br>₩<br>₩<br>₩<br>₩<br>₩<br>₩                                                                                                    | Ansattoppgaver for R<br>Opgave<br>Morgenmate<br>Lunsj<br>Rapport  | agnhild 05bredalen<br>Tid<br>07:45 - 08:00<br>11:30 - 13:00<br>14:45 - 14:59<br>16 sjåferer og 2 passasjerer er t | Varighet<br>15 min<br>30 min<br>14 min | Aktiv Q<br>Q<br>Q<br>Q<br>Q<br>Q<br>Q<br>Q<br>Q<br>Q<br>Q<br>Q<br>Q<br>Q<br>Q<br>Q<br>Q<br>Q<br>Q | Valg           | ::<br>::<br>2 Tjen |

Første steg i optimaliseringen viser et bilde som er delt i 4 deler, heftet vil se på funksjonalitet i hver del for seg.

### 8.1.1. Ansattoversikt

| nsattoversikt   18 akti | ive                  | 1           |                 | Q Søk     |                |
|-------------------------|----------------------|-------------|-----------------|-----------|----------------|
| Navn v                  | Kompetanse 🛇         | Transport 🛇 | Arbeidstid 🗸    | Aktiv 🛃 🗘 | Samkjøring 🗸 🔨 |
| Ragnhild 05bredalen     | Sykepleier/Verneplei | Bil         | 07:00 - 15:00 ( |           |                |
| Ruth 05blodstrupmoen    | Helsefagarbeider     | Bil         | 07:30 - 14:30 ( |           |                |
| Ida 05blomseth          | Helsefagarbeider     | Bil         | 09:00 - 15:00 ( | <b></b>   | <b></b>        |
| Ida 05blomseth          | Helsefagarbeider     | Bil         | 15:00 - 20:30 ( | <b></b>   | <b></b>        |
| Hilde 05nygaard         | Helsefagarbeider     | Bil         | 15:00 - 22:00 ( | <b></b>   | <b></b>        |
| Andrea 05håkonsen       | Assistent            | Gange       | 15:00 - 22:30 ( | <b></b>   | <b></b>        |
| Ninni 05bjerche         | Spesialsykepleier    | Bil         | 15:00 - 22:30 ( |           |                |

#### Aktive ansatte

Bildet viser oversikt over alle ansatte som er på arbeid på denne dato. Merk den ansatte du vil arbeide med og du vil se i bildet at bildedel 1, 3 og 4 har den ansatte sitt navn i overskriften.

#### Søk

I feltet søk kan du søke i listen over ansatte som er hentet inn i ruteoptimeringen.

#### Aktiv/ikke aktiv

Fjerner du haken bak en ansatt vil denne ansatte ikke tildeles oppgaver i denne optimeringen.

#### Samkjøring

For å sette en ansatt tilgjengelig til samkjøring, huker man av i kolonnen *Samkjøring*. Ved å sette en ansatt tilgjengelig til samkjøring betyr det at den ansatte på et tidspunkt i løpet av sin arbeidshverdag **kan** være involvert i samkjøring.

- For gående ansatte, som vil få rollen passasjer, betyr det at de på et tidspunkt i arbeidsdagen sin **kan** bli plukket opp av en kjørende ansatt.
- For kjørende ansatte, som vil få rollen sjåfør, betyr det at de på et tidspunkt **kan** plukke opp og slippe av en passasjer i løpet av sin arbeidsdag.

Dersom en ikke huker av samkjøring for en ansatt, vil de holdes ute av samkjøring og det vil bli generert ruter hvor den ansatte reiser alene.

Se kapittel 8.5 Samkjøring i Ruteplanlegger for utfyllende info om samkjøring.

### 8.1.2. Ansattoppgaver som ruteplanleggeren fordeler

|            | Kompetanse 🜣             | Tid 🗸         | Varighet 🗘 | Antall | Valg |    |   |
|------------|--------------------------|---------------|------------|--------|------|----|---|
| Legemøte   | Sykepleier/Verneplei - S | 09:00 - 10:00 | 60 min     | 2      | 1    |    | • |
| Medisinrom | Sykepleier/Verneplei - S | 11:30 - 14:30 | 60 min     | 2      | /    |    |   |
| /aske bil  | Assistent - Helsefagarb  | 16:00 - 19:00 | 30 min     | 1      | /    | 20 | • |

#### Ufordelte ansattoppgaver

I denne delen av bildet viser ruteoptimeringen deg hvilke ansattoppgaver som ikke er ferdig fordelt til ansatte, i dette bildet er det to oppgaver for medisinromsarbeid som ikke er fordelt ferdig. Du kan fordele manuelt til ansatte ved å peke på oppgaven, holde venstre museknapp inne og trekke oppgaven over til punkt 4 (se senere), slipp museknappen og oppgaven er fordelt til den ansatte du har merket i ansattlisten din.

Du kan også la ruteoptimering selv fordele oppgaven automatisk.

*Utvidet forklaring:* Dersom du her har en oppgave som må utføres av to sykepleierer og du har mer enn to sykepleiere på vakt vil oppgaven legge seg som ansattoppgaver som ruteplanleggeren fordeler og bli fordelt i senere steg av ruteoptimeringen. Dersom det bare er to sykepleiere på vakt vil oppgavene ikke havne i denne rubrikken, men automatisk legge seg på de to sykepleierne da dette er eneste løsning. Oppgaven "Vaske bil" blir ikke fordelt fordi i vaktplan står det at det er to som skal utføre oppgaven og det er kun de med kompetanse Assistent som skal gjøre det. I dette eksemplet er det bare en assistent på jobb, og derfor blir den ene oppgaven ikke mulig for Ruteplanleggeren å fordele.

Valg

| Oppgave 🗘  | Kompetanse 🗘             | Tid v         | Varighet 🛇 | Anta | II ≎ Valg |    | _ |
|------------|--------------------------|---------------|------------|------|-----------|----|---|
| Legemøte   | Sykepleier/Verne 💙       | 09:00 - 10:00 | 60 min     | 2    | - C       |    |   |
| Medisinrom | Sykepleier/Verneplei - S | 11:30 - 14:30 | 60 min     | 2    | /         |    |   |
| Vaske bil  | Assistent - Helsefagarb  | 16:00 - 19:00 | 30 min     | 1    | /         | 20 | • |

Trykk på blyanten under valg og du kan endre kompetanse på Ansattoppgaven. Det er kun mulig å sette lavere kompetanse på oppgaven og endringen gjelder kun for denne optimeringen. Endringen blir ikke skrevet tilbake til Profil.

| Ansattoppgaver som Ruteplanleggeren fordeler  i |                          |               |            |          |      |    |   |  |
|-------------------------------------------------|--------------------------|---------------|------------|----------|------|----|---|--|
| Oppgave 🛇                                       | Kompetanse 🛇             | Tid ~         | Varighet 🗘 | Antall 🛇 | Valg |    |   |  |
| Legemøte                                        | Sykepleier/Verneplei - S | 09:00 - 10:00 | 60 min     | 2        | /    |    | • |  |
| Medisinrom                                      | Sykepleier/Verneplei - S | 11:30 - 14:30 | 60 min     | 2        | /    |    |   |  |
| Vaske bil                                       | Assistent - Helsefagarb  | 16:00 - 19:00 | 30 min     | 1        | /    | 20 | • |  |

Står det et adresseikon bak oppgavelinjen betyr det at det er knyttet en annen adresse enn kontoradressen til oppgaven. Holder du musepekeren over adresseikonet vil du se hvilken adresse som er knyttet til oppgaven. Ønsker du å endre den adressen klikker du på adresseikonet og får opp dette bildet:

| Adresse for ansattopp     | gave |
|---------------------------|------|
| Legemøte (09:00-10:00)    |      |
| Adresse 🚺 Roalinna 7      | 1    |
| Registrert 2740<br>postnr |      |

Trykk på blyanten og du kan redigere adressen for denne optimeringen.

| Adress               | e for ansat    | toppgave |  |
|----------------------|----------------|----------|--|
| Legem                | øte (09:00-10: | 00)      |  |
| Adresse 🤃            | Roalinna 7     |          |  |
| Registrert<br>postnr | 2740           |          |  |

### 8.1.3. Innstillinger per ansatt

| Ragnhild 05bre       | dalen                      |
|----------------------|----------------------------|
| Aktiv                | ° 2                        |
| Samkjøring 🥡         | <sub>ອ</sub> ວ             |
| Rolle i samkjøring 🚺 | Sjåfør                     |
| Kompetanse           | 4 Sykepleier/Verneplei 🗸   |
| Transport            | Bil 🗸                      |
| Arbeidstid           | 07:00 - 15:00 (D1) Del opp |
| Skifttype            | Dag                        |

Under punkt 1 - ansattoversikt er Ragnhild 05bredalen merket, derfor er det henne vi kan endre grunndata på i de neste bildene.

#### Aktiv

Fjerner du haken, setter du den ansatte som inaktiv. Den ansatte vil da ikke få oppgaver fordelt på/til seg.

#### Samkjøring

Hake her viser at den ansatte kan bli satt opp til samkjøring som enten sjåfør eller passasjer, basert på om den ansatte kjører bil eller går. De som sykler blir ikke med i samkjøring.

#### Rolle i samkjøring

Viser hvilken rolle den ansatte har i samkjøringen, enten sjåfør eller passasjer.

#### Kompetanse

Klikk på Y for å se hvilke koder du kan velge. Kompetansekodene er knyttet til stillingskode og kommer automatisk med den enkelte ansatte når de hentes inn i Profil og ruteoptimeringen. En kan f.eks. gi en helsefagarbeide sykepleiekompetanse for å sikre at sykepleieoppdrag blir fordelt. Kompetansen blir kun endret for denne genereringen.

#### Transport

Som regel er bil lagt som standardverdi, du kan overstyre og velge sykkel eller gange som andre alternativer. Dette blir kun endret for denne genereringen.

PS! Hvis en ansatt ikke kan kjøre bil er det mulig å sette annen transport på den ansatte i ansattkortet i Personellmodulen, da vil den ansatte alltid komme med det transportmidlet inn i Ruteplanleggeren.

#### Arbeidstid

Viser vakten den ansatte har med fra og til klokkeslett for vakten. Her er det mulig å endre startog/eller sluttiden på vakten hvis den ansatte kommer senere eller må gå litt før. Dette blir kun endret for denne genereringen og vil ikke påvirke verken lønn eller timebank da Profil ikke skriver tilbake til turnusprogrammet.

Det er også mulig å dele vakten en gang hvis f.eks. den ansatte skal på et møte. Trykk da på Del opp-knappen og du får opp dette bildet:

| 05bredal      | en            |
|---------------|---------------|
| Arbeidstid    | (07:00-15:00) |
| Delt starttid | 08:30         |
| Delt sluttid  | 10:00         |
| Beskrivelse   | Pårørendemøte |
|               | ·             |

Sett inn starttid og slutt tid. En kan også legge inn en merknad. Trykk så Lagre. Den delte arbeidstiden ser ut som en ansattoppgave i Ruteplanleggeren, men vil kun vises som fritid i Ukeplan og i Mobil Omsorg.

Det er ikke mulig å dele arbeidstiden der det allerede er ansattoppgaver. Da må eksisterende oppgaver fjernes eller den delte tiden justeres.

Du får varsling om den ansatte står oppført med "Må utføres av" på oppgavelinjer til en bruker, men det er mulig å dele vakten uansett.

#### Skifttype

Angir hvilken skifttype vakten er, natt, dag eller kveld.

### 8.1.4. Ansattoppgaver for merket ansatt

|            | IId           | Varighet | Aktiv 🖌 | Valg |
|------------|---------------|----------|---------|------|
| Morgenmøte | 07:45 - 08:00 | 15       | ✓       | 98   |
| Lunsj      | 11:30 - 13:00 | 30 min   | <b></b> | /    |
| Rapport    | 14:45 - 14:59 | 14 min   |         | 1    |

Bildet viser de forhåndsfordelte ansattoppgavene den ansatte har fått, disse er ikke i forhold til en bruker. Det er mulig å redigere disse oppgavene.

Aktiv

Her kan du velge om oppgaven skal være med i optimeringen eller ikke ved å klikke på haken i aktiv-feltet.

#### Valg

Trykker du på blyanten, som vist i øverste linje i bildet over, vil du kunne redigere varigheten på oppgaven.

Når du har kontrollert grunnlaget for ansatte er du klar til å gå til neste steg som er **Pasienter og** *tjenester*, trykk på knappen som tar deg videre.

| Videre              | til <b>Pasi</b> e    | enter & Tjer             | lester               |               |                |          |           |           |     |                |                |                 |
|---------------------|----------------------|--------------------------|----------------------|---------------|----------------|----------|-----------|-----------|-----|----------------|----------------|-----------------|
| Tilbak              | e til <b>Per</b> s   | sonell                   |                      |               |                |          |           |           |     |                |                |                 |
| 8.2.                | Pas                  | ienter &                 | Tjene                | ester         | -              |          |           |           |     |                |                |                 |
|                     |                      | Personell                | Pasiente             | r & Tjenester | Optimer        | ing      | Rutepl    | anlegging |     |                |                |                 |
| asientoppdrag<br>56 | Oppdrag uten hovedar | nsvarlige Advarsler f    | <sup>ieil</sup><br>2 | •             |                |          |           |           |     |                | Forslag t      | il tidsvinduer  |
|                     |                      |                          |                      |               |                |          |           |           | Но  | ovedansvarli   | ge             |                 |
| Pasienter   29      |                      | Q Søk                    |                      | Stig I        | Krag 🖊         |          |           |           |     | KL Kjetil Lynr | e              | •               |
| Løpenummer 🜣        | Navn ~               | Adresse 0                | Status 🜣             | Løpenun       | nmer 501       |          |           |           | м   | WB Merethe     | Wollan Blisten | ·····           |
| 501                 | Stig Krag            | Frøisligutua 128         | 0 🔨                  | Adresse       | 6 Fraislic     | utua 128 |           |           | u   | DL Liste D11   | Lhos           |                 |
| 511                 | Arne Løken           | Ulvengutua 81            |                      |               |                | 0100 120 |           |           |     | Biørn 05b      | ørnson         |                 |
| 468                 | Asta Antonsen        | Roalinna 7               |                      | Registrei     | rt postnr 2740 |          |           |           |     | 0 Appe 05b     | ikhoan         |                 |
| 479                 | Bertha Maurtvedt     | Maurtvedtgutua 128       |                      | Tilleggsir    | nfo            |          |           |           |     | Andrea 05      | håkonson       |                 |
| 498                 | Bjørn Tangen         | Tomtervegen 29           |                      |               |                |          |           |           |     | Andrea 05      | IIdKUIISEII    | ······ <b>`</b> |
| 490                 | Bodil Snellingen     | Roalinna 63              |                      |               |                |          |           |           |     |                |                |                 |
| 504                 | Espen Eriksen        | Gamlevegen 40            |                      | Oppdrag       |                |          |           |           |     |                |                |                 |
| 516                 | Eva Hansen           | Søndre Skøien veg 34B    |                      | Oppgave       | Tid            | Varighet | Skifttype | Kompeta   | Ant | Kompati        | Valg           |                 |
| 510                 | Gerd Haugen          | Haugenvegen 7            |                      | TilsynHje     | 01:00 - 05:00  | 15 min   | Natt      | Assistent | 1   |                | /              | 20              |
| 541                 | Grei Førstemann      | Grindvollgata 89         |                      | Morgens       | 07:30 - 09:30  | 30 min   | Dag       | Assistent | 2   |                | /              | ×               |
| 528                 | Inger Haiby          | Vestre Helgelands veg 20 |                      | Praktisk      | 08:00 - 15:00  | 60 min   | Dag       | Hjemme    | 1   | A0 +1          | /              |                 |
| 489                 | Karen Høgtun         | Dæhlinvegen 97           |                      | Mat Hje       | 11:00 - 14:00  | 20 min   | Dag       | Assistent | 1   | A0             | /              | 2               |
|                     | rear cri riegioni    | Decimiteden 27           |                      | Kveldsste     | 19:00 - 22:00  | 25 min   | Aften     | Assistent | 1   | A0 +1          | /              | S               |

I steget **Pasienter & Tjenester** ser man øverst rubrikker som gir info om oppdragene. TIPS! Hold musepeker over rubrikken så får man en forklaring.

#### Pasientoppdrag

Kjetil Le

526

En oppsummering av antall brukere som er hentet inn for denne optimeringen.

#### Oppdrag uten hovedansvarlige

Sier noe om antall oppdrag som ikke kan gjennomføres av ansatte som er hovedansvarlige.

#### Advarsler

Antall pasientoppdrag som ikke vil bli med til optimering.

Vestre Helgelands veg 3

#### Ruteplanlegger i Profil

| Oppgave   | Tid           | Varighet | Skifttype | Kompeta Ant Kompati Valg                                                                                     |
|-----------|---------------|----------|-----------|----------------------------------------------------------------------------------------------------|
| TilsynHje | 01:00 - 05:00 | 15 min   | Natt      |                                                                                                    |
| Morgens   | 07:30 - 09:30 | 30 min   | Dag       | A samsvarer ikke med ansatte i turnus.                                                                       |
| Praktisk  | 08:00 - 15:00 | 60 min   | Dag       | H                                                                                                    |
| Oppgave   | Tid           | Varighet | Skifttype | Kompeta Ant Kompati Valg                                                                                     |
| TilsynHje | 01:00 - 05:00 | 15 min   | Natt      | A                                                                                                    |
| Morgens   | 07:30 - 09:30 | 30 min   | Dag       | A oppgaven er synkronisert med andre oppgaver, og det finnes ikke nok ansatte med kompetanse og arbeidsskift |
| Praktisk  | 08:00 - 15:00 | 60 min   | Dag       | ⊢ til å gjennomføre oppgavene samtidig.                                                                      |
| Mat Hip   | 11.00 14.00   | 20 min   | Dag       |                                                                                                    |

#### Feil

#### Antall pasientoppdrag som inneholder en advarsel. Disse vil bli med til optimering.

| Praktisk  | 08:00 - 15:00 | 60 min | Dag   | H |
|-----------|---------------|--------|-------|---|
| Mat Hje   | 11:00 - 14:00 | 20 min | Dag   | A |
| Kveldsste | 19:00 - 22:00 | 25 min | Aften | A |
|           |               |        |       |   |

De påkrevde ansatte for denne oppgaven har ikke kompetanse eller arbeidsskift til å gjennomføre oppgaven. Oppgaven vil derfor bli tildelt til noen andre ansatte enn de som er påkrevd.

10

4

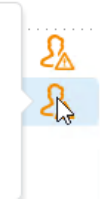

### Forslag til tidsvinduer

I vinduet ser vi også forslag til endringer oppe i høyre hjørne av bildet:

| Id  | Pasient         | Beskrivelse                       | Nåværende tidsvindu | Forslag tidsvindu | Permanent                                | $\cap$ |
|-----|-----------------|-----------------------------------|---------------------|-------------------|------------------------------------------|--------|
| 502 | Oddmund Kilstad | KveldsstellHiemmesvkepleie        | 21:00 - 22:30       | 20:45 - 22:30     | 0                                        | $\cap$ |
| 510 | Gerd Haugen     | Pers. hygiene, opp av seng og mat | 08:00 - 09:30       | 08:00 - 10:10     | O 100 100 100 100 100 100 100 100 100 10 |        |
| 505 | Håvard Grådal   | Bistå morgenstell                 | 08:00 - 10:00       | 08:00 - 10:10     | 0                                        |        |
| 495 | Tove Kristensen | Mat                               | 13:00 - 14:00       | 13:00 - 14:20     | 0                                        | 0      |
| 528 | Inger Høiby     | Middag                            | 12:00 - 15:00       | 11:35 - 15:00     | 0                                        | 0      |
| 526 | Kjetil Le       | Middag                            | 12:00 - 14:00       | 11:30 - 14:00     | 0                                        | 0      |
| 509 | Per Fossheim    | Koble opp dialyse                 | 21:00 - 22:30       | 20:45 - 22:30     | 0                                        | 0      |
| 486 | Ove Fredriksen  | Se Metadon bli tatt.              | 09:00 - 09:30       | 09:00 - 10:20     | 0                                        | 0      |
| 495 | Tove Kristensen | Hjemmesykepleie                   | 09:00 - 12:00       | 09:00 - 12:10     | 0                                        | 0      |
|     |                 |                                   |                     |                   | Ę                                        | ş      |

Ruteoptimering foreslår her å endre tidsvindu på oppgaver til 9 brukere.

Oppgaven til Gerd Haugen foreslås endret fra kl. 08:00 - 09:30 til kl. 08:00 - 10:10. En endring på 40 minutter senere mulige slutt enn hva som er registrert i tjenestebildet.

Sett hake for å godta forslaget, når en godtar vil Ruteplanleggeren også skrive endringene tilbake til Profil slik at endringen er med neste gang man ruteoptimerer for en mandag.

#### Hovedansvarlige

#### Hovedansvarlige

| KL         | Kjetil Lynne           |  |
|------------|------------------------|--|
| MWB        | Merethe Wollan Blisten |  |
| LDL        | Liste D11 Lhos         |  |
| B0         | Bjørn 05bjørnson       |  |
| A0         | Andrea 05håkonsen      |  |
| <b>C</b> 0 | Christian 05norlin 🗸 🗸 |  |

Her vises hvem som er satt som primær- og sekundærkontakt til pasienten. Kjetil er primær- og Merethe er sekundærkontakt. I tillegg vises hvem som har vært mest hos pasienten og da er med i primærgruppen. Hvor lang denne listen er avgjøres av hva som er satt opp i oppsettet for Vaktplanen under "Antall hovedansvarlige"

### 8.2.1. Pasienter

I denne delen av bildet vises liste over alle brukere som har oppgaver registrert denne dagen.

| Pasienter   22 |                  | 1                                                                        | Q Søk                               |          |
|----------------|------------------|--------------------------------------------------------------------------|-------------------------------------|----------|
| Løpenummer 🗘   | Navn ~           | Adresse 🌣                                                                |                                     | Status 🗘 |
| 267            | Marthe Berg      |                                                                          |                                     | }⊖ ,     |
| 104            | Anne Lise Olser  | Det finnes feil i pasientinformasjo<br>pasientens oppgaver skal bli inkl | onen. Løs feilene for at<br>udert i |          |
| 278            | Elise Bromann    | ruteplanleggingen.                                                       |                                     |          |
| 110            | Frøydis Grimstad | Giomboveien 35                                                           |                                     |          |
| 203            | Geir Myrdal      | Årfuglveien 1                                                            |                                     |          |
| 128            | Hans Dahl-Hanse  | n Selma Nygrens ve                                                       | i 20A                               |          |
| 138            | Hans Inge Ruud   | Langøyveien 29                                                           |                                     |          |
| 363            | Ida Møller       | Nordåsen 6                                                               |                                     |          |

#### Søk

Oppe til høyre er et felt hvor man kan søke frem brukere. Det er også en scrollbar for å flytte listevisningen opp og ned. Du kan også merke en linje og bruke piltast opp eller ned.

Indikerer at det er feil i datagrunnlaget, hvilke feil det er finner du under bildedelen merket 2.

### 8.2.2. Brukeren

| Marthe Berg       | 2                      |                    |                 |
|-------------------|------------------------|--------------------|-----------------|
| Løpenummer        | 267                    |                    | Permanent 🌑 🕤 🗏 |
| Adresse 🚺         | Jacob Buvigs plass 101 | lresse ikke funnet |                 |
| Registrert postnr | 1671                   |                    |                 |
| Tilleggsinfo      |                        |                    |                 |

Bildet viser bruker du har merket i bildedel 1. I bildet ser du også hva som er feil i datagrunnlaget. Gateadressen blir ikke kjent igjen av kontrollprogrammet som kontrollerer at adressen per bruker er riktig registrert (<u>https://www.norgeskart.no/</u>).

#### Løpenummer

Viser brukers løpenummer.

📃 Adresse 🤳

Klikk på den blå boblen for å lese informasjon om adressefeltet.

Adresser er validert gjennom Kartverkets database for norske adresser via www.norgeskart.no. Sørg for at bare addresseinformasjon finnes i feltet for adresse. For eksempel, dersom adressen er "Vei 1 leilighet 1", flytt "leilighet 1" til feltet for tilleggsinformasjon.

#### Rett adressen til riktig adresse

| Marthe Berg       |                       |                 |
|-------------------|-----------------------|-----------------|
| Løpenummer        | 267                   | Permanent 🌑 🔿 🗉 |
| Adresse 🚺         | Jacob Buvigs plass 12 |                 |
| Registrert postnr | 1671                  |                 |
| Tilleggsinfo      |                       |                 |

Når adressen er rettet vil varsling med rød farge og meldingen "Adresse ikke funnet" forsvinne. Lagre endringen du har gjort.

### 8.2.3. Oppdrag

| Oppdrag                                      | 3             |          |             |        |                |                    |   |
|----------------------------------------------|---------------|----------|-------------|--------|----------------|--------------------|---|
| Oppgave                                      | Tid           | Varighet | Kompetanse  | Antall | Per            | Valg               |   |
| Morgenstell - veilde og tilrettelegge. Tilby | 07:26 - 09:34 | 30 min   | Helsefagarb |        |                |                    | } |
| Tilsyn                                       | 14:00 - 15:00 | 10 min   | Helsefagarb | Adre   | ssen til pasie | enten finnes ikke. | 5 |
| Tilsyn                                       | 19:00 - 20:00 | 10 min   | Helsefagarb | 1      | 0              | 1                  | 5 |
| Kveldsstell veilede og tilrettelegge         | 21:00 - 22:00 | 20 min   | Helsefagarb | 1      | 0              | /                  | 5 |

Når du retter adressen og adressen blir verifisert, vil feilmeldingene per oppdrag også fjernes.

Du er nå ferdig med å kontrollere at grunndata for ansatte og pasienter er uten feil, og du er klar for å optimere kjøreruter. Du går videre ved å velge knappen:

Videre til Optimering

## 8.3. Optimering

|                                                  |                            | Personell                         | Pasienter & Tje                | enester                     | Optimering F             | Ruteplanlegging                          |                    |
|--------------------------------------------------|----------------------------|-----------------------------------|--------------------------------|-----------------------------|--------------------------|------------------------------------------|--------------------|
| <b>Din løsning</b><br>Presis ankomst: <b>lav</b> | Reisetider: <b>høy</b>     | Besøkskontinuitet: <b>lav</b>     |                                |                             |                          |                                          |                    |
| Presis ankomst<br>1t 28m                         | Reisetider<br>8t 40m       | Besøkskontinuitet<br>13 nye besøk | <sup>Over max</sup><br>2 besøk | Rett kompetanse<br>55 besøk | Ufordelte ansatt oppdrag | Ufordelte pasienter oppdrag<br>2 oppdrag | Velg rute          |
| Alternative løsninger<br>Samme turnus → av       | Balansert arb              | eidsmengde <b>→ av</b> Bes        | økskontinuitet $	o$ a          | v Gruppér opp               | drag <b>→ av</b>         |                                          |                    |
| Presis ankomst<br>Ot 27m                         | Reisetider<br>8t 45m       | Besøkskontinuitet<br>29 nye besøk | <sup>Over max</sup><br>2 besøk | Rett kompetanse<br>59 besøk | Ufordelte ansatt oppdrag | Ufordelte pasienter oppdrag<br>2 oppdrag | Velg rute          |
| Varighet pasientoppd                             | rag → <b>-5%</b> i tillegg | til varighetsendring i innstillin | ger                            |                             |                          |                                          |                    |
| Presis ankomst<br>Ot 39m                         | Reisetider<br>8t 33m       | Besøkskontinuitet<br>14 nye besøk | <sup>Over max</sup><br>2 besøk | Rett kompetanse<br>54 besøk | Ufordelte ansatt oppdrag | Ufordelte pasienter oppdrag<br>2 oppdrag | Velg rute          |
|                                                  |                            |                                   |                                |                             |                          |                                          |                    |
|                                                  |                            |                                   |                                |                             |                          | Start ny optimerin                       | ng 🔅 Innstillinger |

Optimering lager tre alternative versjoner av ruteplaner: Din løsning, fordi det er du som har satt innstillingene selv og to alternative løsninger er basert på forhåndsdefinerte innstillinger.

Har dere valgt at Ruteplanleggeren skal prøve å sette opp samkjøring vil bildet bli litt annerledes, se kap 8.5 Samkjøring for nærmere detaljer.

# 8.3.1. Innstillinger

| Start ny optimering | 🌼 Innstillinger |
|---------------------|-----------------|
|---------------------|-----------------|

NB! Du kan ikke sette mer enn et valg til Høy prioritet og et til Kritisk prioritet.

| dre pr         | eferanser silk at ruteplanleggeren l                                                                                                    | ager ruter som matcher dine beh                                                                                                    | DV                                                                                                    |                |                   |
|----------------|----------------------------------------------------------------------------------------------------|----------------------------------------------------------------------------------------------------|----------------------------------------------------------------------------------------------------|----------------|-------------------|
| esis aı        | nkomst 👔                                                                                                    | Lav prioritet                                                                                                    | Medium prioritet                                                                                               | Høy prioritet  | Kritisk prioritet |
| isetid         | er 🕕                                                                                                    | Lav prioritet                                                                                                    | Medium prioritet                                                                                               | Høy prioritet  | Kritisk prioritet |
| søksk          | ontinuitet 👔                                                                                                    | Lav prioritet                                                                                                    | Medium prioritet                                                                                               | Høy prioritet  | Kritisk prioritet |
| t kon          | npetanse i                                                                                                    | Lav prioritet                                                                                                    | Medium prioritet                                                                                               | Høy prioritet  | Kritisk prioritet |
| • inr<br>• res | enstilling har en i fo<br>sis ankomst<br>I hvilken grad Rutepl<br>presis ankomst på op<br>til ruter. Dersom dett<br>sansynlighet for fors<br>utgangspunkt i tidsv<br>Ved høy prioritet vil<br>mindre sannsynlig. | anleggeren prioriteter<br>opdragene når oppdra<br>te har lav prioritet vil o<br>entkomming på oppd<br>induene som er satt i f<br>forsentkomming til op | ved å klikke på d<br>å oppnå<br>igene fordeles<br>let være økt<br>ragene med<br>tjenestebildet.<br>opdrag være | en blå boblen. |                   |
| Reis           | setider                                                                                                    |                                                                                                    |                                                                                                    |                |                   |
| it             | I hvilken grad Rutepl<br>tid brukt til reising m<br>høy prioritet vil Rute                                                                                                    | anleggeren prioriterer<br>ellom oppdrag. Derso<br>planleggeren finne rut                                                                               | å oppnå liten<br>m du velger<br>er med                                                                         | -              |                   |

#### Besøkskontinuitet

Besøkskontinuitet

I hvilken grad ansatte som har besøkt en pasient tidligere blir prioritert til å besøke pasienten på nytt.

#### Rett kompetanse

Reisetider 🕡

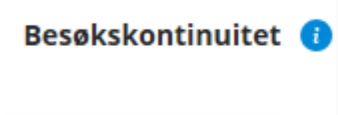

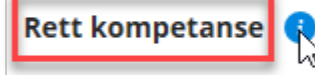

# Innstillinger

Endre innstillinger silk at

I hvilken grad Ruteplanleggeren prioriterer å tildele oppdrag til ansatte som har et kompetansenivå som er det samme som spesifisert i oppdraget. Ved å velge høy prioritet vil Ruteplanleggeren jobbe for at sykepleiere får pasientoppdrag som er definert med sykepleiekompetanse og pleiemedarbeidere får oppdrag som er definert med pleiemedarbeiderkompetanse. Ved å gi høy prioritet vil en unngå at ansatte gjør arbeid som krever lavere kvalifikasjon enn hva den ansatte innehar noe som potensielt vil gå på bekostning av for eksempel liten tid til reising. Ved lav prioritet vil for eksempel en sykepleier kunne få både pasientoppdrag med høyt og lavt kvalifikasjonskrav.

| Tid til rutegenerering 👔              | 5 min                                    |
|---------------------------------------|------------------------------------------|
| Tid til parkering 👔                   | • 1 min                                  |
| Økt reisetid mellom oppdrag (%) 🏮     | 0 5 10 15 20 25 30                       |
| Varighetsendring pasientoppdrag (%) 🕧 | -25 -15 -10 -5 0 5 10 15 25 Velg skift V |
| Maks antall tunge oppdrag per rute 🕧  | 1 2 3 4 5 6 7 8 Ingen grense             |
| Jevn arbeidsfordeling 🕕               |                                          |
| Gruppér oppdrag hos samme pasient 🚺   |                                          |
| Maks reisetid (minutter)              |                                          |
| Tilbakestill innstillinger            | Avbryt Lagre                             |

#### Tid til rutegenerering

Antall minutter Ruteplanleggeren skal bruke til å generere ruter. Jo lengre tid du gir Ruteplanleggeren jo bedre ruter vil den potensielt finne.

#### Tid til parkering

Antall minutter som legges til før hvert oppdrag for ansatte som kjører bil. Dersom denne settes til 1 min vil det legges til 1 minutt for **alle** oppdrag på ruten. Dette kan for eksempel bli brukt til å parkere og å komme seg inn og ut av bilen.

#### Økt reisetid mellom oppdrag (%)

Hvor mange prosent reisetid det skal økes med. Ved å sette 20% vil en reisetid som opprinnelig tar 10 minutter ta 12 minutter.

#### Varighetsendring pasientoppdrag (%)

Hvor mange prosent varigheten på pasientoppdrag skal endres. Ved å sette denne til -10% vil et pasientoppdrag som opprinnelig tar 10 minutter ta 9 minutter

#### Maks antall tunge oppdrag per rute

Maks antall tunge oppdrag som tillates på en rute.

#### Jevn arbeidsfordeling

Hvis du tillater jevn arbeidsbelastning vil Ruteplanleggeren forsøke å tildele like mye arbeid til alle ansatte. Vær oppmerksom på at dette påvirker reisetid i form av at Ruteplanleggeren vil potensielt prioritere å reise lengre for å oppnå at ansatte får like mye å gjøre. Det er derfor ikke anbefalt å ha dette påskrudd hvis korte reisetider er viktig.

#### Gruppér oppdrag hos samme pasient

Hvis du tillater å prioritere gruppering av oppdrag hos samme pasient vil Ruteplanleggeren forsøke å tildele oppdrag hos samme pasient i et arbeidsskift til samme ansatt, gitt at oppdragene har likt

kompetansenivå. Vær oppmerksom på at dette påvirker reisetid i form av at Ruteplanleggeren vil potensielt prioritere å reise lengre for å oppnå at samme ansatt gjennomfører alle oppdragene hos en pasient gjennom arbeidsskiftet. Det er derfor ikke anbefalt å ha dette påskrudd hvis korte reisetider er viktig.

#### Maks reisetid (minutter)

Her setter du hvor lang den maksimale tiden som skal tillates mellom oppdrag for bil, gange og sykkel. Settes for lav tid her vil ruteplanleggeren kunne ende opp med ufordelte oppdrag.

### 8.3.2. Ferdig optimerte forslag til ruter

| In lesning         Presis ankomst: lav       Relsetider: høy       Besøkskontinuitet: lav         Presis ankomst: lav       Relsetider       Besøkskontinuitet       Over max       Rett kompetanse       Ufordelte ansatt oppdrag       2 oppdrag       Velg rute         It z 28m       8t 40m       13 nye besøk       2 besøk       55 besøk       4 oppdrag       2 oppdrag       Velg rute         Iternative løsninger ●       Samme turnus → av       Balansert arbeidsmengde → av       Besøkskontinuitet → av       Gruppér oppdrag → av       Ufordelte ansatt oppdrag       Ufordelte pasienter oppdrag       Velg rute         Ot z 77m       8t 45m       29 nye besøk       2 besøk       59 besøk       4 oppdrag       2 oppdrag       Velg rute         Varghet pasientoppdrag → e% i tillegs til varighetsendring i innstillinger       Over max       Ret kompetanse       Ufordelte ansatt oppdrag       2 oppdrag       Velg rute                                                                                                    |                                        |                                    | Personell                         | Pasienter & Tj                 | enester                     | Optimering               | Ruteplanlegging                          |           |
|----------------------------------------------------------------------------------------------------|----------------------------------------|------------------------------------|-----------------------------------|--------------------------------|-----------------------------|--------------------------|------------------------------------------|-----------|
| Presis ankomst: lav       Reisetider: høy       Besøkskontinuitet: lav         Presis ankomst:       Reisetider       Besøkskontinuitet       Over max       Rett kompetanse       Ufordelte ansatt oppdrag       2 oppdrag       Velg rute         1 t 28m       8t 40m       13 nye besøk       2 besøk       55 besøk       4 oppdrag       2 oppdrag       Velg rute         *       *       *       *       *       *       *       *       *         ternative løsninger ●       *       Balansert arbeidsmengde → av       Besøkskontinuitet → av       Gruppér oppdrag → av       Ufordelte ansatt oppdrag       Ufordelte pasienter oppdrag       Velg rute         *       *       Balansert arbeidsmengde → av       Besøkskontinuitet → av       Gruppér oppdrag → av       Ufordelte ansatt oppdrag       Ufordelte pasienter oppdrag       Velg rute         *       *       *       *       *       *       *       *       *         Varighet pasientoppdrag → av       *       Besøkskontinuitet       Over max       Rett kompetanse       Ufordelte ansatt oppdrag       2 oppdrag       Velg rute         *       *       *       *       *       *       *       *       *         Varighet pasientoppdrag → -5% i tillegg til varighetsendring i innstill | løsning                                |                                    |                                   |                                |                             |                          |                                          |           |
| Presis ankomst       Reisetider       Besøkskontinuitet       Over max       Rett kompetanse       Ufordelte ansatt oppdrag       Q oppdrag       Q oppdrag       Velg rute         ternative løsninger ●       samme turnus → av       Balansert arbeidsmengde → av       Besøkskontinuitet       → av       Gruppér oppdrag → av       Ufordelte ansatt oppdrag       Ufordelte pasienter oppdrag       Velg rute         Presis ankomst       Reisetider       Besøkskontinuitet       Over max       Rett kompetanse       Ufordelte ansatt oppdrag       Ufordelte pasienter oppdrag       Velg rute         varighet pasientoppdrag → av       Besøkskontinuitet       Over max       Rett kompetanse       Ufordelte ansatt oppdrag       2 oppdrag       Velg rute                                                                                                    | resis ankomst: <b>lav</b>              | Reisetider: høy                    | Besøkskontinuitet: lav            |                                |                             |                          |                                          |           |
| ternative løsninger<br>Samme turnus → av Balansert arbeidsmengde → av Besøkskontinultet → av Gruppér oppdrag → av<br>Presis ankomst Reisetider Besøkskontinultet Over max Rett kompetanse Ufordelte ansatt oppdrag Ufordelte pasienter oppdrag 2 oppdrag Velg rute<br>Varighet pasientoppdrag → -5% i tillegg til varighetsendring i innstillinger<br>Presis ankomst Reisetider Besøkskontinultet Over max Rett kompetanse Ufordelte ansatt oppdrag Ufordelte pasienter oppdrag                                                                                                    | Presis ankomst<br>1t 28m               | Reisetider<br>8t 40m               | Besøkskontinuitet<br>13 nye besøk | <sup>Over max</sup><br>2 besøk | Rett kompetanse<br>55 besøk | Ufordelte ansatt oppdrag | Ufordelte pasienter oppdrag<br>2 oppdrag | Velg rute |
| Presis ankomst<br>Ot 27m       Reisetider       Besøkskontinuitet<br>29 nye besøk       Over max<br>2 besøk       Rett kompetanse<br>59 besøk       Ufordelte ansatt oppdrag       Ufordelte pasienter oppdrag       Velg rute                                                                                                    | ernative løsninger<br>amme turnus → av | 0<br>v Balansert arb               | eidsmengde → av Bes               | søkskontinuitet → a            | av Gruppér oppd             | rag <b>→ av</b>          |                                          |           |
| arighet pasientoppdrag → -5% i tillegg til varighetsendring i innstillinger Presis ankomst Reisetider Besøkskontinuitet Over max Rett kompetanse Ufordelte ansatt oppdrag Ufordelte pasienter oppdrag                                                                                                    | Presis ankomst<br>Ot 27m               | Reisetider<br>8t 45m               | Besøkskontinuitet<br>29 nye besøk | <sup>Over max</sup><br>2 besøk | Rett kompetanse<br>59 besøk | Ufordelte ansatt oppdrag | Ufordelte pasienter oppdrag<br>2 oppdrag | Velg rute |
| Presis ankomst Reisetider Besøkskontinuitet Over max Rett kompetanse Ufordelte ansatt oppdrag Ufordelte pasienter oppdrag                                                                                                    | arighet pasientoppd                    | Irag → -5% i tillegg               | til varighetsendring i innstillin | iger                           |                             |                          |                                          |           |
| 0t 39m     8t 33m     14 nye besøk     2 besøk     54 besøk     4 oppdrag     2 oppdrag                                                                                                    | Presis ankomst<br>0t 39m               | Reisetider<br><mark>8t 33</mark> m | Besøkskontinuitet<br>14 nye besøk | Over max<br>2 besøk            | Rett kompetanse<br>54 besøk | Ufordelte ansatt oppdrag | Ufordelte pasienter oppdrag<br>2 oppdrag | Velg rute |
|                                                                                                    |                                        |                                    |                                   |                                |                             |                          |                                          |           |

Når kommandoknappene *Velg rute* blir aktive er forslagene til kjøreruter mulige å velge, men det lønner seg å vente ut tiden eller til det ikke skjer endringer i din løsning. Det er tre alternativ:

- Din løsning- bygger på innstillinger du selv har valgt
- Alternativ løsning (1) bygger på en forhåndsdefinert innstilling
- Alternativ løsning (2) bygger på en forhåndsdefinert innstilling (besøk redusert med 5% varighet)

#### Velg rute

Tar deg til siste steg i prosessen.

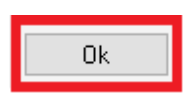

Klikker du på OK, vil du avslutte ruteoptimering, endringene du har godtatt vil du bli bedt om å bekrefte. Svarer du ja på dette vil Ruteoptimering skrive tilbake til Profil og oppdatere registreringer med de endringene du har godkjent. Det kan være endring av adresse (som var registrert feil) og det kan være endring av tidsvindu (varighet på oppgave fra klokken og til klokken).

NB OPPGAVENE SOM ER FORDELT VIL IKKE SKRIVES TILBAKE TIL PROFIL OG DU MÅ GJØRE OPTIMERING IGJEN FOR Å FÅ FORDELT OPPGAVER.

# 8.4. Ruteplanlegging

| ima Ruteplanleg                            | ger for Hjemm                      | letjenesten                                      | Ruteplanlegger                                  |                                   |                        |                            |                              | Gi tilbak                        | emelding Rute  | planlegger Roa 20            | 24-08-30             |
|--------------------------------------------|------------------------------------|--------------------------------------------------|-------------------------------------------------|-----------------------------------|------------------------|----------------------------|------------------------------|----------------------------------|----------------|------------------------------|----------------------|
|                                            |                                    |                                                  | Pe                                              | rsonell Pasi                      | enter & Tjenester      | . Ol                       | otimering                    | Ruteplanlegging                  |                |                              |                      |
| rdelte oppdrag<br>17 besøk                 | Total oppgavetid<br><b>39</b> t 1m | Presis ankomst<br>2t 27m                         | Reisetider<br>13t 42m                           | Besøkskontinuitet<br>40 nye besøk | Rett kompeta<br>94 bes | <sup>anse</sup><br>Øk      |                              |                                  |                |                              | Skriv                |
| Ansattoversikt   1                         | 7 aktive                           |                                                  | Q. Søk etter ansa                               | tt eller pasient                  | Ragnh                  | nild 05bree                | dalen 💷                      |                                  |                |                              |                      |
| Navn v<br>Lisa 05milde<br>Gunhild 05borger | Kompet<br>Helsefaş<br>Sykeplei     | anse 0 Transpol<br>jarbeider Bil<br>er/Verne Bil | rt O Arbeidstid<br>07:00 - 15:0<br>07:00 - 15:0 | 0 (D1)                            | Pres<br>Ot             | is ankomst                 | Reisetider<br><b>Ot 44</b> m | Besøkskontinuitet<br>4 nye besøk | 7 bes          | petanse<br>SØK               | Oppgavetid<br>4t 30m |
| Ragnhild 05bredale<br>Spl 05vakant         | n Sykeplei<br>Sykeplei             | er/Verne Bil<br>er/Verne Bil                     | 07:00 - 15:0<br>07:00 - 15:0                    | 00 (D1)<br>00 (D1)                | Fordelte               | oppdrag<br><sub>Navn</sub> | Oppgave                      |                                  | Estimert besøk | Vis adresser me<br>Tidsvindu | ellom oppgavene 🔾    |
| ida osbionisetri                           | neiseide                           |                                                  | 07.50 - 14.5                                    | v (04)                            | 0'<br>10'              | 1<br>2 Ole Ru              | Morgenmø                     | te                               | 07:45 - 08:00  | 07:45 - 08:00                |                      |
| Jfordelte oppdra                           | g   5 Ufordelte                    |                                                  |                                                 |                                   | 1 0'<br>2 2'           | 3 Renate                   | jansen Morgenstel            |                                  | 08:36 - 08:56  | 08:00 - 10:00                | H≫≋                  |
| Navn Oppg                                  | ave Tid                            | Varighet Ski                                     | ifttype Arsak                                   |                                   | 20 10'                 | 4                          | Pårørender                   | nøte                             | 09:00 - 11:00  | 09:00 - 11:00                |                      |
| Viljesterk Hjelp                           | iseng 21:00 -                      | 2 23 min Na                                      | itt 💄                                           |                                   | 10'                    | 5                          | Lunsj                        |                                  | 11:30 - 12:00  | 11:30 - 13:00                |                      |
| Legen                                      | nøte 09:00 -                       | 1 60 min                                         | <b>&gt;</b>                                     |                                   | 0'                     | 6 Renate                   | Jansen Middag + h            | jelp på wc                       | 12:10 - 12:55  | 12:00 - 13:00                |                      |
| Legen                                      | nøte 09:00 -                       | 1 60 min                                         | $\rightarrow$                                   |                                   | 11'                    | 7 Kellate                  | Jansen widdag                |                                  | 12.55 - 15.10  | 12.00 - 15.00                |                      |
| Vaske                                      | bil 16:00 -                        | 1 30 min                                         | 2.                                              |                                   |                        |                            |                              |                                  |                |                              |                      |
| filbake til <b>Optimering</b>              |                                    |                                                  |                                                 |                                   |                        |                            |                              |                                  |                |                              |                      |
|                                            |                                    |                                                  |                                                 |                                   | 3                      | VISMA                      |                              |                                  |                |                              |                      |

De fordelte oppgavene vises i et bilde som inneholder flere deler hvor hver del informerer om forskjellige forhold rundt de fordelte rutene. Vi skal ta del for del og forklare hva innholdet viser.

### 8.4.1. Oppsummering

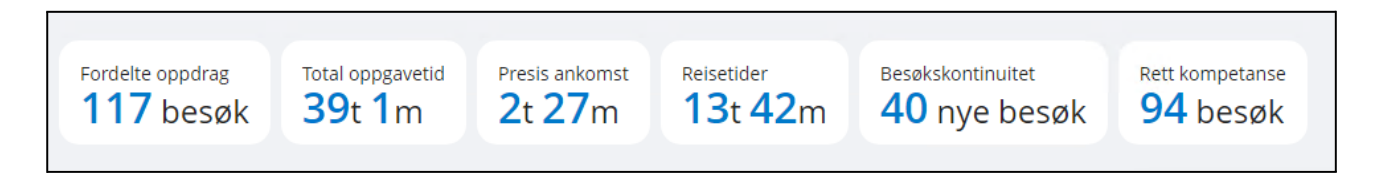

Viser oppsummering av informasjon om kjørerutene samlet. Holder du musepekeren over en rute, kommer det opp en tekst som forklarer innholdet. Når du klikker på den enkelte ansatte, vil du se at det er en oppsummering også for den enkelte ansattes kjøreliste.

### 8.4.2. Skriv ut (kjørerute)

Skriv ut

| g ansatt                  |                           | Alle            | <b>~</b> ]                                                |                   |                           |                            |
|---------------------------|---------------------------|-----------------|-----------------------------------------------------------|-------------------|---------------------------|----------------------------|
| <b>↓</b> <sub>13</sub> of | 18                        |                 | - + Automatic Zoom                                        |                   |                           |                            |
| 🔽                         |                           |                 |                                                           |                   |                           | 2024-08-30                 |
| Re                        | iseinforma<br>Isport: Bil | isjon for Rag   | nhild 05bredalen                                          |                   |                           |                            |
| 0                         | Presis ankom              | ist             | Pasienter er besøkt <b>0</b> timer og <b>0</b> minutter f | for sent          |                           |                            |
| 29                        | Besøkskontir              | nuitet          | 4 pasient får besøk av ny ansatt                          |                   |                           |                            |
| <b>A</b>                  | Reisetider                |                 | 0 timer og 44 minutter                                    |                   |                           |                            |
| Ē                         | Oppgavetid                |                 | 4 timer og 30 minutter                                    |                   |                           |                            |
|                           | Navn                      | Adresse         | Oppgavebeskrivelse                                        | Estimert<br>besøk | Reisetid til<br>oppdraget | Ledig tid<br>etter kjøring |
| 1                         |                           | Lisbergvegen 11 | Morgenmøte                                                | 07:45 - 08:00     | 0 min                     |                            |
| 2                         | Ole Ruud                  | ROALINNA 7      | Pers. hygiene                                             | 08:10 - 08:35     | 10 min                    | 0 min                      |
| 3                         | Renate Janser             | ROALINNA 7      | Morgenstell                                               | 08:36 - 08:56     | 0 min                     | 1 min                      |
| 4                         |                           | Sandsvegen 1    | Pårørendemøte                                             | 09:00 - 11:00     | 2 min                     | 2 min                      |
| 5                         |                           | Lisbergvegen 11 | Lunsi                                                     | 11:30 - 12:00     | 10 min                    | 20 min                     |

Velg kommandoknappen *Skriv ut* for å skrive ut. Velg først om du vil ha utskrift for en ansatt eller for alle.

### 8.4.3. Ansattoversikt (antall aktive ansatte)

| Ansattoversikt   17 aktive |                  |             | Q Søk etter ansatt eller pasient |   |
|----------------------------|------------------|-------------|----------------------------------|---|
| Navn ×                     | Kompetanse 🗘     | Transport 🗘 | Arbeidstid ~                     |   |
| Lisa 05milde               | Helsefagarbeider | Bil         | 07:00 - 15:00 (D1)               |   |
| Gunhild 05borger           | Sykepleier/Verne | Bil         | 07:00 - 15:00 (D1)               | ▲ |
| Ragnhild 05bredalen        | Sykepleier/Verne | Bil         | 07:00 - 15:00 (D1)               |   |
| Spl 05vakant               | Sykepleier/Verne | Bil         | 07:00 - 15:00 (D1)               | A |
| Ida 05blomseth             | Helsefagarbeider | Bil         | 07:30 - 14:30 (D4)               | A |

Du kan i søkefeltet søke frem en ansatt dersom du har mange ansatte i listen din, du kan også søke på pasientnavn for å se hvilke ansatte som har pasienten på sin liste. Du ser hvilket transportvalg som er satt på den ansatte og du ser vakt med klokkeslett fra og til vakten varer. Varselet bak noen av de ansatte viser at de vil komme for sent til en eller flere brukere.
### 8.4.4. Ufordelte oppdrag

#### Ufordelte oppdrag | 5 Ufordelte

| Navn     | Oppgave       | Tid       | Varighet | Skifttype | Årsak |    |
|----------|---------------|-----------|----------|-----------|-------|----|
| Ragnhild | Rapport       | 14:45 - 1 | 14 min   |           | ×     | :: |
| Anna 05j | Rapport       | 14:45 - 1 | 14 min   |           | ×     | :: |
| Gunhild  | Rapport       | 14:45 - 1 | 14 min   |           | ×     |    |
|          | Legemøte      | 09:00 - 1 | 60 min   |           | 20    |    |
|          | Rapport kveld | 14:45 - 1 | 14 min   |           | 20    |    |

Dersom ruteoptimering ikke klarer å fordele alle oppdrag vil de som ikke blir fordelt vises i dette bildet.

De tre øverste oppdragene i bildet over kan man dra til en ansatt. Når du "tvinger" et oppdrag på en ansatt vil ikke Ruteplanleggeren lengre ta hensyn til arbeidstid, og den ansatte kan få oppdrag som strekker seg utover oppsatt arbeidstid.

Det er to måter å manuelt fordele oppdrag på:

- Du klikker og holder på oppdrag og drar det til toppen av ansattoversikten det det vil komme til syne en knapp som heter "Finn beste ansatt", nå vil Ruteplanleggeren gi oppgaven til den ansatte med rett kompetanse som det passer minst dårlig for.
- Du velger en ansatt ved å klikke på den i ansattoversikten og drar oppgaven over til den ansatte sin arbeidsliste. Ruteplanleggeren lager plass i lista, men resultatet kan bli at flere besøk blir forsinket og den ansatte kan få en lengre dag enn satt i turnus.

De to nederste oppdragene, som er ansattoppgaver her, er det ikke mulig å fordele.

Holder du musepeker over Årsak-ikonet kommer det opp en forklarende tekst.

Det vil være mulig å kjøre en rapport i Profil etter at arbeidsrutene er fordelt som viser ufordelte oppdrag. Rapporten finner du under Rapporter - Ikke Fordelte Oppgaver. Se kapittel 9.2

| 8.4.5. | Ansatt med | fordelte | oppdrag |
|--------|------------|----------|---------|
|--------|------------|----------|---------|

| Ra   | gnhi           | ld 0                   | 5bredale      | n Bil                |                                  |                    |                 |                      |
|------|----------------|------------------------|---------------|----------------------|----------------------------------|--------------------|-----------------|----------------------|
|      | Presis<br>Ot ( | <sup>ankom</sup><br>)m | ist           | Reisetider<br>Ot 44m | Besøkskontinuitet<br>4 nye besøk | Rett komp<br>7 bes | øetanse<br>Øk   | Oppgavetid<br>4t 30m |
| Ford | elte o         | ppdra                  | g             |                      |                                  |                    | Vis adresser me | illom oppgavene 🔘    |
|      |                |                        | Navn          | Oppgave              |                                  | Estimert besøk     | Tidsvindu       |                      |
|      | 0'             | 1                      |               | Morgenmøte           |                                  | 07:45 - 08:00      | 07:45 - 08:00   | ä                    |
|      | 10.            | 2                      | Ole Ruud      | Pers. hygiene        |                                  | 08:10 - 08:35      | 08:00 - 10:30   | 8                    |
| 1    | 0.             | 3                      | Renate Jansen | Morgenstell          |                                  | 08:36 - 08:56      | 08:00 - 10:00   | + >> ∺               |
| Z    | 2              | 4                      |               | Pårørendemøte        |                                  | 09:00 - 11:00      | 09:00 - 11:00   | :                    |
| 20   | 10'            | 5                      |               | Lunsj                |                                  | 11:30 - 12:00      | 11:30 - 13:00   |                      |
|      | 10'            | 6                      | Renate Jansen | Middag + hjelp på v  | NC                               | 12:10 - 12:55      | 12:00 - 13:00   | 8                    |
|      | 0'             | 7                      | Renate Jansen | Middag               |                                  | 12:55 - 13:10      | 12:00 - 15:00   |                      |

#### Reisetid

Reisetid vises mellom oppdragene til venstre i bildet. Holder du musepeker over tiden vil du se fraog til-adressene. Adressene kan også vises mellom oppdragene ved å aktivere knappen "Vis adresser mellom oppgavene".

#### Ledigtid

Helt til venstre i bildet vises ledig tid den ansatte har mellom oppdrag. Ragnhild har f.eks. 20 minutter ledig tid mellom oppdrag 4 og 5.

#### Navn

Navnet på bruker som oppdraget er registrert på. Oppdrag uten navn, for eksempel *Morgenmøte* er hentet fra "Generelle administrative og faglige oppgaver" i Admin-fane i Vaktplan.

#### Oppgave

Beskrivelse av oppdragets innhold, hentes fra beskrivelsesfeltet på oppgavelinjene i tjenestebildet i Profil.

#### Estimert besøk

Viser tidsrommet hvor oppdraget er planlagt utført, altså når den ansatte skal være hos bruker.

#### Tidsvindu

Viser tidsrommet som er angitt i oppgavelinjene til bruker som "Fra KI." og "Til KI." Dette tidsvinduet er lengre eller like langt som oppdragets varighet.

#### Symboler

Til høyre på oppdragslinjene kan det være et eller flere ikoner. Dette indikerer om det er:

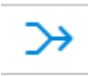

Oppdraget er synkronisert med et annet oppdrag. Estimert besøkstid vil ikke endres ved manuelle endringer. Hvis oppdraget fjernes, fjernes i tillegg de andre synkroniserte oppdragene.

θ

Oppgaver som er definert som tunge oppdrag.

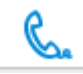

Oppgaven krever ikke fysisk tilstedeværelse. Reisetiden er derfor estimert til å være 0 minutter.

### 8.4.6. Overføre arbeidslister fra Ruteplanleggingen til Profil

Når du er fornøyd med resultatet av ruteplanleggingen er det på tide å få data tilbake i Profil igjen. Nå trykker du på OK-knappen helt nede i høyre hjørne av bildet. Ruteplanleggeren vil nå skrive arbeidslistene tilbake til Ukeplan i Profil.

| <sup>rdelte oppdrag</sup><br>17 besøk                 | Total oppgavetid<br><b>39</b> t <b>1</b> m  | Presis ankomst<br>2t 27m             | Reisetider<br>13t 42m                         | Besøksk<br>40 r                       | ontinuitet<br>1ye besøk | Rett kom<br>94 b | ipetanse<br>iesøk                      |                              |                                                         |                                  |                                                 |                                                 | Sk                   | riv ut |
|-------------------------------------------------------|---------------------------------------------|--------------------------------------|-----------------------------------------------|---------------------------------------|-------------------------|------------------|----------------------------------------|------------------------------|---------------------------------------------------------|----------------------------------|-------------------------------------------------|-------------------------------------------------|----------------------|--------|
| Ansattoversikt  <br>Navn ~<br>Lisa 05milde            | <b>17</b> aktive<br>Kompetar<br>Helsefagai  | se≎ Transpo<br>beider Bil            | © Søk etter ar<br>ort ≎ Arbeidsr<br>07:00 - 1 | nsatt eller pas<br>tid ~<br>5:00 (D1) | ient                    | Lisa             | <b>1 05mil</b><br>Presis anko<br>Ot Om | Ide 📷                        | Reisetider<br>Ot 30m                                    | Besøkskontinuitet<br>5 nye besøk | Rett kom                                        | petanse<br>søk                                  | oppgavetid<br>4t 33m |        |
| Gunhild 05borger<br>Ragnhild 05bredal<br>Spl 05vakant | Sykepleier/<br>an Sykepleier/<br>Sykepleier | Verne Bil<br>Verne Bil<br>/Verne Bil | 07:00 - 1<br>07:00 - 1<br>07:00 - 1           | 5:00 (D1)<br>5:00 (D1)<br>5:00 (D1)   |                         | Forde            | lte oppdr                              | rag<br>Navn                  | Oppgave                                                 |                                  | Estimert besøk                                  | Vis adresser me<br>Tidsvindu                    | llom oppgavene (     |        |
| Ida 05blomseth                                        | Helsefagar                                  | Jeider Bil                           | 07:30 - 14                                    | 4:30 (D4)                             | A                       |                  | 0' 1<br>14' 2<br>0' 3                  | Bodil Snelli<br>Bodil Snelli | Morgenmøte<br>ngen oppdrag 1Hjem<br>ingen oppdrag 2Hjem | mesykepleie<br>mesykepleie       | 07:45 - 08:00<br>08:14 - 09:24<br>09:24 - 09:54 | 07:45 - 08:00<br>08:00 - 10:00<br>08:00 - 10:00 |                      |        |
| Navn Opp                                              | g S Orordence                               | Varighet Sk                          | kifttype Årsak                                |                                       |                         | 6                | 0' 4<br>5'                             | Bjørn Tore                   | Snel Dusj                                               |                                  | 10:00 - 10:30                                   | 10:00 - 12:00                                   |                      |        |
| Asta Ant Hjelp                                        | i seng 20:00 - 2                            | 25 min Na                            | itt 🤱                                         |                                       |                         |                  | 0' 6                                   | Empatisk D                   | agk Hjelpe til i morg                                   | enstell                          | 10:35 - 11:06                                   | 08:30 - 12:00                                   |                      |        |
| Viljesterk Hjelp                                      | i seng 21:00 - 2                            | 23 min Na                            | tt <b>№</b>                                   |                                       |                         | 1                | 10' 7                                  | Lillpoore                    | Lunsj                                                   |                                  | 12:04 - 12:34                                   | 11:30 - 13:00                                   |                      |        |
| Lege                                                  | ngte 09:00 - 1                              | . 60 min                             | >>>                                           |                                       |                         | 125              | 0' 8<br>0'                             |                              | Rapport                                                 |                                  | 14:39 - 14:59                                   | 14:39 - 14:59                                   |                      |        |
| Vask                                                  | e bil 16:00 - 1                             | 30 min                               | 20                                            |                                       |                         |                  |                                        |                              |                                                         |                                  |                                                 |                                                 |                      |        |
| ilbake til <b>Optimerin</b>                           | 5                                           |                                      |                                               |                                       |                         |                  |                                        |                              |                                                         |                                  |                                                 |                                                 |                      |        |

Har du gjort endringer i pasientdata underveis i ruteoptimeringen, som å endre adresse på pasient eller lignende og latt haken for permanent være på, vil du nå få opp et bilde der du blir bedt om å bekrefte endringen(e) du har gjort.

| ndringer fra rute op | timaliserin       | ig (Begrunne | lse: Helsehjelp] ( | Edge brows              | er)                 |          |            |                   |               |  |  |
|----------------------|-------------------|--------------|--------------------|-------------------------|---------------------|----------|------------|-------------------|---------------|--|--|
| Godkjenn             | endri             | inger fr     | a rute op          | timalis                 | sering              |          |            |                   |               |  |  |
| Brukere              |                   |              |                    |                         |                     |          |            |                   |               |  |  |
| Løpenumme            | r                 | Navn         |                    |                         | Adresse             |          |            | Aksjon            |               |  |  |
| 510                  | 10 Gerd Haugen    |              |                    |                         |                     | en 7     |            | Se endri          | nger          |  |  |
| 504                  | 504 Espen Eriksen |              |                    |                         | ROALINNA            | 7        |            | Se endri          | Se endringer  |  |  |
| Tjenester            |                   |              |                    |                         |                     |          |            |                   |               |  |  |
| Tjeneste             | Ukeda             | g            | Fra tid            | Til                     | tid                 | Varighet | Kompetanse | Antall<br>ansatte | Godkjenn alle |  |  |
| HJSPL                | Friday            |              | 08:00              | 10:<br><del>09:</del> : | 00<br><del>30</del> | 40       | Assistent  | 1                 | Godkjenn      |  |  |
|                      |                   |              |                    |                         |                     |          |            |                   |               |  |  |
|                      |                   |              |                    |                         |                     |          | Avvis      | alle              | Godkjenn      |  |  |

Her kan du velge å se endringer slik som i bildet over, eller du kan bare trykke på Godkjenn-knappen og svare ja på at du godkjenner alle endringer.

Er det noen endringer som har kommet med ved at du har glemt å skru av knappen for å lagre permanent, kan du fjerne haken foran Godkjenn og endringen blir ikke skrevet tilbake til Profil.

## 8.5. Samkjøring i Ruteplanleggeren

Samkjøring er en ny funksjonalitet i Ruteplanleggeren som nå gjør det mulig for ansatte å dele kjøretøy i løpet av sin arbeidshverdag. Det betyr at med samkjøring aktivert, kan kjørende ansatte plukke opp og slippe av gående ansatte ved pasienter.

Endringene i Ruteplanleggeren vil merkes i steg 1 *Personell*, steg 3 *Optimering* og steg 4 *Ruteplanlegging*.

### 8.5.1. Trinn 1 Personell

I dette trinnet vil man se følgende endringer:

- 1. Det er lagt til en kolonne i ansattoversikten, hvor ansatte kan markeres som tilgengelig for samkjøring
- 2. Nederst på siden ved siden av Tilbakestill og Lagre vises det nå om samkjøring er aktivert

#### Ruteplanlegger i Profil

| isma Ruteplanl                     | egger for Hjemmetje                                 | enesten             | Ruteplanlegger                 |                  |                  |                                                                                             | Gi tilbakemelding                                                                     | Arbeidsplan 2018-01-17       | <u>হ</u> ি ~ |
|------------------------------------|-----------------------------------------------------|---------------------|--------------------------------|------------------|------------------|---------------------------------------------------------------------------------------------|---------------------------------------------------------------------------------------|------------------------------|--------------|
|                                    |                                                     |                     | Personell                      | Pasien           | iter & Tjenester | Optimering                                                                                  | Ruteplanlegging                                                                       |                              |              |
| Ansattoversikt                     | 5 aktive                                            |                     | Q Søk                          | ζ                | 1                | Bent                                                                                        |                                                                                       |                              |              |
| Navn 🗸                             | Kompetanse 🛇                                        | Transport 🗘         | Arbeidstid 0                   | Aktiv 🗸          | Samkjøring       | Aktiv                                                                                       | <b>O</b>                                                                              |                              |              |
| Bent                               | Helsefagarbeider                                    | Bil                 | 07:30 - 16:00                  | <b>v</b>         | 0                | Samkjøring 🕕                                                                                | 0                                                                                     |                              |              |
| Erna                               | Sykepleier                                          | Bil                 | 07:30 - 16:00                  | <b>v</b>         | 0                | Kompetanse                                                                                  | 2 Helsefagarbeider                                                                    |                              |              |
| Jan                                | Sykepleier                                          | Bil                 | 07:30 - 16:00                  | <                | 0                |                                                                                             |                                                                                       |                              |              |
| Jens                               | Helsefagarbeider                                    | Gange               | 07:30 - 16:00                  | <b></b>          | 0                | Transport                                                                                   | Bil V                                                                                 |                              |              |
|                                    |                                                     |                     |                                |                  |                  |                                                                                             | 07:20 16:00                                                                           |                              |              |
| Kåre                               | Helsefagarbeider                                    | Bil                 | 07:30 - 16:00                  | <b>.</b>         | 0                | Arbeidstid<br>Skifttype                                                                     | Day                                                                                   |                              |              |
| Kåre                               | Helsefagarbeider                                    | Bil                 | 07:30 - 16:00                  | ✓                |                  | Arbeidstid<br>Skifttype<br>Ansattoppgaver fo                                                | Day                                                                                   | Verleber                     |              |
| Kåre<br>Ansattoppgave<br>Oppgave 0 | Helsefagarbeider<br>r som Ruteplanleggerer<br>Tid ~ | Bil                 | 07:30 - 16:00<br>Varighet ≎ An | <b>⊘</b><br>tall |                  | Arbeidstid<br>Skifttype<br>Ansattoppgaver fo<br>Oppgave                                     | Day<br>Day<br>Tid                                                                     | Varighet                     |              |
| Kåre<br>Ansattoppgave<br>Oppgave 0 | Heisefagarbeider<br>r som Ruteplanleggeren<br>Tid v | Bil<br>n fordeler 👔 | 07:30 - 16:00                  | ♥<br>.tall       |                  | Arbedstid<br>Skifttype<br>Ansattoppgaver fo<br>Oppgave<br>Morgenmøte<br>Klargjør medisindos | Day<br>Day<br>Tid<br>07:30 - 08:00<br>setter for hele gjenge 13:00 - 15:00            | Varighet<br>30 min<br>30 min | <b>Q</b>     |
| Kåre<br>Ansattoppgave ○            | Heisefagarbeider<br>r som Ruteplanleggeren<br>Tid ~ | Bil                 | 07:30 - 16:00                  | ₹<br>Itali       |                  | Arbedstid<br>Skifttype<br>Ansattoppgaver fo<br>Oppgave<br>Morgenmøte<br>Klargjør medisindos | Day<br>Day<br>or Bent<br>Tid<br>07:30 - 08:00<br>setter for hele gjenge 13:00 - 15:00 | Varighet<br>30 min<br>30 min | 9            |
| Kåre                               | Heisefagarbeider<br>r som Ruteplanleggerer<br>Tid ~ | Bil                 | 07:30 - 16:00                  | ₹<br>atall       |                  | Arbedstid<br>Skifttype<br>Ansattoppgaver fo<br>Oppgave<br>Morgenmøte<br>Klargjør medisindos | Day<br>Day<br>or Bent<br>Tid<br>07:30 - 08:00<br>etter for hele gjenge 13:00 - 15:00  | Varighet<br>30 min<br>30 min | 9            |

For å sette en ansatt tilgjengelig til samkjøring, huker man av i kolonnen *Samkjøring* i *Ansattoversikten*. Ved å sette en ansatt tilgjengelig til samkjøring betyr det at den ansatte på et tidspunkt i løpet av sin arbeidshverdag **kan** være involvert i samkjøring.

- For gående ansatte, som vil få rollen passasjer, betyr det at de på et tidspunkt i arbeidsdagen sin **kan** bli plukket opp av en kjørende ansatt.
- For kjørende ansatte, som vil få rollen sjåfør, betyr det at de på et tidspunkt **kan** plukke opp og slippe av en passasjer i løpet av sin arbeidsdag.

Dersom en ikke huker av samkjøring for en ansatt, vil de holdes ute av samkjøring og det vil bli generert ruter hvor den ansatte reiser selv.

Med samkjøring aktivert vil ikonet nederst på siden i trinn 1 aktiveres som vist under. Antall passasjerer og sjåfører vil også vises.

| Navn v | Kompetanse 🛇     | Transport 🛇 | Arbeidstid 🛇  | Aktiv 🗸  | Samkjøring |
|--------|------------------|-------------|---------------|----------|------------|
| Bent   | Helsefagarbeider | Bil         | 07:30 - 16:00 |          | <b>v</b>   |
| Erna   | Sykepleier       | Bil         | 07:30 - 16:00 |          |            |
| Jan    | Sykepleier       | Bil         | 07:30 - 16:00 | <b>S</b> | <b>S</b>   |
| Jens   | Helsefagarbeider | Gange       | 07:30 - 16:00 | <b></b>  | <b></b>    |
| Kåre   | Helsefagarbeider | Bil         | 07:30 - 16:00 | <b></b>  | <b></b>    |

Samkjøring er aktivert : 4 sjåfører og 1 passasjerer er tilgjengelig for samkjøring. Videre til Pasienter & Tjenester

#### <u>Merk</u>

For at samkjøring skal bli aktivert, må man aktivere minst én gående ansatt og én kjørende ansatt. Ved å ikke huke av for noen ansatte, eller kun passasjerer eller sjåfører, vil ruteplanleggeren fungere som tidligere. Dersom samkjøring ikke er aktivert, vil ikke endringene beskrevet under være gjeldende, og ruteplanleggeren vil fungere som tidligere.

### 8.5.2. Trinn 3 Optimering

I dette trinnet vil brukerne nå bli presentert med to forskjellige optimeringer. Det øverste alternativet være en optimering med samkjøring aktivert, den nederste er uten samkjøring. Begge optimeringene vil benytte samme innstillinger som dere har definert i *Innstillinger*.

|                                         | I                            | Personell Pasien                 | ter & Tjenester          | Optimering                                  | Ruteplanlegging                                |                    |
|-----------------------------------------|------------------------------|----------------------------------|--------------------------|---------------------------------------------|------------------------------------------------|--------------------|
|                                         |                              |                                  |                          |                                             |                                                |                    |
| Din løsning Samkjøring er               | aktivert                     |                                  |                          |                                             |                                                |                    |
| Presis ankomst: medium                  | Reisetider: medium           | Besøkskontinuitet: medium        | Rett kompetanse:         | medium                                      |                                                |                    |
| Presis ankomst<br>Ot 30m                | Reisetider<br><b>3t 18</b> m | Besøkskontinuitet<br>Onye besøk  | Rett kompetanse          | Ufordelte ansatt oppdra<br><b>0</b> oppdrag | g Ufordelte pasienter oppdrag <b>0</b> oppdrag | Velg rute          |
| Med samkjøring aktivert, er o           | lu ikke garantert at det la  | ages ruter hvor samkjøring beny  | ttes. Fargen på ikonet v | vil være blå når den beste løsninger        | n som er funnet inneholder samkjøring          |                    |
|                                         | akiaving or ikko aktivort    | h                                |                          |                                             |                                                |                    |
| Presis ankomst: medium                  | Reisetider: medium           | Besøkskontinuitet: <b>medium</b> | Rett kompetanse:         | medium                                      |                                                |                    |
| Presis ankomst<br><b>3</b> t <b>1</b> m | Reisetider<br><b>3t 34</b> m | Besøkskontinuitet<br>O nye besøk | Rett kompetanse          | Ufordelte ansatt oppdra<br><b>0</b> oppdrag | g Ufordelte pasienter oppdrag <b>0 oppdrag</b> | Velg rute          |
|                                         |                              |                                  |                          |                                             |                                                |                    |
|                                         |                              |                                  |                          |                                             |                                                |                    |
|                                         |                              |                                  |                          | 63                                          | Sammenlign Start ny optimerin                  | ng 🔅 Innstillinger |

#### Samkjøringsikonet

Med samkjøring aktivert, er du ikke garantert at det lages ruter hvor samkjøring benyttes. Dette kan være fordi en bedre løsning er funnet, hvor samkjøring ikke blir benyttet. Dersom rutene inneholder samkjøring, betyr det at en passasjer plukkes opp og slippes av av en sjåfør, på et tidspunkt i løpet av deres arbeidshverdag. Fargen på ikonet vil være blå når den beste løsningen som er funnet inneholder samkjøring, som vist på bildet under.

#### Uten samkjøring

#### Med samkjøring

### 8.5.3. Trinn 4 Ruteplanlegging

Dersom en rute med samkjøring velges i trinn 3, vil følgende endringer være gjeldende i steg 4.

- 1. I *Ansattoversikten* vil et samkjøringsikon vises ved siden av ansatte, som i løpet av sin arbeidshverdag er involvert i samkjøring. Dette gjelder både sjåfører og passasjerer.
- 2. Under de fordelte oppdragene, til ansatte som er involvert i samkjøring, vil det være oppdrag for å slippe av og plukke opp ansatte. Disse er markert i blå, og med et samkjøringsikon ved siden av reisetiden.

| Ansattoversikt    | 5 aktive ୍ ୁ Sø                                | k etter ansatt eller j         | pasient | Kåre         | Bil                | Samkjøring             |                       |                                |                                |                     |
|-------------------|------------------------------------------------|--------------------------------|---------|--------------|--------------------|------------------------|-----------------------|--------------------------------|--------------------------------|---------------------|
| Navn v<br><br>Jan | Kompetanse o Transport o<br>Sykepleier Bil     | Arbeidstid 0                   | 1       | Presi<br>Ot  | <sup>s ankom</sup> | st Reisetider<br>0t 42 | 2m 0                  | økskontinuitet<br>nye besøk    | Rett kompetanse<br>19 besøk    | Oppgavetid<br>4t 0m |
| Jens<br>Kåre      | Helsefagarbeider Gange<br>Helsefagarbeider Bil | 07:30 - 16:00<br>07:30 - 16:00 |         | Fordelte     | oppdra             | ag<br>Navn             | Oppgave               | Estimert besøk                 | Vis adresser<br>Tidsvindu      | mellom oppgavene 🔵  |
| Ufordelte oppdra  | agr   0 Ufordelte                              |                                |         | 2 🕾 1'<br>0' | 1                  | Rob                    | Hygge og mating       | 08:00 - 08:10                  | 08:00 - 09:00                  |                     |
| Navn Oppga        | ave Tid Varighet Skifttype År                  | rsak                           |         | 2'<br>🚰 2'   | 3                  | Løvenskiolds gate 12a  | Plukk opp Jens        | 08:35 - 08:35                  | -                              | >><br>>>            |
|                   |                                                |                                |         | ا (2)<br>1'  | 4                  | Daas gate 13<br>Trude  | Slipp av Jens<br>Vask | 08:37 - 08:37                  | -<br>08:00 - 10:00             | <u>جر</u><br>ا ا    |
|                   |                                                |                                |         | 0'           | 6<br>7             | Martin<br>Alfred       | Stell<br>Dusjing      | 08:49 - 08:59<br>09:00 - 09:10 | 08:00 - 09:00<br>09:00 - 10:00 |                     |

#### Eksempel på arbeidsliste for passasjer med samkjøring

| 0           | 2 | Anders                | Vasking av hus      | 08:15 - 08:35 | 08:00 - 08:30 | $\mathbf{H} \mathrel{\mathrel{\rightarrowtail}} \mathscr{C} \mathrel{\scriptscriptstyle{\otimes}} \mathbb{H}$ |
|-------------|---|-----------------------|---------------------|---------------|---------------|----------------------------------------------------------------------------------------------------|
| - <u>-</u>  | 3 | Løvenskiolds gate 12a | Plukket opp av Kåre | 08:35 - 08:35 | -             | $\rightarrow$                                                                                                 |
| <u>م</u> 0' | 4 | Daas gate 13          | Sluppet av av Kåre  | 08:37 - 08:37 | -             | $\rightarrow$                                                                                                 |
|             | 5 | Alf                   | Gi mat              | 08:37 - 10:37 | 08:30 - 10:30 | ::                                                                                                    |

#### Eksempel på arbeidsliste for sjåfør med samkjøring

| 21         | 2 | Anders                | Medisinpåfyll  | 08:15 - 08:35 | 08:00 - 08:30 | $\mapsto \mathrel{\mathrel{\triangleright}} \mathrel{\mathrel{\wedge}} \mathrel{\mathrel{\otimes}} \mathrel{\mathrel{\otimes}} \mathrel{\mathrel{\otimes}}$ |
|------------|---|-----------------------|----------------|---------------|---------------|----------------------------------------------------------------------------------------------------|
|            | 3 | Løvenskiolds gate 12a | Plukk opp Jens | 08:35 - 08:35 | -             | $\rightarrow$                                                                                                    |
|            | 4 | Daas gate 13          | Slipp av Jens  | 08:37 - 08:37 | -             | $\rightarrow$                                                                                                    |
| ( <u>)</u> | 5 | Trude                 | Vask           | 08:38 - 08:48 | 08:00 - 10:00 | + ∷                                                                                                    |

#### <u>Merk</u>

Slik det er nå kan ingen manuelle endringer gjøres med ruter som inneholder samkjøring.

# 9. Ferdig planlagte kjøreruter

| 9 Ukeplan (Vaktpla      | n 22 - Uke 21/ | 2021)            |              |                          |                                       |            |                         |           |                   |           |      |
|-------------------------|----------------|------------------|--------------|--------------------------|---------------------------------------|------------|-------------------------|-----------|-------------------|-----------|------|
| Bruker                  |                | Brukeropp<br>Dag | gaver An     | sattoppga<br>atid Tiltid | aver<br>Oppgavebeskrivelse            | 1          | Varighet Jkeint Fradato | Tildato   | Ant. Hj. Ant. Hj. | P Fra uke | Ko   |
|                         |                |                  |              |                          |                                       |            |                         |           |                   |           |      |
| Antall ufordelte totalt | 0              |                  |              |                          |                                       |            |                         |           |                   |           |      |
| Ansatt                  | Ko             | Mandag           | Tirsdag (    | Onsdag                   | Torsdag Fredag Lørdag Søndag          | Dato: 24.0 | 05.2021                 |           |                   |           |      |
| Bukhoen, Anne           | 4              |                  | Fratid Tilti | d Statu                  |                                       | Tildelt    | Bruker                  | Varighet  | Fordeling         | Frauke    | Kole |
| Halvorsen, Mia          | 4              | ->               | 00.00.06     | 59 D                     | Fritid                                | TINGOK     | Diator                  | - angriot | rordening         | 1 Id alto | 100  |
| Norlin, Christian       | 3              | ~                | 07:00.07-    | 10 0                     | Bapport                               | 1          |                         | 10        | Ruteoptimering    |           | 0    |
| Fevang, Hilde           | 4              |                  | 07.00 07.    | 10 0                     | napport                               |            |                         | 10        | nuteoptimening    |           | 0    |
| Milde, Lisa             | 3              |                  | 07:11 07:    | 40; L                    | Ledig tid                             |            |                         |           |                   |           |      |
| Borger, Gunhild         | 4              |                  | 07:41 07:    | 51 0                     | Insulin - se medisinkort              |            | Ingunn Halvorsen        | 10        | Ruteoptimering    |           | 3    |
| Bredalen, Ragnhild      | 4              |                  | 07:52 07:    | 55 L                     | Ledig tid                             |            |                         |           |                   |           |      |
| Distaha Minni           | E              |                  | 07:56 08:    | 26 0                     | Hielp til stell, medisiner og frokost | 1          | Tor Olay Johansen       | 30        | Ruteoptimering    |           | 3    |

Alle ferdig planlagte kjøreruter skrives nå tilbake til Profil og funksjonalitet i Profil kan brukes. Marker en ansatt og du vil se kjøreruten til den ansatte. Du kan flytte på oppdrag som du ser i Profil ved å markere oppdraget du vil flytte på, klikke på venstre mustast og velge *Klipp ut*. Oppdraget vil nå legge seg tilbake på Brukeroppgaver under rett bruker.

| Ansatt           | Ko | Mandag        | Tirsdag   | Onso   | dag    | Torsdag   | Fredag    | Lørdag     | Søndag   | D      | ato: 04.06.2021 |                  |          |                |             |
|------------------|----|---------------|-----------|--------|--------|-----------|-----------|------------|----------|--------|-----------------|------------------|----------|----------------|-------------|
| Elvestad, Vegard | 4  |               | Fratid Ti | ana Io | Status | Oppgay    | abaskrive |            |          | Tildal | ŀ               | Bruker           | Variabet | Fordeling      | Frauka Ko   |
| Mjølner, Signy   | 3  |               | 00.00     | nuu ja | Dialus | - oppgav  | CDCSKIIV  | 5156       |          | Tilder | n.              | DIUKEI           | vangnet  | rordeling      | TTA UKE INU |
| Håkonsen, Lise   |    |               | 00:00 0   | 6:53   | U      | Frida     |           |            |          |        |                 |                  |          |                |             |
| Biameby Dorthe   | 4  |               | 07:00; 0  | 7:10   | 0      | Rapport   |           |            |          |        |                 |                  | 10       | Ruteoptimering | 0           |
| Backe Monica     | 4  |               | 07:11 0   | 7:15   | L      | Ledig tid |           |            |          |        |                 |                  |          |                |             |
| Borger, Gunhild  | 4  | $\Rightarrow$ | 07:16 0   | 7:56   | 0      | Morgen    |           |            | le a st  |        |                 | Elise Bromann    | 40       | Ruteoptimering | 3           |
| Bierche Ninni    | 5  |               | 07:57 0   | 8:00   | L      | Ledig t   | Lin       | n inn      |          |        |                 |                  |          |                |             |
| Dipiono, mini    | Ŭ  |               | 08:01 0   | 8:31   | 0      | Morger    | Klij      | pp ut      |          |        |                 | Marthe Berg      | 30       | Ruteoptimering | 3           |
|                  |    |               | 08:32 0   | 8:38   | L      | Ledig t   | En        | dre hesal  |          |        |                 |                  |          |                |             |
|                  |    |               | 08:39 0   | 9:09   | 0      | Morger    | 211       |            |          |        |                 | Svein Oddvar Han | 30       | Ruteoptimering | 3           |
|                  |    |               | 09:10 0   | 9:16   | L      | Ledig t   | End       | dre trans  | porttid  |        |                 |                  |          |                |             |
|                  |    |               | 09:17 0   | 9:27   | 0      | Hjelpe    | End       | dre startt | idspunkt |        |                 | John Davidsson   | 10       | Ruteoptimering | 2           |
|                  |    |               | 00.0010   | 0.001  | 1      | in cases  |           |            |          |        |                 |                  |          |                |             |

Du kan nå:

- Marker ny ansatt
- Klikk på oppgaven du vil flytte, hold venstre musetast nede og trekk oppgaven ned under linjen og slipp
- Du har da omfordelt oppgaven til en annen ansatt
- Husk at du da ikke har en optimalisert rute lenger

## 9.1. Skrive ut arbeidslister fra Profil

Under rullegardinmenyen Rapporter finner du valget Arbeidslister.

| Vaktplan:<br>År:                 | Ruteplanlegger Sør RO<br>2021 | Brudd bruker:                          |   |  |
|----------------------------------|-------------------------------|----------------------------------------|---|--|
| Uke:                             | 22                            | Vis nøkkelboksoppl.: 🗹                 |   |  |
| Dag:                             | Fredag                        | Vis personnummer:                      | 1 |  |
| Ansatt initialer:<br>Døgnforsk.: |                               | Detaljert: 🗹<br>Vis innhold i besøk: 🗹 |   |  |
| a også med fra ar                | ndre vaktplaner               |                                        |   |  |
|                                  |                               |                                        |   |  |

#### Vaktplan

Velg riktig vaktplan du skal skrive ut en eller flere lister fra.

🦳 År

Velg år.

#### Uke

Velg uke.

Dag

Velg dag.

#### Ansatt initialer

Angi initialene til den ansatte du vil skrive ut kjørerute for, blank gir alle ansatte. Du kan bruke mikrosøk i feltet.

Sett hake på hva du vil ha med av innhold i rapportutskriften.

| Q Ar | beidsoppgaver - detaljert                                  |                               |                        |                                        |              |               |                        |            |   | × |
|------|------------------------------------------------------------|-------------------------------|------------------------|----------------------------------------|--------------|---------------|------------------------|------------|---|---|
|      |                                                            |                               |                        |                                        |              |               |                        |            |   | ^ |
|      |                                                            |                               |                        |                                        |              |               |                        |            |   |   |
|      | PROFIL 😽                                                   |                               |                        |                                        |              |               | Side :                 | 1 av 2     |   |   |
|      |                                                            |                               |                        | Arbeidsoppgaver                        |              |               |                        |            |   |   |
|      |                                                            |                               |                        | for                                    |              |               | KI.:                   | 11:19:26   |   |   |
|      | År: 2021 Uke: 22                                           |                               |                        | Lise Håkonsen                          |              |               | Dato:                  | 07.06.2021 |   |   |
|      | Fredag - 04.06.2021                                        | Trans.<br>før/ette            | Personnr.<br>r Løpenr. | Brukerinfo                             | Nøk.<br>boks | Ant.<br>medhj | . Medhjelpere (tlf./ma | ь.)        |   |   |
|      | 07:00 - 07:10 Ansatt oppgaver                              |                               |                        |                                        |              |               |                        |            |   |   |
|      | 07:45 · 09:15 Morgenstell, medisiner o                     | og frkost 0/0                 | -                      | Elise Bromann, Tlf:                    | Nei          | 0             |                        |            |   |   |
|      |                                                            |                               | 278                    | Verkstedveien 2<br>1671 KRÅKERØY       |              |               |                        |            |   |   |
|      | 08:01 · 08:31 Morgenstell · veilde og l                    | ilrettelegge. Tilby dusj. 0/0 |                        | Marthe Berg, Tlf:                      | Nei          | 0             |                        |            |   |   |
|      |                                                            |                               | 267                    | Jacob Buvigs plass 12<br>1671 KRÅKERØY |              |               |                        |            |   |   |
|      | 08:39 - 09:09 Morgenstell, dusj om ha<br>medisiner er tatt | n ønsker, kontroll om 0/0     |                        | Svein Oddvar Hanssen, Tlf: 69342230    |              | 0             |                        |            |   |   |
|      |                                                            |                               | 234                    | Dueveien 4<br>1679 KRÅKERØY            |              |               |                        |            |   |   |
|      | 09:17 · 09:27 Hjelpe til i forflytting                     | 0/0                           |                        | John Davidsson, Tlf: 69345937          |              | 0             |                        |            |   |   |
|      |                                                            |                               | 86                     | Fjellveien 12                          |              |               |                        |            |   |   |
|      |                                                            |                               |                        | 1678 KRÅKERØY                          |              |               |                        |            |   |   |
|      | 09:34 - 09:44 Tilsyn/doset                                 | 0/0                           | -                      | Lillan Bräthen, Tlf:                   |              | 0             |                        |            |   |   |
|      |                                                            |                               | 377                    | Enhuusveien 20<br>1020 KR ÅKERØV       |              |               |                        |            |   |   |
| 1    |                                                            |                               |                        | 16/3 NRANERIOT                         |              |               |                        |            | > |   |
|      |                                                            |                               |                        |                                        |              |               |                        |            |   |   |

## 9.2. Ikke fordelte oppgaver

Ønsker man å se om alle bruker oppgaver er kommet med i generering av oppdrag kan man finne denne rapporten under Rapporter - Ikke fordelte oppgaver i Personellmodulen.

| Fil | Rediger        | Vis  | Ajourhold | l Lønn | Plane     | r Uk   | eplan  | Rapp | porter  | Moduler     | Vindu     | Hjelp |           |
|-----|----------------|------|-----------|--------|-----------|--------|--------|------|---------|-------------|-----------|-------|-----------|
|     | <b> </b>    =+ | 5 ⊒⇒ | ~ 문       | 1 2    |           | ▶ <    |        |      | Ansatt  | stamkort.   |           |       |           |
|     |                |      |           |        |           |        |        |      | Ansva   | rsgruppe    |           |       |           |
|     |                |      |           |        |           |        |        |      | Standa  | ardplan     |           | >     |           |
| in: |                |      |           |        |           |        |        |      | Arbeid  | Islister    |           |       |           |
| ø?  |                |      |           |        |           |        |        |      | Bruker  | oppgaver.   |           |       |           |
| S   |                |      |           |        |           |        |        |      |         |             |           |       |           |
| 2   |                |      |           |        |           |        |        |      | Avlyst  | e oppgave   | r m/årsak | :     |           |
| 9   |                |      | ſ         | 9 Ukep | olan (Val | ktplan | 35 - U |      | Medar   | beider san  | ntale     |       |           |
| 5   |                |      |           |        |           |        |        |      | lkke fo | ordelte opp | gaver     | >     | Standard  |
| ۳.  |                |      |           | Bruker | en, Kasp  | )er    |        |      | Ledig   | tid         |           |       | Detaljert |

Man kan her velge mellom Standard eller Detaljert visning. I detaljert visning vil man få med brukers adresse, ellers er det ingen forskjell på de to rapportene

I rapport nedenfor ser man en detaljert visning over oppdrag som ikke er fordelt til onsdag 29.12.2021.

#### Ruteplanlegger i Profil

| PROFIL      |          |        |          |                  |                                                 | Side : | 1 av 2   |      |
|-------------|----------|--------|----------|------------------|-------------------------------------------------|--------|----------|------|
|             |          |        |          | lkke ford        | lelte oppgaver                                  |        |          |      |
|             |          |        |          |                  |                                                 | KI.:   | 15:00:5  | i3   |
| Vaktplan:   | Molde    | Øst    |          | År: 202          | 21 Uke: 52                                      | Dato:  | 21.12.2  | 2021 |
| Bruker      |          |        |          | Adresse          | Poststed                                        | Tlfn   | r.       | N.bo |
|             | Fra kl   | Til kl | Varighet | Kompetansenivå   | Beskrivelse                                     |        | Ant. hj. | Hj.  |
| Onsdag 29   | 9.12.202 | 21     |          |                  |                                                 |        |          |      |
| Kasper Am   | undsen   |        |          | Bjørkevegen 1    | 6419 MOLDE                                      |        |          |      |
|             | 08:30    | 10:00  | 15       | Helsefagarbeider | Hjemmesykepleie, hjelp til medisiner            |        | 1        |      |
|             | 19:00    | 20:00  | 15       | Helsefagarbeider | Hjemmesykepleie, hjelp til medisiner            |        | 1        |      |
| Mia Anders  | en       |        |          | Marsvegen 1      | 6419 MOLDE                                      |        |          |      |
|             | 08:00    | 10:00  | 10       | Assistent        | Hjemmesykeplei, bistand under hjelp til sondema | t      | 1        |      |
|             | 08:00    | 10:00  | 30       | Sykepleier       | Hjemmesykepleie, sondemat                       |        | 1        |      |
|             | 16:00    | 17:00  | 30       | Sykepleier       | Hjemmesykepleie, sondemat                       |        | 1        |      |
|             | 19:00    | 20:00  | 30       | Sykepleier       | Hjemmesykepleie, sondemat                       |        | 1        |      |
| Anton Bolle |          |        |          | Tellusvegen 3B   | 6419 MOLDE                                      |        |          |      |
|             | 09:00    | 10:00  | 30       | Assistent        | Hjemmesykepleie                                 |        | 1        |      |
|             | 20:00    | 22:00  | 30       | Assistent        | Hjemmesykepleie                                 |        | 1        |      |
| Torild Bye  |          |        |          | Plutovegen 5     | 6419 MOLDE                                      |        |          |      |
| -           | 09:00    | 10:00  | 30       | Sykepleier       | Hjemmesykepleie, stomistell                     |        | 1        |      |
| Arve Evens  | sen      |        |          | Biørkevegen 13   | 6419 MOLDE                                      | 7125   | 56644    | Ja   |
|             | 08:00    | 10:00  | 30       | Assistent        | Hjelp med morgenstell                           |        | 1        |      |
|             | 10:00    | 12:00  | 30       | Sykepleier       | Stell av stomi                                  |        | 1        |      |
| Stein Even: | sen      |        |          | Marsvegen 6      | 6419 MOLDE                                      |        |          |      |
|             | 08.30    | 10.00  | 20       | Assistant        | History and stall                               |        | 1        |      |

# 10. To eller flere turnuser i en vaktplan

Det er mulig å knytte to eller flere turnuser inn i en vaktplan

## 10.1. Hvordan bygge opp i Vaktplan

Turnuser knyttes opp i ADMIN.-fanen i Vaktplan under knappen Konfigurering integrasjon.

| <mark>0</mark> p | ersonellad           | lministrasjon (P                      | rofil KONSULEI | NT)            |                                           |                                                                                                    |               |                         | 🕂 🛍 all           |         |
|------------------|----------------------|---------------------------------------|----------------|----------------|-------------------------------------------|----------------------------------------------------------------------------------------------------|---------------|-------------------------|-------------------|---------|
| Fil              | Rediger              | Vis Ajourhol                          | d Lønn Pla     | ner Vaktplan I | Rapporter Module                          | r Vindu Hjelp                                                                                                    |               |                         |                   |         |
|                  | <b> </b>             | , , , , , , , , , , , , , , , , , , , | 1 12           | <b>≥</b>   ∎   | ▶∎ <b>₽</b> <sup>A</sup> <sub>Z</sub> % ® | <ul> <li></li> <li></li> <li><th></th><th></th><th></th><th></th></li></ul> |               |                         |                   |         |
|                  | 🕓 Vakt               | plan                                  |                |                |                                           |                                                                                                    |               |                         | (                 | • 💌     |
|                  | VAKTP                | .AN                                   | ADMIN.         | DISTRIKT       | r/sone                                    | TJENESTETYPE                                                                                                    | R             | KONTROLL                | VAKTER            |         |
| &<br>&<br>[]     | - Vak<br>Num<br>Navr | plan<br>ner: 92<br>: Lunner 2 tu      | mus            |                | Ressursstyring<br>Konfigurering inte      | grasjon                                                                                                    |               | Kontroll endringer:     | ☐ Transport: Bil  | ~       |
| $\diamond$       | Kon                  | oradresse                             |                |                | Besøkshistorikk                           |                                                                                                    |               | Forfordel               |                   |         |
| <b>K</b> 1       | Adres                | se: Lisbergveg                        | jen 11         |                | Antall siste dager ben                    | yttet: 90                                                                                                    | (0-180)       | Primærkontakt:          | [                 |         |
|                  |                      |                                       |                |                | Start dato:                               | 02.10.2                                                                                                    | 2023 🗸        | Primærkontakt og se     | kundærkontakt:    |         |
| 347              | Posts                | ted: 2740                             | ROA            |                | Splitt langvakt                           |                                                                                                    |               | Annet                   |                   |         |
| <b>U</b> .       | Vak                  | typer (Kun eks                        | stern turnus)  |                | Splitt lange skift:                       | Grense langt si                                                                                                    | kift: 9 timer | Slakk bruker oppgav     | ver: n            | nin.    |
|                  | _                    |                                       |                |                | Standard slutt dagski                     | ft: 15:00                                                                                                    |               | Antall hovedansvarli    | ge: 10            | (1-10)  |
| ~                |                      | )ag 11:45 🗹                           | Aften 20:00    | Natt 02:00     | Standard slutt aftens                     | cift: 22:30                                                                                                    |               | Største antall forskjel | llige ansatte: 20 | (10-30) |
| ୍                |                      |                                       |                |                | Standard slutt nattski                    | ft: 07:00                                                                                                    |               | Antall passasjerer:     | 2                 | (1-4)   |

Her kommer du inn i oppsettet for å knytte en eller flere turnuser til Vaktplanen du jobber med. Bilde du kommer til ser slik ut:

#### Ruteplanlegger i Profil

| Master se                      | ettinger        |                 |               |             |         |         |          |          |                |
|--------------------------------|-----------------|-----------------|---------------|-------------|---------|---------|----------|----------|----------------|
| Integrasjor                    | i V             | 'er             |               |             |         |         |          |          |                |
| Vakttyper                      | C               | )ag(11:45) / Af | en(20:00) / I | Natt(02:00) |         |         |          |          |                |
| Kontoradre                     | esse L          | isbergvegen 11  | , 2740 ROA    |             |         |         |          |          |                |
| Ikke vaktko                    | der A           | DM              |               |             |         |         |          |          |                |
| Generelle a                    | ansattoppgaver  |                 |               |             |         |         |          |          |                |
| Aksjon                         | Tjeneste        |                 | Intervall     | Dag         | Fra kl. | Til kl. | Vakttype | Varighet | Lås<br>tidsrom |
| o 🛛                            | Ansatt oppgaver |                 | 1             | Ukedager    | 08:00   | 15:00   | Dag      | 120      | Nei            |
| o 🛛                            | Ansatt oppgaver |                 | 1             | Ukedager    | 16:00   | 18:00   | Aften    | 30       | Nei            |
|                                |                 |                 |               |             |         |         |          |          |                |
| Turnuser                       |                 |                 |               |             |         |         |          |          | ٤              |
| <b>Turnuser</b><br>Tjenesteste | ed              | Velg tje        | nestested     |             |         |         |          |          |                |

For å knytte turnuser mot denne vaktplanen begynner du å skrive navnet på turnusen i Tjenestested-feltet eller du trykker på den blå firkanten i enden av feltet for å få en liste over de turnusene du har tilgjengelig.

| Turnuser       |                    |    |
|----------------|--------------------|----|
| Tjenestested   | Velg tjenestested  | EQ |
|                | Avu-04 (1011c)     |    |
| Personalgruppe | Avd-05 (Kjetil)    |    |
|                | Avd-06 (Lena/Britt |    |
|                | Avd-07 (Kjetil #2) |    |
|                | Avd-08             |    |
|                | Aur 00             |    |

#### Velg først en turnus og trykk på Legg til tjenestested.

| Turnuser       |                          |                         |
|----------------|--------------------------|-------------------------|
| Tjenestested   | Avd-05 (Kjetil) $\times$ | हि                      |
| Personalgruppe | Velg personalgruppe      | 同                       |
|                |                          | + Legg til tjenestested |

Da får du opp dette bildet hvor du kan legge inn detaljer om turnusen.

| jenestested   | Avd-05 (Kjetil) $	imes$ |          |   |
|---------------|-------------------------|----------|---|
| akttyper      | 🕑 Dag (11:45)           |          |   |
|               | 🕑 Aften (20:00)         |          |   |
|               | ✓ Natt (02:00)          |          |   |
| Kontoradresse | Adresse                 |          |   |
|               | Lisbergvegen 11         |          |   |
|               | Postnummer              | Poststed |   |
|               | 2740                    | ROA      |   |
| Distrikt      | Velg distrikt           |          | ۵ |
| Sone          | Velg sone               |          |   |
| Delsone       | Velg delsone            |          |   |

Hvis en bare skal ha en turnus knyttet til Vaktplan er det ikke nødvendig å gjøre noe i dette bildet, men skal en ha flere turnuser knyttet opp må du ta stilling til om det er behov for endringer her.

| Vakttyper                   | Her vil vakttyper være forhåndsutfylt slik de er spesifisert i<br>administrasjonsmappen. I vårt eksempel er det haket av for Dag, Aften og<br>Natt. Det er nå mulig å fjerne haken fra en av disse, f.eks. dersom en<br>ønsker å angi at fra denne avdelingen skal en kun hente Dagvakter.<br>Det imidlertid ikke mulig å legge nye vakttyper ut over de som ble valgt i<br>administrasjonsmappen. |
|-----------------------------|----------------------------------------------------------------------------------------------------|
| Kontoradresse               | Dersom en henter ansatte og vakter fra flere turnuser er det naturlig å<br>tenke at de enkelte avdelingene har forskjellig kontoradresse. Når<br>ruteplanleggeren lager ruter vil adressen som angis her oppfattes som<br>startadresse for ansatte som er hentet fra denne turnusen.                                                                                                    |
| Distrikt<br>Sone<br>Delsone | Dersom det angis noe her (f.eks. et distrikt) vil ruteplanleggeren få beskjed<br>om at ansatte fra denne turnusen skal gis prioritet ved fordeling av<br>oppgaver til brukere i dette distriktet.<br>Du vil her kun kunne velge de distrikt/soner/delsoner som Vaktplanen er<br>gitt tilgang til i fanen DISTRIKT/SONE.                                                                            |

Når du har satt opp en turnus er det bare å gjenta prosessen for å legge til flere turnuser. Du vil få en oversikt over hvilke turnuser som er lagt til i Vaktplan nederst i bildet. Her ser du hvilke vakttyper som er med fra hver turnus, kontoradressen som er valgt for hver turnus og hvilke distrikt/soner/delsoner som den enkelte turnus primært skal hente brukere fra.

| Tjenestested   | Velg tjenestested         |                                  | ₫                               |
|----------------|---------------------------|----------------------------------|---------------------------------|
| Personalgruppe | Velg personalgruppe       |                                  |                                 |
|                |                           |                                  | (+) <u>Legg til tjenesteste</u> |
|                | Tjenestested              | Avd-05 (Kjetil)                  | Editer                          |
|                | Vakttyper                 | Dag / Aften / Natt               | Slett                           |
|                | Kontoradresse             | Lisbergvegen 11, 2740, ROA       |                                 |
|                | Distrikt / sone / delsone | Lunner kommune / Roa hjtj        |                                 |
|                | Tjenestested              | Avd-07 (Kjetil #2)               | Editer                          |
|                | Vakttyper                 | Dag / Aften / Natt               | Slett                           |
|                | Kontoradresse             | Vannebos veg 151, 2743, HARESTUA |                                 |
|                | Distrikt / sone / delsone | Lunner kommune / Harestua hjtj   |                                 |

### 10.2. Sette inn Ansattoppgaver

Det er mulig å sette inn ansattoppgaver for hver turnus som er lagt til Vaktplanen i tillegg til felles ansattoppgaver som legges inn i ADMIN.-fanen. (Se kap 3 Administrative og faglige ansattoppgaver - personellmodulen for hvordan ansattoppgaver legger inn.) Det gjør at ansatte som hører til en turnus får andre ansattoppgaver enn de som hører til en annen turnus. Bildet for å lage ansattoppgaver knyttet til turnus ser litt forskjellig ut fra det som er direkte i Vaktplan, men innholdet er likt.

For å legge inn ansattoppgaver på den enkelte turnus klikker du på Editer-knappen på den ønskede turnusen. (Se bilde over) Nå kan du i tillegg til å endre Vakttyper, kontoradresse og Distrikt/sone sette inn ny ansattoppgave som er knyttet til denne turnusen.

| Tjeneste | sted                                                  | Avd-05 (Kje      | til) ×         |               |  |          |         |          |                |                |
|----------|-------------------------------------------------------|------------------|----------------|---------------|--|----------|---------|----------|----------------|----------------|
| Vakttype | er ♥ Dag (11:45)<br>♥ Aften (20:00)<br>♥ Natt (02:00) |                  |                |               |  |          |         |          |                |                |
| Kontorad | dresse                                                | Adresse          |                |               |  |          |         |          |                |                |
|          |                                                       | Lisbergveger     |                |               |  |          |         |          |                |                |
|          |                                                       | Postnummer       |                |               |  | Poststed |         |          |                |                |
|          |                                                       | 2740 ROA         |                |               |  |          |         |          |                |                |
| Distrikt |                                                       | Lunner kon       | nmune $\times$ | /elg distrikt |  |          | ٤       |          |                |                |
| Sone     |                                                       | Roa hjtj $	imes$ | Velg sone      |               |  |          |         | ٤        |                |                |
| Delsone  |                                                       | Velg delsone     | Velg delsone   |               |  |          |         |          |                |                |
|          |                                                       |                  |                |               |  | Avbryt   | Lagr    | re       |                |                |
| nerelle  | ansattoppgaver                                        |                  |                |               |  |          |         |          | 🕂 <u>Ny ar</u> | nsattoppgave   |
| ksjon    | Tjeneste                                              |                  | Intervall      | Dag           |  | Fra kl.  | Til kl. | Vakttype | Varighet       | Lås<br>tidsrom |
| 0        | Ansatt oppgaver                                       |                  | 1              | Ukedager      |  | 08:00    | 15:00   | Dag      | 120            | Nei            |
| 0        |                                                       |                  |                |               |  |          |         |          |                |                |

I bildet over ser du at det allerede ligger to ansattoppgaver, dette er oppgaver som er felles for begge turnuser. Du setter inn en ny ansattoppgave ved å trykke på knappen "Ny ansattoppgave".

| *Tjeneste        | Velg Tjeneste                        |            |               | Ø |  |  |  |  |  |
|------------------|--------------------------------------|------------|---------------|---|--|--|--|--|--|
| *Dag             | Velg dag                             |            |               | ~ |  |  |  |  |  |
| *Intervall       | Skriv intervall                      | *Vakttype  | Velg vakttype | ~ |  |  |  |  |  |
| *Fra kl.         | HH:mm                                | *Til kl.   | HH:mm         |   |  |  |  |  |  |
| *Varighet        | Skriv varighet                       | Start dato | 28.08.2024    |   |  |  |  |  |  |
| Antall ansatte   | Skriv antall ansatte                 |            |               |   |  |  |  |  |  |
| Kompetanse       | Kompetanse Velg kompetanse           |            |               |   |  |  |  |  |  |
| Avvik kompetanse | e Skriv avvik kompetanse             |            |               |   |  |  |  |  |  |
| Kun vaktkoder    | Skriv vaktkode                       |            |               | + |  |  |  |  |  |
| Ikke vaktkoder   | Skriv vaktkode                       |            |               | + |  |  |  |  |  |
| Adresse          | Skriv adresse                        |            |               |   |  |  |  |  |  |
| Postnummer       | Skriv postnumi                       | Poststed   | Poststed      |   |  |  |  |  |  |
| 2 - Juijudea     | Lås tidsrom<br>Synkroniser utførelse |            |               |   |  |  |  |  |  |
| Beskrivelse      | Skriv beskrivelse                    | 2          |               |   |  |  |  |  |  |

De feltene med stjerne er obligatoriske, og må fylles ut. Resten her er innholdsmessig likt som ellers. Det som skiller seg ut er at her har du mulighet for å legge til en adresse på oppgaven. Dette er kun hvis oppgaven skal utføres et annet sted enn på kontoradressen. F.eks. hvis oppgaven er å vaske bil og oppdrag ikke gjøres på kontoradressen, beregner nå Ruteplanleggeren kjøretid i tillegg til tiden oppgaven tar. Lagre oppgaven når du er ferdig.

Når ansattoppgaven er lagret legger den seg i listen over oppgaver. En ser at oppgaver knyttet til turnus er mulig å redigere mens oppgaver som er knyttet mot hele Vaktplanen er grå og må redigeres i Vaktplan-bildet.

| senerelle ansattoppgaver |                 |           |            |         |         |          |          |                |
|--------------------------|-----------------|-----------|------------|---------|---------|----------|----------|----------------|
| Aksjon                   | Tjeneste        | Intervall | Dag        | Fra kl. | Til kl. | Vakttype | Varighet | Lås<br>tidsrom |
| 0                        | Ansatt oppgaver | 1         | Ukedager   | 08:00   | 15:00   | Dag      | 120      | Nei            |
| ⊙ ∕ ΰ                    | Ansatt oppgaver | 1         | Alle dager | 08:00   | 15:00   | Dag      | 90       | Nei            |
| $\odot$                  | Ansatt oppgaver | 1         | Ukedager   | 16:00   | 18:00   | Aften    | 30       | Nei            |

### 10.3. Steg 1 i Ruteplanleggeren

I steg 1 i Ruteplanleggeren vil du nå se at de ansatte er merket med hvilken turnus de hører til i tillegg til den andre informasjonen som er der.

| sattoversikt   26  | aktive          | (                    | Q Søk       |              |           |                 |  |
|--------------------|-----------------|----------------------|-------------|--------------|-----------|-----------------|--|
| Navn 🗘             | Turnus 🛇        | Kompetanse 🗘         | Transport 🗘 | Arbeidstid 🗘 | Aktiv 🕑 🛇 | Samkjøring () ≎ |  |
| Anders 05myggbu    | Avd-05 (Kjetil) | Helsefagarbeider     | Bil         | 20:00 - 07:3 | <b></b>   | 0               |  |
| Hilde 07nygaard    | Avd-07 (Kjet    | Helsefagarbeider     | Bil         | 07:00 - 15:0 | <b></b>   | 0               |  |
| Ruth 05blodstrup   | Avd-05 (Kjetil) | Helsefagarbeider     | Bil         | 07:30 - 14:3 | <b></b>   | 0               |  |
| Mia 05halvorsen    | Avd-05 (Kjetil) | Sykepleier/Verneplei | Bil         | 07:00 - 15:0 | <b></b>   | 0               |  |
| Lise 07håkonsen    | Avd-07 (Kjet    | Helsefagarbeider     | Bil         | 15:00 - 22:3 | <b></b>   | 0               |  |
| Christian 05norlin | Avd-05 (Kjetil) | Helsefagarbeider     | Bil         | 22:30 - 07:3 | <b></b>   | 0               |  |
| Ninni 07bjerche    | Avd-07 (Kjet    | Spesialsykepleier    | Bil         | 07:00 - 15:0 |           | $\cap$          |  |

Hvis det legges inn en ekstra medarbeider i ukeplan (Se <u>kap. 3.9 Ekstra medarbeider direkte i</u> <u>Profil.</u>) som ikke er knyttet til en turnus, f.eks. en fiktiv ansatt, vil den komme uten turnustilknytning inn i steg 1 i Ruteplanleggeren.

| Navn 0              | Turnus 0    | Kompetanse 0      | Transport 0 | Arbeidstid 0 | Aktiv 🔽 🗘                                                                                                    | Samkiøring 🔿 🗘 | ^ | Aktiv        |                       |
|---------------------|-------------|-------------------|-------------|--------------|----------------------------------------------------------------------------------------------------|----------------|---|--------------|-----------------------|
| Anne Halvorsen      |             | Assistent         | Bil         | 08:00 - 15:  |                                                                                                    | 0              | 0 | Samkjøring 🚺 | 0                     |
| Ida 05blomseth      | Avd-05 (Kje | Helsefagarbeider  | Bil         | 14:30 - 22:  |                                                                                                    | $\square$      |   | Kompetanse   | 2 Assistent 🗸         |
| Andrea 05hâkons     | Avd-05 (Kje | Assistent         | Bil         | 07:00 - 15:  | <b></b>                                                                                                    | 0              |   |              |                       |
| Ninni 05bjerche     | Avd-05 (Kje | Spesialsykepleier | Bil         | 15:00 - 20:  | <ul> <li>Image: A start of the start of the start of</li></ul> | $\bigcirc$     |   | Transport    | BII 🗸                 |
| Lunde Britt 05bjørk | Avd-05 (Kje | Sykepleier/Verne  | Bil         | 07:00 - 15:  | <b></b>                                                                                                    | 0              |   | Arbeidstid   | 08:00 - 15:30 (D) Del |
| Mia 07halvorsen     | Avd-07 (Kje | Sykepleier/Verne  | Bil         | 07:00 - 15:  | <ul> <li>Image: A start of the start of the start of</li></ul> | 0              |   | Skifttype    | Dag                   |
| Vegard 05elvestad   | Avd-05 (Kje | Sykepleier/Verne  | Bil         | 22:15 - 07:  | 2                                                                                                    | 0              |   | Turnus       | Velg ^                |
|                     |             |                   |             |              |                                                                                                    |                |   |              | Avd-05 (Kjetil)       |

Det er et krav om at alle ansatte er registrert med en turnus i Ruteplanleggeren. Du må nå knytte denne ansatte opp mot en turnus i Ruteplanleggeren før du går videre til neste steg. Dette er gjort for å kunne inkludere alle oppgaver i optimaliseringen, siden ansattoppgavene er koblet til en turnus.

Når turnus er valgt for den aktuelle ansatte, vil feltet bli låst, men med en mulighet for å tilbakestille før lagring av valget. Etter lagring så vil feltet være helt låst. Om det er ønskelig å gjøre dette om etter lagring, så må ny optimering startes fra Profil.

| 10.4. | Innstillinger i Ruteplanleggeren |
|-------|----------------------------------|
|-------|----------------------------------|

| Endre preferanser silk at ruteplanleggeren l | ager ruter som matcher dine beh | OV               |               |                   |
|----------------------------------------------|---------------------------------|------------------|---------------|-------------------|
| Presis ankomst 🕕                             | Lav prioritet                   | Medium prioritet | Høy prioritet | Kritisk prioritet |
| Reisetider 🚺                                 | Lav prioritet                   | Medium prioritet | Høy prioritet | Kritisk prioritet |
| Besøkskontinuitet 🚺                          | Lav prioritet                   | Medium prioritet | Høy prioritet | Kritisk prioritet |
| Rett kompetanse 🕕                            | Lav prioritet                   | Medium prioritet | Høy prioritet | Kritisk prioritet |
| Prioritor commo turnus                       |                                 | Modium prioritat | Hay prioritat | Kritick prioritot |

Når du har lagt inn to eller flere turnuser i en Vaktplan kommer det opp en preferanse til i Instillinger i Ruteplanleggeren. Den heter Prioriter samme turnus, og her får du mulighet til å bestemme hvor mye du vil at Ruteplanleggeren skal fordele ansatte og pasienter på tvers av turnus. Velger du Lav prioritet eller fjerner prioritet vil Ruteplanleggeren ikke se på hvilken turnus de ansatte og pasienter tilhører, men da bare se på de andre prioriteringene som er gjort i preferansene. Jo høyere du setter vektingen, jo mer legger Ruteplanleggeren vekt på turnus, som vil kunne føre til f.eks. lengre reisetid. Velger dere Kritisk prioritet vil Ruteplanleggeren utelukkende tildele oppgaver til ansatte i samme turnus, og de oppgaver som ikke kan løses i samme turnus vil komme som ufordelt i steg 4. Her vil du kunne manuelt fordele disse oppdragene.

## 10.5. Steg 4 i Ruteplanleggeren

I steg 4 i Ruteplanleggeren vil du kunne se hvilke turnuser pasientoppgavene tilhører. Mulighetene for å flytte på oppgaver er de samme her som ellers når det bare er en turnus.

| nsattoversikt   26                    | aktive                     |                          | Q Søk ette          | er ansatt eller pasi        | ent      | Gu         | mina                         | osborger                                           | ы                     | •                                   |                          |                          |               |                                             |     |
|---------------------------------------|----------------------------|--------------------------|---------------------|-----------------------------|----------|------------|------------------------------|----------------------------------------------------|-----------------------|-------------------------------------|--------------------------|--------------------------|---------------|---------------------------------------------|-----|
| Navn v<br>Anders 05myggb              | Turnus 0<br>Avd-05 (Kje    | Kompetanse<br>Helsefagar | ≎Transport ≎<br>Bil | Arbeidstid ≎<br>20:00 - 07: | Î        | Pre<br>anl | esis<br>komst<br>t <b>0m</b> | Reisetide                                          | r<br><mark>3</mark> m | Besøkskontinuitet<br>2 nye<br>besøk | Rett<br>kompetanse       | Oppgaveti<br>4t 45       | <sup>id</sup> | Forskjellige<br>turnuser<br><b>3 oppdra</b> | ag  |
| Anne 05bukhoen                        | Avd-05 (Kje<br>Avd-05 (Kje | Sykepleier/              | Bil                 | 07:00 - 15:                 | <u>A</u> | Ford       | elte opp                     | drag                                               |                       |                                     |                          | Vis adr                  | resser me     | ellom oppgavene                             | e ( |
| Christian 05norlin                    | Avd-05 (Kje                | Helsefagar               | Bil                 | 22:30 - 07:                 | -        |            | -                            | Navn                                               | Opp                   | gave                                | Turnus                   | Estimert<br>besøk Tid    | lsvindu       |                                             |     |
| Dorthe 07bjørneby<br>Gunhild 05borger | Avd-07 (Kje<br>Avd-05 (Kje | Sykepleier/              | Bil                 | 14:30 - 22:<br>15:01 - 22:  |          | 78         | 0                            | 1 Tor Johan.                                       | Hels                  | etjenester i hjemmet                | Avd-07 (Kj               | 15:12 - 15               | 15:00 - 1     | 7                                           |     |
| Gunhild 07borger                      | Avd-07 (Kje                | Sykepleier/              | BII                 | 07:00 - 15:                 |          | 15         | 0'                           | 2 Camilla G.                                       | Hels                  | etjenester i hjemmet                | Avd-07 (Kj               | 17:00 - 17               | 17:00 - 2     | 0                                           |     |
| Hilde 07nygaard                       | Avd-07 (Kje                | Helsefagar               | Bil                 | 07:00 - 15:                 | *        |            | 0'                           | <ol> <li>Tor Johan.</li> <li>Martin Gj.</li> </ol> | Hjel<br>. Kvel        | d seng                              | Avd-07 (Kj<br>Avd-05 (Kj | 18:00 - 18<br>18:25 - 18 | 18:00 - 2     | 0                                           |     |
|                                       |                            |                          |                     |                             |          | 9          | 6'                           | 5 Iherdig Lo                                       | Kvel                  | dshjelp                             | Avd-05 (Kj               | 19:00 - 19               | 19:00 - 2     | 1                                           |     |
| fordelte oppdrag                      | 4 Ufordelte                |                          |                     |                             |          | 1          | 4                            | 6 Ingeborg .                                       | Hjel                  | p i seng                            | Avd-05 (Kj               | 19:27 - 20               | 18:00 - 2     | 1                                           |     |
| Navn Oppgave                          | Turnus Tid                 | Varighet                 | SkifttypeÅrsak      |                             |          |            | 6'                           | 7 Inger Høit                                       | y Kvel                | dsstell                             | Avd-05 (Kj               | 20:32 - 20               | 18:00 - 2     | 1                                           |     |
| Anne Morgenr                          | 14:                        | 45 15 min                | Dag 📐               |                             |          |            | 17'                          | 8 Per Fossh                                        | Kob                   | le opp dialyse                      | Avd-05 (Kj               | 21:03 - 22               | 21:00 - 2     | 2                                           |     |
| Anne Lunsj                            | 11:                        | 00 20 min                | Dag 🋵               |                             |          |            |                              |                                                    |                       |                                     |                          |                          |               |                                             |     |
| Anne Rapport                          | 14:                        | 40 19 min                | Dag 🖡               |                             |          |            |                              |                                                    |                       |                                     |                          |                          |               |                                             |     |